# CHECK\_MK BEGINNER GUIDE

## Author: Marco Reale Version: 1.0 – October 2016

## Disclaimer:

Please consider this guide just as a bunch of notes and NOT as a professionally written document. My intention is to give something back to the community and I haven't any relation with the company behind Check\_MK.

I assume no responsibility for the accuracy, completeness, or usefulness of any information or for damages resulting from the procedures provided. Furthermore, this documentation is supplied "as is" without guarantee or warranty, expressed or implied, including without limitation, any warranty of fitness for a specific purpose.

I sincerely thank the Check\_MK mailing list users because without their help I would not have been able to write this guide.

Special thanks to:

Jolyon Brown: Help in translation Mike Hulsman: Solution for Monitoring Microsoft Terminal Services Brian Binder: Solution for Monitoring Microsoft Windows Event Log Andreas Döhler: Explanation about Folders, Tags & Hostgroup Evy Bongers: Explanation about Folders, Tags & Hostgroup

Apologies to anyone I've missed.

## Summary

| INTRODUCTION                        |   |
|-------------------------------------|---|
| Check_MK Setup                      | 7 |
| WATO – The Graphical User Interface | 9 |
| Views - Pane                        |   |
| Configuration – Pane                |   |
| Users                               |   |
| Apply Changes                       |   |
| Managing agents                     |   |
| Agent Installation on Linux         |   |
| Agent Installation on Windows       |   |
| Devices Management                  |   |
| Folders                             |   |
| Tags                                |   |
| Hostgroup                           |   |
| Linux Devices                       |   |
| File System Monitoring              |   |
| Linux Process Monitoring            |   |
| Log Files                           |   |
| Windows Devices                     |   |
| Windows Event Viewer                |   |
| Windows Services                    |   |
| Microsoft SQL Server                |   |
| Microsoft Terminal Services         |   |
| Network Devices                     |   |
| Managing Thresholds                 |   |
| Hardware & Software Inventory       |   |
| Using custom plugins                |   |
| Local Checks                        |   |
| MRPE – Nagios Plugins               |   |
| MKP plugins                         |   |
| Monitor Apache Webserver            |   |
| Monitor Mysql Server                |   |
| Monitor Physical Hardware           |   |
| Monitor Vmware                      |   |
|                                     | 2 |

| Add vSphere Virtual Center         | 84  |
|------------------------------------|-----|
| Add ESXi host managed by Vcenter   | 88  |
| Add standalone ESXi hosts          | 90  |
| Virtual Machines additional checks |     |
| Managing SNMP Traps                |     |
| Managing Notifications             | 102 |
| Contact group                      | 104 |
| Analysis                           | 106 |
| Check_MK Update                    | 107 |
| Package installation               | 107 |
| Switching to the new version       | 108 |
| Conclusion                         | 110 |

#### **INTRODUCTION**

Every system administrator should know the current state of infrastructure they are responsible for. There is nothing worse than realising much too late that a service is down or, even worse, to have users notify you of problems you hadn't yet noticed.

A good monitoring solution provides automated reporting of errors and malfunctions allowing immediate intervention. In addition, this automation frees IT personnel from having to keep constant watch over all infrastructure - servers, desktop computers, applications, traffic, etc. so they can use their time for other tasks.

Unfortunately, not all companies understand the importance of such monitoring until there are serious problems that affect their business. In my career I've had situations where managers asked me for the reasons behind serious and continuous performance problems - and why we were not able to quickly identify them. I've always replied that without a good monitoring solution, we were blind. I don't want to claim that monitoring itself prevents any kind of outage or can ensure 100% uptime, because clearly there are other important factors to consider (even organizational aspects). But believe me, it is extremely important and helps prevent many potential outages.

In my opinion, an Enterprise monitoring solution should provide the following features out of the box: scalability, multi-tenancy, granular access to hosts and services, customizable dashboards, notifications, good performance graphs, automatic inventory of services being monitored, certified plugins for all enterprise class hardware/software, understanding of parent & child relationships, flexibility in creating custom checks and, last but not least, should be easy to install, use and maintain.

The market has plenty of solutions (both free and commercial), but most of them are difficult and timeconsuming with a steep learning curve and/or quite expensive. Over the last few years I've worked with many products and, even though I must admit that I had some nice results, I never really found something that completely satisfied me. I always find them lacking something or other.

One day though I came across Check\_MK. A solution that, in a nutshell, claimed to make Nagios much easier and more powerful to use.

As the official site states (http://mathias-kettner.com/check\_mk.html), Check\_MK is a comprehensive IT monitoring solution in the tradition of Nagios. The main developer for the product is Mathias Kettner and the company he has formed around it is located in Munich, Germany.

The following diagram (taken from the official website) shows how with the help of Check\_MK and Nagios, a complete monitoring solution can be assembled. The coloured boxes represent the components of the Check\_MK-Project.

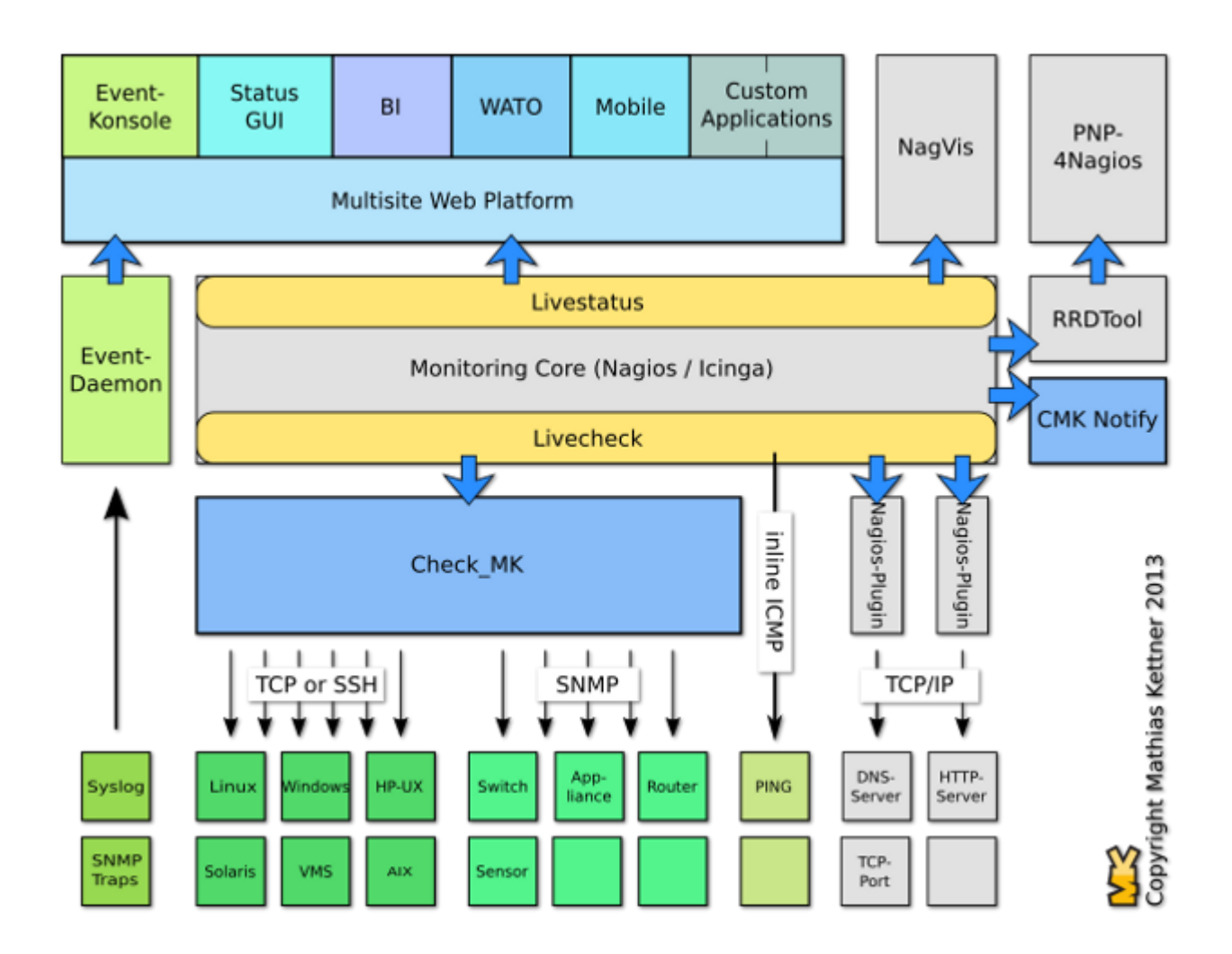

Check\_MK is available as a 100% open source package (known as the "Raw Edition (CRE)") and as a professionally supported "Enterprise Edition (CEE)" that comes with a lot of additional features such as:

- -Agent bakery (packaging of individual monitoring agents)
- -High performance and low latency via Check\_MK Micro Core
- -Reporting: Creation of individualized reports in PDF format
- -Improved performance on distributed setup
- -Auto expiration of acknowledged alarms
- -Recurring planned-downtimes

You also can deploy the CEE by using or a hardware or software appliance. For a complete comparison, please have a look at <u>http://mathias-kettner.com/check\_mk\_introduction.html</u>

In my opinion, these are the main Check\_MK key features:

-Fully compatible with Nagios

- -Excellent performance even on large environments
- -Scale-out/Distributed monitoring with centralized management
- -Graphical User Interface (WATO)
- -Shorter learning curve compared to other Nagios solutions

#### -Hundreds of certified plugins and supported devices -Agent based monitoring for OSs and SNMP for network devices

The following table shows the four different ways that Check\_MK can access services to be monitored:

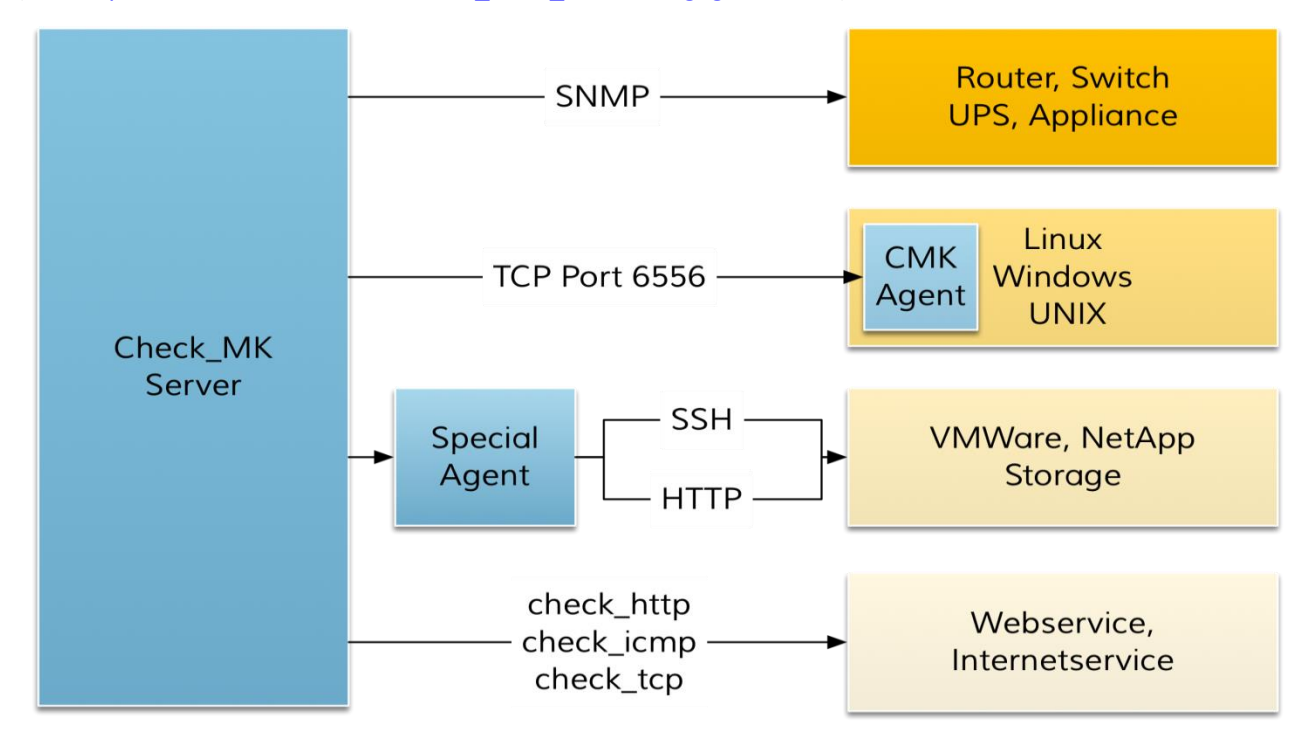

(ref: https://mathias-kettner.com/cms\_wato\_monitoringagents.html)

## **Check\_MK Setup**

In this guide I'm going to show how to set up and get started with Check\_MK Raw Edition on a Centos 7.2 virtual machine. I always suggest installing the latest stable version that, at the time of writing (October 2016), is 1.2.8p13.

## Download Check\_MK

On 2015-05-07 we have changed the way Check\_MK is packaged and made available to you for download. Details can be found <u>here</u>. Please also note our <u>article about the version numbers of Check\_MK</u>.

#### Check\_MK Raw Edition (CRE)

The *Check\_MK Raw Edition* is a full-blown IT monitoring solution - available under the terms of the GNU GPL version 2 and a couple of other open source licenses. You can you use, modify and pass along the CRE **for free** as long as you comply with these licenses.

| Branch             | Newest Release  | Change log     |
|--------------------|-----------------|----------------|
| 1.2.6 (old-stable) | <u>1.2.6p16</u> | <u>Changes</u> |
| 1.2.8 (stable)     | <u>1.2.8p13</u> | <u>Changes</u> |

#### Check\_MK Enterprise Edition (CEE)

The *Check\_MK Enterprise Edition* is based on the Raw Edition but contains many additional enterprise-class features and also entitles you to get professional manufacturer support. In order to download it you need a valid <u>subscription</u>.

You also can deploy the CEE by using or hardware or software appliance.

| Branch               | Newest Release  | Daily Build   | Change log     |
|----------------------|-----------------|---------------|----------------|
| 1.2.6 (old-stable)   | <u>1.2.6p16</u> | not available | <u>Changes</u> |
| 1.4.0i1 (innovation) | <u>1.4.0i1</u>  | not available | <u>Changes</u> |

Requirements for TEST environment:

-Centos 7 64bit with 2vCPU, 4GB RAM, 30GB HD

- -Working internet connection
- -EPEL repository enabled
- -SELinux disabled or properly configured

Please note that the above list is just for a TEST environment; to properly size a production server, there are many variables to consider such as the number of monitored services and the hardware you are going to place Check\_MK on (carefully distinguishing between physical and virtual hardware).

There are some handy notes about sizing considerations at the following link: <u>https://mathias-kettner.de/checkmk\_checkmk\_benchmarks.html</u>

Step by step setup:

- 1) Install Centos 7.2 64 bit
- 2) Check internet connection and enable EPEL repository
- Download the last version of Check\_MK and place it in /tmp/setup\_checkmk/
   (Please note that in this guide I started with 1.2.8p11 just because later I'll show how to update to 1.2.8p13. If this is the first time you are going to setup Check\_mk, download the latest version!)
- 4) cd /tmp/setup\_checkmk/
- 5) yum localinstall -ivh check-mk-raw-1.2.8p11-el7-36.x86\_64.rpm
- 6) Create your first OMD site. You just have to choose a site name, like prod or test or whatever you like (in this example I have chosen *"mysite"*). Then, as root user, you simply type:

omd create mysite

- 7) Using a browser, point to <u>http://ip/mysite</u>
- 8) Login to using default credentials:

username: omdadmin password: omd

That's all! As you can see the setup is really easy. I'd even describe it as being "windows like" - but without the need to reboot

## WATO - The Graphical User Interface

WATO is a nice and powerful GUI through which it is possible to manage hosts and services being monitored with Check\_MK. Just please note that by using WATO, you can avoid the use of the command line for many tasks but not all of them. Why? The best explanation is provided by Mathias on his website from which I took the following screenshot:

(ref: https://mathias-kettner.de/checkmk\_wato.html)

## WATO - Check\_MK's Web Administration Tool

Dieser Artikel wird nicht mehr gepflegt und ist unter Umständen nicht mehr gültig!

#### 1. Introduction

WATO is Check\_MK's new graphical administration tool. It is a web based user interface for managing hosts and services to be monitored with Check\_MK. However, WATO is no tool for configuring all aspects of Check\_MK and Nagios. Why?

The basic idea behind WATO is that - when it comes to monitoring - usually one or few persons are responsible for setting up and maintaining the actual monitoring server. They spend a lot of time with the system and its internals and usually have no difficulties with editing text based configuration files - or even prefer them over a GUI.

The "users" of the monitoring, however, just need their systems to be monitored but do not have the time to learn how to write valid configuration files. Nor is it their job. So whenever they need any modification in the monitoring - for example if a new server has been set up, a switch configuration has changed or a database instance has been removed - they ask the monitoring team to adapt their configuration accordingly. Those changes make up a substantial part of the daily workload of the monitoring team.

WATO allows you to move these daily tasks to the users by providing them a GUI for managing their hosts and services themselves. The monitoring team can spend their time with their actual work - tuning the system, implementing new checks, configuring general rules, and so on.

#### 1.1. Why not using NagiosQL, LConf, NConf, Centreon or other GUIs?

The first simple reason is: They do not support Check\_MK and probably never will. Another reason is: WATO directly supports Check\_MK's inventory mechanism and thus an auto-detection of services. And last but not least, WATO takes into account that the different needs of monitorings admins and users should be reflected in the GUI.

That said, I found that I could do most tasks using just the GUI. Moreover every new version seems to add some WATO module so which brings into the GUI some tasks which previously had to be performed manually.

This is the main WATO window that provides a global overview of Host and Services statistics as well as a list of recent events.

| Check MK                                             | Raw<br>1.2.8p11 | Mair   | n Overvi     | ew            |    |                 |       |        |              |             |
|------------------------------------------------------|-----------------|--------|--------------|---------------|----|-----------------|-------|--------|--------------|-------------|
|                                                      |                 | Host S | Statistics   |               |    | Service Statist | cs    |        |              |             |
| - Views                                              | ×               |        |              | Up            | 11 |                 |       | ок     |              | 644         |
|                                                      |                 | 1      | 7            | Down          | 0  | 197             |       | In Do  | wntime       | 0           |
| ▼ Overview<br>Host & Services Problems               |                 | 64     |              | Unreachable   | 0  |                 | B     | On D   | own host     | 0           |
| Main Overview                                        |                 |        |              | In Downtime   | 0  |                 |       | Warr   | ning         | 2           |
| Network Topology                                     |                 | 100    |              |               |    |                 |       | Unkn   | iown         | 0           |
| All hosts                                            |                 |        |              |               |    |                 |       | Critic | al           | 4           |
| All hosts (Mini)                                     |                 |        |              | Total         | 11 |                 |       | Total  |              | 650         |
| All hosts (tiled)<br>Eavorite hosts                  |                 | Servic | e Problems ( | unhandled)    |    |                 |       |        |              |             |
| Host search                                          |                 | State  | Host         | Servi         | ce |                 | Icons |        | Status de    | tail        |
| ► Host Groups                                        |                 |        |              |               |    |                 |       | _      | CRIT -       |             |
| <ul> <li>Services</li> <li>Service Groups</li> </ul> |                 |        |              |               |    |                 |       |        | [eno5033651  | 12]         |
| ▶ Metrics                                            |                 | CPIT   | centos7tst1  | Interface 4   |    |                 | 5 4   |        | (down) CRIT  | 2           |
| Business Intelligence     Broblems                   |                 | CIXII  | CCIRCOTAGET  | Interface 4   |    |                 |       |        | 00:0c:29:dc: | 9a:dc,      |
| Alert Statistics                                     |                 |        |              |               |    |                 |       |        | assuming 10  | 0.00        |
| Host problems                                        |                 |        |              |               |    |                 |       |        | GDIT defer   | word.       |
| Pending Services                                     |                 |        |              |               |    |                 |       |        | aueue lenath | rea<br>1 is |
| Stale services                                       |                 | CRIT   | localhost    | Postfix Queue |    |                 | 6 4   |        | 120 (Levels  | at          |
| ▼ Event Console                                      |                 | CRIT   | localitost   | r usun Queue  |    |                 |       |        | 10/20) CRIT  |             |
| Events                                               | 100             |        |              |               |    |                 |       |        | active queue | 0           |

On the left side there are two main sections: Views and Configuration

#### **Views - Pane**

In this section there are many views of different components like these:

| Check MK Check MK                                                                                                    | Service problems                  |                       |
|----------------------------------------------------------------------------------------------------|-----------------------------------|-----------------------|
|                                                                                                    | 🔍 🔎 📝 🚺 1 30s 🕜 Edit View 🛛 🕙 Av  | vailability           |
| - Views x                                                                                                    | CRIT                              |                       |
| <ul> <li>Overview</li> <li>Host &amp; Services Problems</li> </ul>                                                                                                    | State Host Service                | Icons                 |
| Main Overview                                                                                                    | CRIT centos7tst1 Interface 4      | CRIT - [enc           |
| vetwork topology                                                                                                    | CRIT localhost Postfix Queue      | CRIT - defe           |
| All hosts<br>All hosts (Mini)                                                                                                    | CRIT localhost                    | CRIT - CRI            |
| All hosts (tiled)                                                                                                    | CRIT centos7tst1 CRIT Centos7tst1 | CRIT - CRI            |
| Favorite nosts<br>Host search                                                                                                    | WARN                              |                       |
| ▼ Host Groups<br>Host Groups                                                                                                    | State Host Service                | Icons                 |
| Host Groups (Grid)<br>Host Groups (Summary)                                                                                                    | WARN Filesystem /opt              | WARN - 80 MB / 24 hot |
| Services     Service Groups     Matrice                                                                                                    | WARN Silesystem /home             | WARN - 80 / 24 hours  |
| <ul> <li>Metrics</li> <li>Search Time Graphs</li> <li>Search performance data</li> <li>Business Intelligence</li> <li>Problems</li> <li>Alert Statistics</li> <li>Host problems</li> <li>Pending Services</li> <li>Service problems</li> <li>State services</li> </ul> |                                   |                       |

| Check MK Rav                                                                                                    | All hosts (tile                       | ed)               |                                                |                 |
|----------------------------------------------------------------------------------------------------|---------------------------------------|-------------------|------------------------------------------------|-----------------|
|                                                                                                    |                                       | 1 30s 🖉 Edit View |                                                |                 |
| – Views 🗙                                                                                                    | check mk, check                       | mk                |                                                |                 |
| ▼ Overview<br>Host & Services Problems<br>Main Overview<br>Network Topology                                                                     | 172.17.200.251                        | 172.17.200.250    | 10.39.238.28                                   | ch_10.39.238.28 |
| ▼ Hosts<br>All hosts                                                                                                    | 63                                    | 0 66              | 0 53                                           | 0               |
| All hosts (Mini)<br>All hosts (tilea)<br>Favorite nosts<br>Host search                                                                          | 172.17.25.2                           | • + 172.17.25.3   | <ul> <li>● ●</li> <li>● 172.17.25.4</li> </ul> | € <del>4</del>  |
| ▼ Host Groups<br>Host Groups<br>Host Groups (Grid)                                                                                              | 98                                    | 0 67              | 1 63                                           | 0               |
| Host Groups (Summary)  Services                                                                                                    | windowshg , windo                     | wshg              |                                                |                 |
| <ul> <li>Service Groups</li> <li>Metrics</li> <li>Search Time Graphs</li> <li>Search performance data</li> <li>Business Intelligence</li> </ul> | 10.39.239.101<br>w2012tst<br>UP<br>25 |                   |                                                | ()<br>()        |

It's also possible do some useful searches. For example - did you ever try to find the switch port of a specific MAC or IP address? With WATO, this can be done with just a couple of clicks.

| <ul> <li>► Overview</li> <li>▼ Hosts</li> <li>All hosts</li> <li>All hosts (Mini)</li> <li>All hosts (tiled)</li> <li>Envorte hosts</li> </ul> | <ul> <li>Prefix match          Exact match</li> </ul>                                                   | negate                            |  |  |  |
|----------------------------------------------------------------------------------------------------|----------------------------------------------------------------------------------------------------|-----------------------------------|--|--|--|
| Host search<br>► Host Groups<br>► Services                                                                                                    | Host Contact Group                                                                                      | Host Tags                         |  |  |  |
| <ul> <li>▶ Services</li> <li>▶ Service Groups</li> <li>▶ Metrics</li> <li>▶ Business Intelligence</li> <li>▼ Problems</li> </ul>               | negate                                                                                                  | · · ·                             |  |  |  |
| Alert Statistics<br>Host problems                                                                                                    | Network Interface: Operational Status                                                                   | Network Interface: Type           |  |  |  |
| Pending Services<br>Service problems<br>Stale services<br>▼ Event Console<br>Events<br>Recent Event History                                    | <ul> <li>✓ up ✓ down ✓ testing ✓ unknown</li> <li>✓ dormant ✓ not present ✓ lower layer down</li> </ul> | Available     > <                 |  |  |  |
| ▼ Inventory                                                                                                    | Hostalias                                                                                               | Site                              |  |  |  |
| Search Network Interfaces                                                                                                    | negate                                                                                                  |                                   |  |  |  |
| Search Sottware Packages<br>Serial Number HP Hosts<br>Switch port statistics<br>► Other                                                        | Network Interface: Administrative Status <ul> <li>up</li> <li>down</li> <li>(ignore)</li> </ul>         | Network Interface: Alias          |  |  |  |
| EDIT                                                                                                    | Network Interface: Index                                                                                | Network Interface: Physical Addre |  |  |  |
| - Bookmarks ×                                                                                                    | from: to:                                                                                               | c4:64:13:e1:3c:60                 |  |  |  |
| Add Bookmark EDIT                                                                                                    | Network Interface: Speed                                                                                |                                   |  |  |  |

| Search Network Int | erfaces  |                     |                          |    |    |      |            |               | 1 row omdadmin (       |
|--------------------|----------|---------------------|--------------------------|----|----|------|------------|---------------|------------------------|
| ▲ ∠ << < 1 off     | 🥖 Edit V | /iew                |                          |    |    |      |            |               |                        |
| Host               | Index    |                     |                          |    |    |      |            |               | Physical Address (MAC) |
|                    | 13       | GigabitEthernet1/13 | CrData2_iLo (172.17.4.4) | up | up | used | 100 Mbit/s | -147 days ago | C4:64:13:E1:3C:60      |

## **Configuration – Pane**

This menu is divided into many sections but by clicking on *Main Menu* you can access all of them from a single point

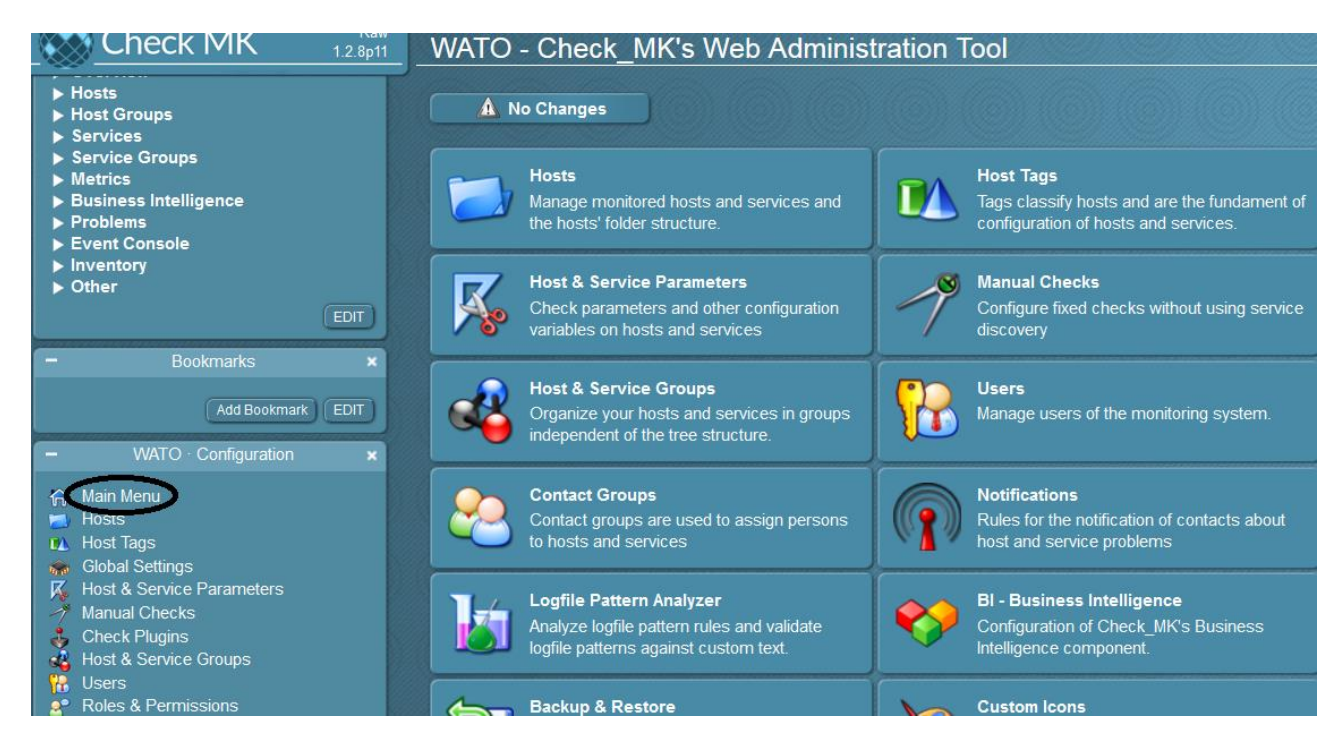

I'm not going to describe each sub-menu but will cover a few of them in the following section.

#### Users

One of the first tasks that should be performed after the setup is the creation of users. Everyone who is going to use check\_MK should have their own custom credentials. This is done using WATO: *Users* 

| - | Bookmarks                                                                                                    | × |   |             |              | Total   | 3     |      |
|---|----------------------------------------------------------------------------------------------------|---|---|-------------|--------------|---------|-------|------|
|   | Add Bookmark                                                                                                    |   |   | Service Pro | blems (unhai | ndled)  |       |      |
| _ | WATO · Configuration                                                                                                    | × | 8 | State       | Host         | Service | lcons | Stat |
|   | Main Menu<br>Hosts<br>Host Tags<br>Global Settings<br>Host & Service Parameters<br>Manual Checks<br>Check Plugins<br>Host & Service Groups<br>Users<br>Roles & Permissions<br>Contact Groups<br>Notifications<br>Time Periods<br>Logfile Pattern Analyzer<br>BL Business Intelligence |   |   |             |              |         |       |      |

It's possible to create a new user by cloning an existing one:

| Check MK                                                                                                    | Raw 70<br>.2.8p5 | Users             |              |                |                     |   |
|----------------------------------------------------------------------------------------------------|------------------|-------------------|--------------|----------------|---------------------|---|
| - Views                                                                                                    | ×                | A 2 Changes       | <u>ہ</u>     | Main Menu      | 🙀 New User          | Ĵ |
| <ul> <li>▶ Overview</li> <li>▶ Hosts</li> <li>▶ Host Groups</li> <li>▶ Services</li> </ul>                                                                    |                  | ► Actions         | ID           | htpasswd (htpa | Connection<br>sswd) |   |
| <ul> <li>Service Groups</li> <li>Metrics</li> <li>Business Intelligence</li> <li>Problems</li> <li>Event Console</li> <li>Inventory</li> <li>Other</li> </ul> |                  | 🟝 🖻 Create a copy | of this user |                |                     |   |
| E                                                                                                    | DIT              |                   |              |                |                     |   |
| - Bookmarks                                                                                                    | ×                |                   |              |                |                     |   |
| Add Bookmark El                                                                                                    | DIT              |                   |              |                |                     |   |

| 🛞 Check MK                                             | Rav<br>1 2 8ps | All Users                                                                                                    |                                                          |    |
|--------------------------------------------------------|----------------|----------------------------------------------------------------------------------------------------|----------------------------------------------------------|----|
|                                                        | <u> </u>       | ▼ Identity                                                                                                    |                                                          |    |
| - Views                                                | ×              | Usemame                                                                                                    | <u> </u>                                                 |    |
| ► Overview                                             |                | Full name                                                                                                    |                                                          |    |
| <ul> <li>Hosts</li> <li>Host Groups</li> </ul>         |                | Email address                                                                                                   |                                                          |    |
| Services     Service Groups                            |                | Pager address                                                                                                   |                                                          |    |
| Business Intelligence     Problems                     |                |                                                                                                    |                                                          |    |
| Event Console                                          |                | ▼ Security                                                                                                    |                                                          |    |
| ► Other                                                | (111)          | Authentication                                                                                                  | Normal user login with password                          |    |
|                                                        | EDIT           |                                                                                                    | password                                                 |    |
| - Bookmarks                                            |                |                                                                                                    | repeat: (optional)                                       |    |
| Add Bookmark                                           |                | E Children Barrier                                                                                              | Entrate change = Change password at text Ager of access  |    |
| - WATO Configuration                                   | *              |                                                                                                    |                                                          |    |
| Main Menu ➡ Hosts                                      |                | State Landson                                                                                                   | 8                                                        | 10 |
| <ul> <li>Host Tags</li> <li>Global Settings</li> </ul> |                | Disable password                                                                                                | disable the login to this account                        |    |
| Host & Service Parameters<br>Manual Checks             |                | Roles                                                                                                    | Cadministrator Guest user                                |    |
| Check Plugins                                          |                |                                                                                                    | Normal monitoring user                                   |    |
| Garage Contractions                                    |                | V Contact Groups                                                                                                |                                                          |    |
| Contact Groups                                         |                | The second second second second second second second second second second second second second second second se | Everything                                               |    |
| Time Periods                                           |                |                                                                                                    |                                                          |    |
| BI - Business Intelligence                             |                |                                                                                                    | Default English                                          |    |
| Backup & Restore                                       |                | Language                                                                                                    | Export only hosts and services the user is a contact for |    |
| Monitoring Agents                                      |                | Visibility of Hosts/Services                                                                                    | Only show hosts and services the user is a contact for   |    |
| 2 Event Console                                        | changes        | Disable Notifications                                                                                           | Temporarily disable all notifications!                   |    |
| Master Control                                         |                | Start-URL to display in main frame                                                                              | dashboard py                                             |    |
|                                                        |                | 0                                                                                                    |                                                          | P  |
|                                                        |                | Save                                                                                                    |                                                          | -  |

## **Apply Changes**

Whenever changes are made in the configuration, we need to restart check\_mk by clicking on the *Changes* button followed by *Activate Changes* 

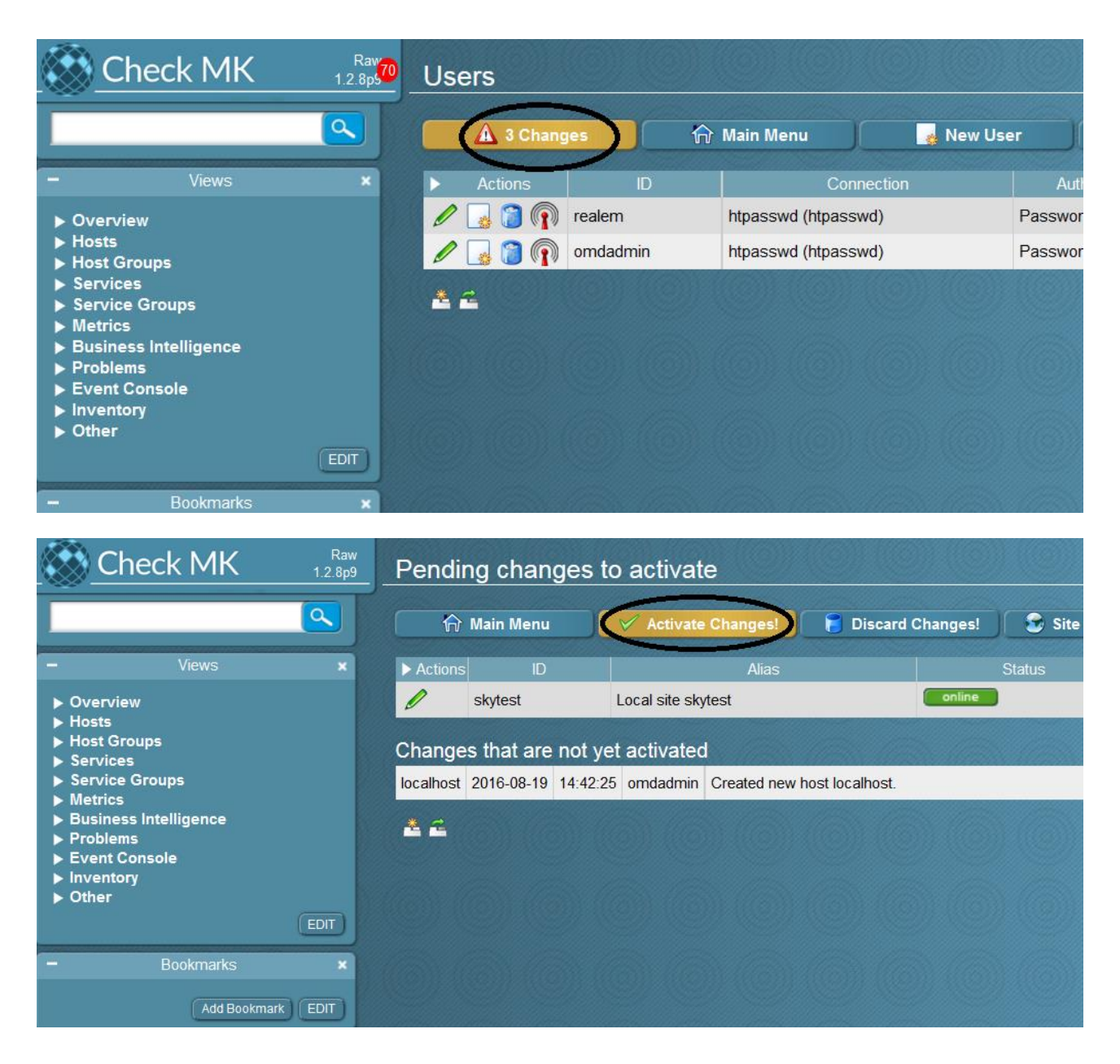

#### **Managing agents**

Agents for many operating systems are available in *WATO*, *Monitoring Agents*. There are *rpm* and *deb* packages but a manual installation is possible too. The Enterprise version provides a feature called *agent bakery* that allows the creation of custom packages; combined with the *Automatic Agent Update feature* available since version 1.2.8, the effort needed to update agents is extremely reduced, especially in large environments. Running agents will listen on port TCP 6556.

#### **Agent Installation on Linux**

We are going to install the agent on localhost (where check\_mk is running) using *rpm*. Installing the Agent via RPM or DEB is very easy. <u>All you have to do is to make sure xinetd</u> is installed first and then install the package.

Click on WATO, Monitoring Agents and select check\_mk-agent rpm

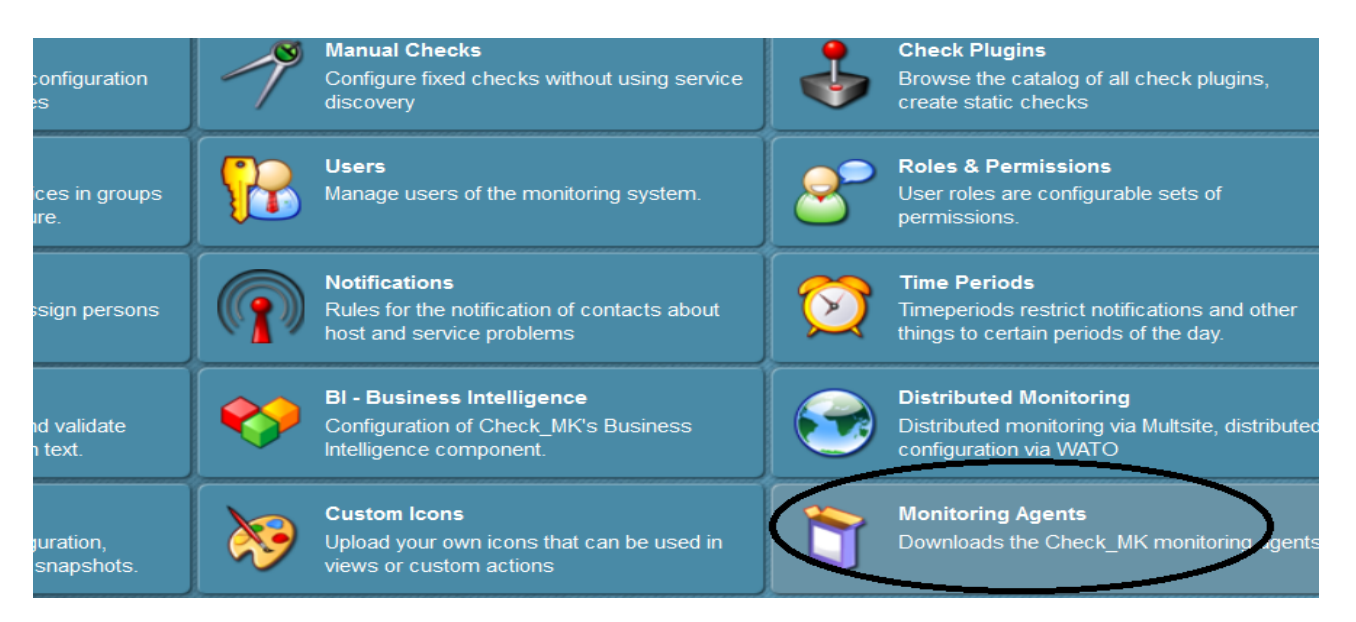

| Agents and Plugins                                                  |        |                                      |        |     |
|---------------------------------------------------------------------|--------|--------------------------------------|--------|-----|
| 🛕 No Changes 🛛 🏠 Main Menu                                          | K R    | elease Notes                         |        |     |
|                                                                     |        |                                      |        |     |
| check-mk-agent_1.2.8p11-1_all.deb                                   | 22.190 | check-mk-agent-1.2.8p11-1.noarch.rpm | 24.410 | che |
| Linux Agent - Example configuration using with systemd              |        |                                      |        |     |
| systemd socket definition file                                      | 149    | systemd service definition file      | 151    |     |
| ▼ Linux/Unix Agents                                                 |        |                                      |        |     |
| Check_MK Agent for AIX                                              | 10.044 | Check_MK Agent for FreeBSD           | 14.679 | Ch  |
| Check_MK Agent for Linux                                            | 30.345 | Check_MK Agent for Mac OS/X          | 4729   | Ch  |
| Check_MK Agent for UpenBSD<br>Check_MK Agent for Linux with caching | 4461   | mk-iob: runs monitored jobs on Linux | 3043   | mk  |
| waitmax - if /usr/bin/timeout is missing                            | 11.604 |                                      | 0010   | THR |
| ▼ Linux/Unix Agents - Example Configurations                        |        |                                      |        |     |
| apache status.cfg                                                   | 1889   | jolokia.cfg                          | 2160   | log |
| Example configuration for NGNIX plugin                              | 371    | sqlnet.ora                           | 219    | sql |
| xinetd.conf                                                         | 2256   | xinetd_caching.conf                  | 2268   |     |

#### You can download or copy it manually:

[root@checkmktst1 linux]# pwd /tmp/setup\_checkmk/agents/linux [root@checkmktst1 linux]# wget http://localhost/mysite/check\_mk/agents/check-mk-agent-1.2.8p11-1.noarch.rpm --2016-08-19 14:37:13-- http://localhost/mysite/check\_mk/agents/check-mk-agent-1.2.8p11-1.noarch.rpm Resolving localhost (localhost)... ::1, 127.0.0.1 Connecting to localhost (localhost)|::1|:80... connected. HTTP request sent, awaiting response... 200 OK Length: 24407 (24K) [application/x-rpm] Saving to: 'check-mk-agent-1.2.8p11-1.noarch.rpm.1'

2016-08-19 14:37:13 (473 MB/s) - 'check-mk-agent-1.2.8p11-1.noarch.rpm.1' saved [24407/24407]

Redirecting to /bin/systemctl reload xinetd.service

#### The xinetd file should look like this:

```
/etc/xinetd.d/check mk
service check mk
{
                         = UNLISTED
        type
        port
                         = 6556
        socket type
                         = stream
        protocol = tcp
        wait
                         = no
        user
                         = root
                        = /usr/bin/check_mk_agent
        server
 configure the IP address(es) of your Nagios server here:
#
        only_from = 127.0.0.1 10.0.20.1 10.0.20.2
#
        disable
                         = no
}
```

#### **Agent Installation on Windows**

Download "check\_mk\_agent.msi" and install it on all servers that you need to monitor.

| Agents and Plugins               |                               |          |                                     |        |                          |  |  |  |  |
|----------------------------------|-------------------------------|----------|-------------------------------------|--------|--------------------------|--|--|--|--|
| 🛕 No Changes                     | 🏠 Main Menu                   |          | elease Notes                        |        |                          |  |  |  |  |
| ▼ Packaged Agents                |                               |          |                                     |        |                          |  |  |  |  |
| check-mk-agent_1.2.8p9-1_all.deb |                               | . 22.188 | check-mk-agent-1.2.8p9-1.noarch.rpm | 24.407 | check_mk_agent.msi       |  |  |  |  |
| ▼ Linux Agent - Example cor      | figuration using with systeme | ł        |                                     |        |                          |  |  |  |  |
| systemd socket definition file   |                               | 149      | systemd service definition file     |        |                          |  |  |  |  |
| ✓ Linux/Unix Agents              |                               |          |                                     |        |                          |  |  |  |  |
| Check_MK Agent for AIX           |                               | 10.043   | Check_MK Agent for FreeBSD          | 14.678 | Check_MK Agent for HP/UX |  |  |  |  |

Restart the agent using:

net stop check\_mk\_agent && net start check\_mk\_agent

## **Devices Management**

Managing devices doesn't just mean adding or removing devices but also applying checks, creating rules, thresholds and (last but not least) organizing them. In check\_MK, this is achieved using *Folders, Tags and Hostgroup*.

Basically, these are just different ways to achieve a common purpose: organizing devices so that configuring them is easy even with a large number of hosts.

Managing hundreds or even thousands or devices could be very difficult without a proper classification that allows rules to be applied to groups of objects instead of single entities.

The best analogy that comes to my mind is Microsoft Active Directory that allows policies to be created for the entire domain (the root), sites or even just organizational units.

The question is, which one of them should be used?

Well, I opened a thread about this topic on the Check\_MK English mailing list and I received some good advice from expert users which, most of the time, suggest using both of them.

Let's say you have 1000 devices in one site; in this case you can create folders for each category such as Windows servers, Linux, UPS, Storage etc.

If you have 20 sites and 500 hosts you may want to create one folder for each site e.g. London, New York, Paris and so on and then create subfolders for Linux, Windows, UPS etc.

But another option would be to create host tags.

Also hostgroups can make searching for hosts easier. You can create directories per project and assign host tags accordingly. Using these host tags, you can assign hosts to project specific hostgroups, which makes it possible to search for all hosts in a specific project. Also, you can allow customers or users within your company access to their specific projects by making them contacts for their project specific host groups.

#### **Folders**

By default there is just the *Main directory* where devices are placed if no specific folder is chosen for them. Click on *WATO*, *Hosts*, *New folder* to add more folders.

In this picture there are some folders within the Main directory and each one of them contains other sub folders and devices accordingly to their topology

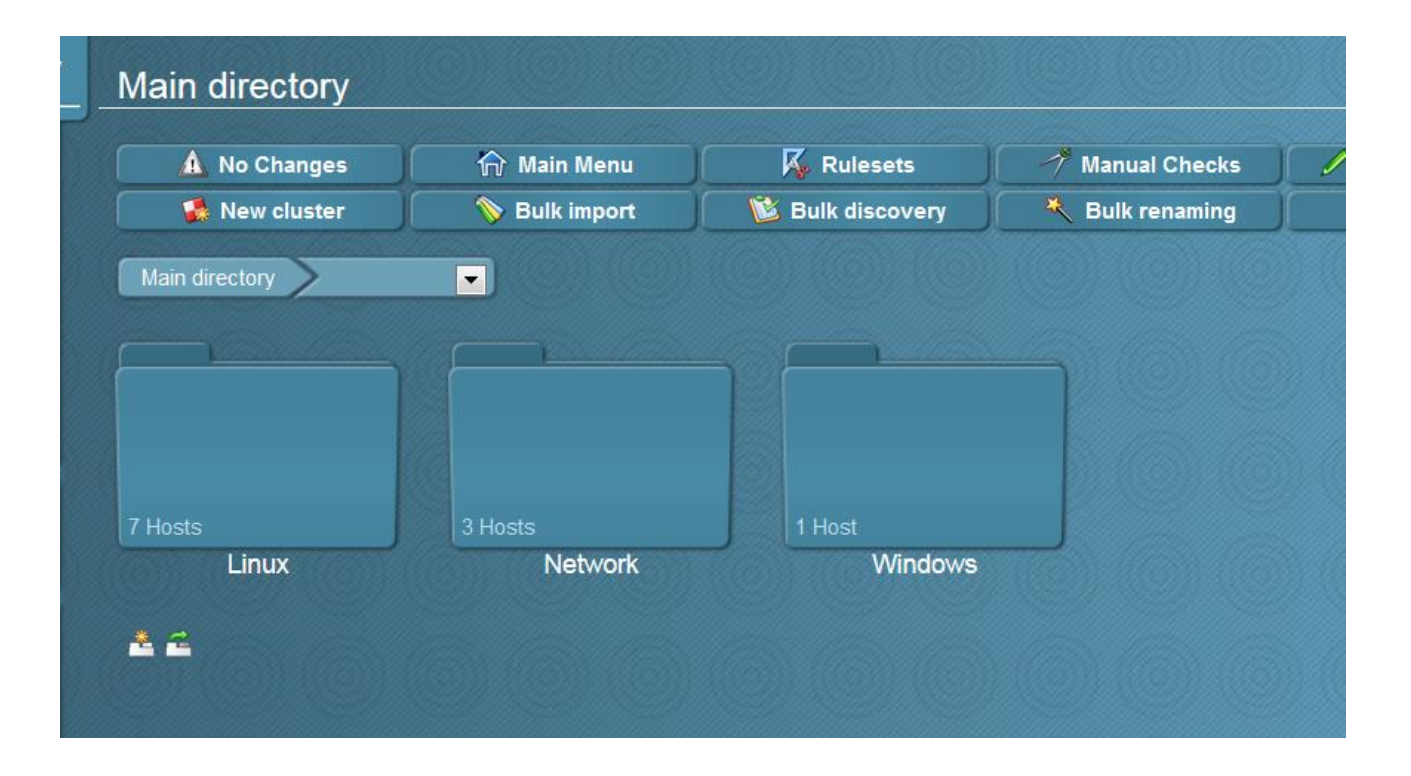

| Catalyst       |        |                     |       |              |              |         |                       |               |
|----------------|--------|---------------------|-------|--------------|--------------|---------|-----------------------|---------------|
| 🔥 No Ch        | anges  | 🏠 Main Menu         | ]     | 😽 Rule       | esets        | 🥂 Mar   | ual Checks 🥖          | Folder Proper |
| 🥻 New o        | luster | 📎 Bulk impor        | 1     | 隧 Bulk di    | scovery      | 💐 Bul   | k renaming            | 🔮 Parent sca  |
| Main directory | Netwo  | rk Milan Cisco      | >0    | atalyst      | -            |         |                       |               |
|                |        |                     |       |              |              |         |                       |               |
|                |        |                     |       |              |              |         |                       |               |
|                |        |                     |       |              |              |         |                       |               |
|                |        |                     |       |              |              |         |                       |               |
| (no hosts)     |        |                     |       |              |              |         |                       |               |
| Cataly         | st     |                     |       |              |              |         |                       |               |
| Hosts          |        |                     |       |              |              |         |                       |               |
| Actio          | ns     | Hostname            | Alias | IPv4 Address | IPv6 Address | Parents | Monitored on sit      | e Auth F      |
| 1 16 18 5      | V 🛃 🍘  | Switch_10.39.238.28 |       | 10.39.238.28 |              |         | Local site            |               |
|                |        | Search              |       |              |              | S       | elected hosts: Delete | Edit Cle      |
| * 2            |        |                     |       |              |              |         |                       |               |

| 🛕 No Changes   | 😭 Main Menu   | Rulesets         | Manual Checks   | 🖉 Folder Properties | 📃 🞑 New folde |
|----------------|---------------|------------------|-----------------|---------------------|---------------|
| 🕵 New cluster  | 📎 Bulk import | 💕 Bulk discovery | 💐 Bulk renaming | Parent scan         | Status        |
| lain directory |               |                  |                 |                     |               |
|                |               |                  |                 |                     |               |
|                |               |                  |                 |                     |               |
|                |               |                  |                 |                     |               |
|                |               |                  |                 |                     |               |
| osts           |               | 1 Host           |                 |                     |               |
| Linux          | Network       | Windows          |                 |                     |               |
| a.             |               |                  |                 |                     |               |
| -              |               |                  |                 |                     |               |
|                |               |                  |                 |                     |               |
|                |               |                  |                 |                     |               |

To place a device in folders, select the device and click on the *folder* icon

| Mila           | n             |                                                                              |                                                                                        |                           |               |              |            |            |                        |              |
|----------------|---------------|------------------------------------------------------------------------------|----------------------------------------------------------------------------------------|---------------------------|---------------|--------------|------------|------------|------------------------|--------------|
|                | 🛕 No Changes  |                                                                              | 🏠 Main Mer                                                                             | ıu                        | 🗛 Rulesets    |              | 🎢 Manual ( | Checks     | 🖉 🖉 Fold               | der Properti |
|                | 🥵 New cluster |                                                                              | 📎 Bulk impo                                                                            | ort                       | 遂 Bulk discov | ery 🏾 🍯      | Bulk ren   | aming      | 🔮 Parent scan          |              |
| Main           | directory Lin | ux 🔰 Mili                                                                    | an                                                                                     |                           |               |              |            |            |                        |              |
| Hosts          | 5             |                                                                              |                                                                                        |                           |               |              |            |            |                        |              |
| ► ×            | Actions       | ;                                                                            | Hostname                                                                               | Alias                     | IPv4 Address  | IPv6 Address | Parents    | Monito     | red on site            | Auth Pe      |
|                | 1 K Ca        |                                                                              | centos7tst1                                                                            |                           | 10.39.239.99  |              | •          | lyin in in |                        | • =          |
|                | 1 🌾 🖄 🧉       | Move thi                                                                     | s host to:                                                                             |                           | 0.0.1         |              | 1          |            | منبر اح <u>را</u> نداه |              |
|                |               | (select ta                                                                   | arget folder)                                                                          |                           | Â             |              | Selecte    | d hosts:   | Delete E               | idit Clear   |
| <b>&amp;</b> 2 |               | Linux/Ro<br>Main dire<br>Network<br>Network<br>Network<br>Network<br>Network | ome<br>ectory<br>/Milan<br>/Milan/Cisco<br>/Milan/Cisco/Ca<br>/Milan/Cisco/Ca<br>/Rome | talyst<br>talyst/Catalyst | Ţ             |              |            |            |                        |              |

## Tags

Clicking on WATO, Host Tags shows that there are some Tags already in place

| Check MK Raw 1.2.8pt1                                               | Host tag gro                | oups           |                            | (0))((0) |         |         | or                          |
|---------------------------------------------------------------------|-----------------------------|----------------|----------------------------|----------|---------|---------|-----------------------------|
| Host search<br>Host Groups<br>Services<br>Service Groups<br>Matrice | A No Chan<br>Host tag group | ges            | lenu 🛛 🛃 New Tag group     | New Aux  | tag     |         |                             |
| ► Business Intelligence                                             | Actions                     | ID             | Title                      | Торіс    | Туре    | Choices | Demonstr                    |
| Problems     Event Console                                          | 🕹 🥖 🍞                       | agent          | Agent type                 | Dr       | ropdown | 5       | Check_MK Agent (Server)     |
| ► Inventory<br>► Other                                              |                             | criticality    | Criticality                | Dr       | ropdown | 4       | Productive system           |
| EDIT                                                                | 🕆 🥒 🗋                       | networking     | Networking Segment         | Di       | ropdown | 3       | Local network (low latency) |
| - Bookmarks ×                                                       | (builtin)                   | address_family | IP Address Family          | Dr       | ropdown | 3       | IPv4 only                   |
| Add Bookmark EDIT                                                   | Auxiliary tags              |                |                            |          |         |         |                             |
| - WATO Configuration H                                              | Actions                     | ID             |                            |          | Title   |         |                             |
| - WATO Configuration                                                | 🥒 🍞 snmp                    |                | monitor via SNMP           |          |         |         |                             |
| <ul> <li>☆ Main Menu</li> <li>➡ Hosts</li> </ul>                    | 🥒 🍘 tcp                     |                | monitor via Check_MK Agent |          |         |         |                             |
| Host Tags                                                           | (builtin) ip-v4             |                | IPv4                       |          |         |         |                             |
| Global Settings                                                     | (builtin) ip-v6             |                | IPv6                       |          |         |         |                             |
| Manual Checks     Check Plugins     Host & Service Groups           | <b>4 4</b>                  | 011001100      | (@) (@) (@) (@)            | 6        |         |         |                             |

To create a new Tag:

| Host ta                   | ig gro | oups           |     |                            |       |          |  |  |
|---------------------------|--------|----------------|-----|----------------------------|-------|----------|--|--|
| 🔥 No Changes 🏠 Main Me    |        |                |     | u 🛛 🛃 New Tag group        | New A | Aux tag  |  |  |
| Host tag                  | group  | s              |     |                            |       |          |  |  |
| Actior                    | ns     | ID             | 0   | Title                      | Торіс | Туре     |  |  |
| ۍ 😓                       | /      | agent          |     | Agent type                 |       | Dropdown |  |  |
| 🕀 🕹 🍐                     | / 🧻    | criticality    |     | Criticality                |       | Dropdown |  |  |
| æ 🏾                       | /      | networking     |     | Networking Segment         |       | Dropdown |  |  |
| (builtin)                 |        | address_family |     | IP Address Family          |       | Dropdown |  |  |
| Auxiliary                 | tans   |                |     |                            |       |          |  |  |
| > Actions                 | ugo    | ID             |     |                            |       |          |  |  |
| 1                         | snmp   |                | ma  | monitor via SNMP           |       |          |  |  |
| 1                         | tcp m  |                |     | monitor via Check_MK Agent |       |          |  |  |
| <i>(builtin)</i> ip-v4 IP |        |                | IP۱ | IPv4                       |       |          |  |  |
| (builtin)                 | ip-v6  |                | IP  | /6                         |       | 1        |  |  |

| Create new tag group                         |                                                                                 |
|----------------------------------------------|---------------------------------------------------------------------------------|
| C All Hosttags                               |                                                                                 |
| ▼ Edit group                                 |                                                                                 |
| Internal ID                                  | Linux                                                                           |
| Title*                                       | Linux                                                                           |
| Topic*                                       | Create New Topic                                                                |
| Choices                                      | Add tag choice                                                                  |
|                                              |                                                                                 |
| *These texts may be localized depending on t | he users' language. You can configure the localizations in the global settings. |

| Create new tag group                         |                                                                                                    |
|----------------------------------------------|----------------------------------------------------------------------------------------------------|
| All Hosttags                                 |                                                                                                    |
| ▼ Edit group                                 |                                                                                                    |
| Internal ID                                  | Linux                                                                                                   |
| Title*                                       | Linux                                                                                                   |
| Topic*                                       | Create New Topic 💌                                                                                      |
| Choices                                      | Tag ID     Description*       Intranet_Production     All Linux servers for our Intranet Production     |
|                                              | Tag ID     Description*       tranet_Development     All Linux servers for our Intranet Development/Tes |
|                                              | Add tag choice                                                                                          |
|                                              |                                                                                                    |
| *These texts may be localized depending on t | he users' language. You can configure the localizations in the global settings.                         |
| Save                                         |                                                                                                    |

Tags can be applied during the *New host* wizard process - or after by editing the properties of the device.

| Create new host                    |                                                     |
|------------------------------------|-----------------------------------------------------|
| C Folder                           |                                                     |
| Main directory                     |                                                     |
| General Properties                 |                                                     |
| Hostname                           | Intranet_test1                                      |
| <ul> <li>Basic settings</li> </ul> |                                                     |
| Permissions                        | empty (Default value)                               |
| Alias                              | empty (Default value)                               |
| IPv4 Address                       | empty (Default value)                               |
| Parents                            | empty (Default value)                               |
| Monitored on site                  | skytest - Local site skytest (Default value)        |
| ✔ Host tags                        |                                                     |
| Agent type                         | Check_MK Agent (Server)                             |
| Criticality                        | Productive system (Default value)                   |
| Networking Segment                 | Local network (low latency) (Default value)         |
|                                    | All Linux servers for our Intranet Production       |
|                                    | All Linux servers for our Intranet Production       |
| P Address Family                   | All Linux servers for our Intranet Development/Test |

## Hostgroup

To create a new hostgroup click on WATO, New host group

| Check MK Check MK                                                                  | Host Groups     |             |                  |                |
|------------------------------------------------------------------------------------|-----------------|-------------|------------------|----------------|
| ▼ Hosts<br>All hosts<br>All hosts (Mini)                                           | A No Changes    | 🏠 Main Menu | 🗳 Service groups | New host group |
| All hosts (tiled)<br>Favorite hosts<br>Host search                                 | Actions         |             | Name             | $\sim$         |
| <ul> <li>Host Groups</li> <li>Services</li> </ul>                                  | V 🛃 🚺 Windowsng |             |                  |                |
| <ul> <li>Service Groups</li> <li>Metrics</li> <li>Business Intelligence</li> </ul> |                 |             |                  |                |
| Problems     Event Console                                                         |                 |             |                  |                |
| <ul> <li>► Inventory</li> <li>► Other</li> </ul>                                   |                 |             |                  |                |
| - Bookmarks ×                                                                      |                 |             |                  |                |
| Add Bookmark EDIT                                                                  |                 |             |                  |                |
| - WATO · Configuration ×                                                           |                 |             |                  |                |
| <ul> <li>☆ Main Menu</li> <li>➢ Hosts</li> </ul>                                   |                 |             |                  |                |
| Global Settings                                                                    |                 |             |                  |                |
| Manual Checks                                                                      |                 |             |                  |                |
| Host & Service Groups                                                              |                 |             |                  |                |

To do Host group assignment: WATO, Host & Service Parameters, Grouping

| Check MK Raw 1.2.8p11                                                                                                    | Rule-Based Configuration of Host & Service Parameters                                         |                                                   |        |                                                        |                                                                        |  |  |
|----------------------------------------------------------------------------------------------------|-----------------------------------------------------------------------------------------------|---------------------------------------------------|--------|--------------------------------------------------------|------------------------------------------------------------------------|--|--|
| Favorite hosts<br>Host search<br>► Host Groups<br>► Services<br>► Service Groups<br>► Metrics<br>► Business Intelligence                                | A No Changes                                                                                  | ☆ Main Menu                                       | ) 🗋 Us | ed Rulesets                                            | ineffective ru                                                         |  |  |
| Problems     Event Console     Inventory     Other                                                                                                    | Search for rule sets:<br>Active checks (H <sup>*</sup><br>Configure active ne<br>HTTP and TCP | I <b>TP, TCP, etc.)</b><br>tworking checks like   | Search | Grouping<br>Assignment of h<br>service and con         | ost & services to host)<br>tacts groups.                               |  |  |
| Add Bookmark EDIT                                                                                                    | Access to Agents<br>Settings concernin<br>Check_MK and SN                                     | g the connection to the<br>MP agents              | K      | Parameters for<br>Levels and other<br>found by the Che | discovered services<br>parameters for checks<br>eck_MK service discove |  |  |
| <ul> <li>Alain Menu</li> <li>Hosts</li> <li>Host Tags</li> <li>Global Settinos</li> <li>Host &amp; Service Parameters</li> <li>Monial Checks</li> </ul> | Hardware/Softwar<br>Configuration of the<br>Software Inventory                                | re-Inventory<br>c Check_MK Hardware and<br>System |        | Event Console<br>Settings and Ch<br>Check_MK Ever      | ecks dealing with the<br>it Console                                    |  |  |

#### **Linux Devices**

To add, remove a device, use WATO: Hosts

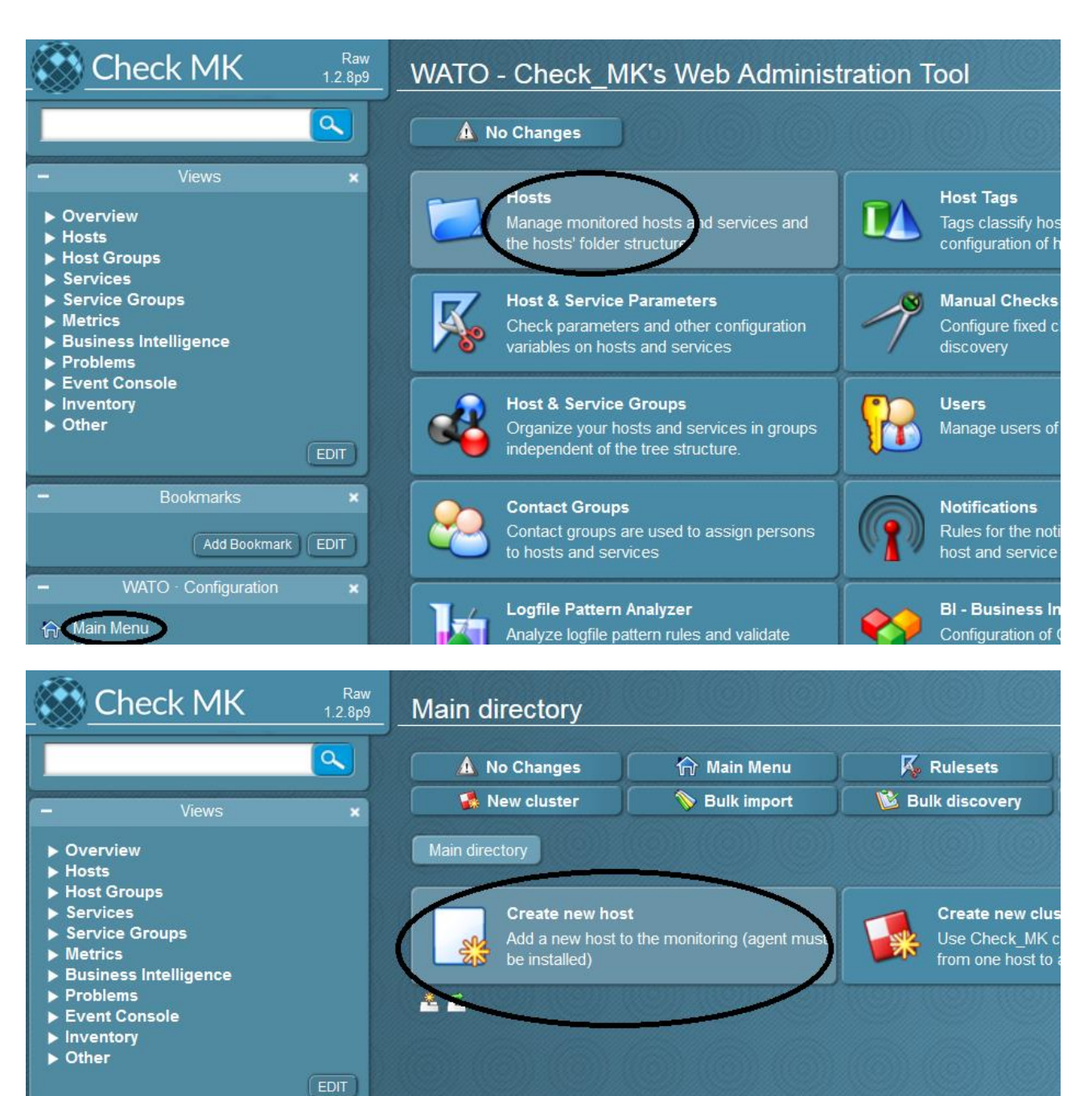

×

Add Bookmark EDIT

🏠 Main Menu

#### As Agent Type, leave the default Check\_MK\_Agent (Server)

| ► Overview<br>▼ Hosts<br>All hosts                                                                          | Hostname                                                  | localhost                                    |
|----------------------------------------------------------------------------------------------------|-----------------------------------------------------------|----------------------------------------------|
| All hosts (Mini)<br>All hosts (tiled)<br>Favorite hosts<br>Host search                                      | <ul> <li>▼ Basic settings</li> <li>Permissions</li> </ul> | empty (Default value)                        |
| <ul> <li>Host Groups</li> <li>Services</li> <li>Service Groups</li> </ul>                                   |                                                           |                                              |
| <ul> <li>▶ Metrics</li> <li>▶ Business Intelligence</li> <li>▶ Problems</li> <li>▶ Event Consolo</li> </ul> | Parents                                                   | empty (Default value)                        |
| Inventory     Other                                                                                         | Monitored on site                                         | skytest - Local site skytest (Default Value) |
| Bookmarks ×                                                                                                 | Agent type                                                | Check_MK Agent (Server) (Default value)      |
| Add Bookmark EDIT                                                                                           | Criticality<br>Networking Segment                         | Local network (low latency) (Default value)  |
| ← Main Menu<br>➡ Hosts                                                                                      | IP Address Family                                         | IPv4 only (Default value)                    |
|                                                                                                    | Save & go to Services Save & Finish                       | Save & Test Delete host!                     |

This is the output of an agent that is replying correctly

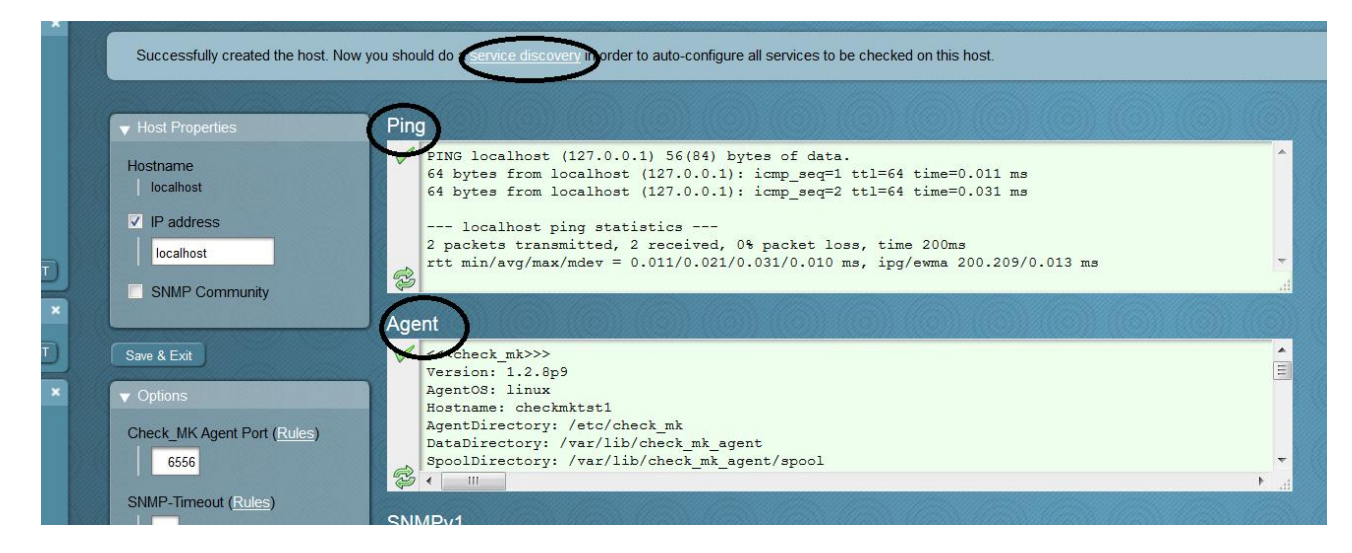

Click on Service Discovery and Save manual check configuration

|        | 🗢 Folder             | 🚦 St                 | atus 🧷 P                    | roperties                                    | 🗛 Parameters               | Diagnostic               |
|--------|----------------------|----------------------|-----------------------------|----------------------------------------------|----------------------------|--------------------------|
| Save r | nanual check configu | aration Automatic    | Refresh (Tabula Rasa)       | Show Check Parameters                        |                            |                          |
| Status | Checkplugin          | ltem                 | Service Description         |                                              |                            | Plugin ou                |
| ОК     | cpu.loads            | None                 | CPU load                    | 15 min load 0.12                             |                            |                          |
| ок     | cpu.threads          | None                 | Number of threads           | 181 threads                                  |                            |                          |
| ок     | df                   | 1                    | Filesystem /                | 28.1% used (4.91 of 17                       | .46 GB), trend: 0.00 B / 2 | 24 hours                 |
| ок     | df                   | /boot                | Filesystem /boot            | 42.4% used (210.52 of                        | 496.67 MB), trend: 0.00 F  | 3 / 24 hours             |
| ок     | diskstat             | SUMMARY              | Disk IO SUMMARY             | Utilization: 0.0%, Read:<br>Latency: 0.00 ms | 0.00 B/s, Write: 0.00 B/s  | s, Average Wait: 0.00 ms |
| PEND   | kernel               | Context Switches     | Kernel Context Switches     | WAITING - Counter bas                        | ed check, cannot be dor    | ie offline               |
| PEND   | kernel               | Major Page Faults    | Kernel Major Page Faults    | WAITING - Counter bas                        | ed check, cannot be dor    | ie offline               |
| PEND   | kernel               | Process<br>Creations | Kernel Process<br>Creations | WAITING - Counter bas                        | ed check, cannot be don    | ie offline               |
| ок     | kernel util          | None                 | CPU utilization             | user: 1.9% system: 0.6                       | 3% wait: 0.2% steal: 0.0   | % quest: 0.0% total: 2.8 |

#### Apply changes

| ieck MK                    | Raw<br>1.2.8p9 | Main       | directory          |                  | 0)100              |              | 931999       |         |                        |
|----------------------------|----------------|------------|--------------------|------------------|--------------------|--------------|--------------|---------|------------------------|
|                            |                |            | 2 Changes          | <b>)</b> ŵ       | Main Menu          |              | lesets       | 🥂 M:    | anual Checks           |
| Views                      | ×              |            | New cluster        |                  | Bulk import        | 🔰 隧 Bulk     | discovery    | 🤻 B     | ulk renaming           |
| w                          |                |            | (Constantial)      |                  |                    |              |              |         |                        |
|                            |                | Save       | d check configurat | ion of host [loo | calhost] with 20 s | services     |              |         |                        |
| (Mini)<br>(tiled)<br>nosts |                | Main dir   | rectory            |                  | (0))) ((0))        |              |              | 1000    |                        |
| ich<br>oups                |                | Hosts      |                    |                  |                    |              |              |         |                        |
| Groups                     |                | Þ          | Actions            | Hostname         | Alias              | IPv4 Address | IPv6 Address | Parents | Monitored on           |
| s Intelligence             |                | 1 🌾        | 12 🗊 🔒 🎯           | localhost        | CheckMKSrv         | localhost    |              |         | skytest - Local site s |
| s<br>onsole                |                |            |                    |                  | Search             |              |              |         |                        |
| у                          |                | <u>*</u> 2 |                    |                  |                    |              |              |         |                        |

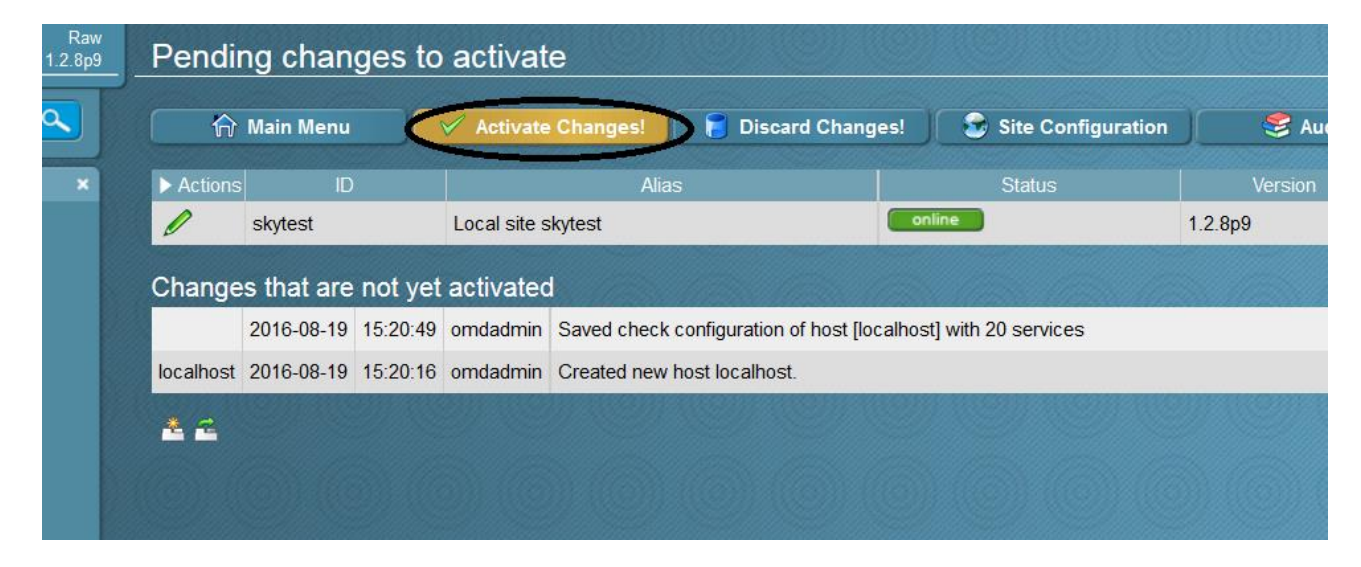

After a couple of minutes, we'll be able to see the list of all services the agent is monitoring on the host, along with their full status and their 'Perf-O-Meters' that show performance metrics where applicable.

| Check MK                                                    | Raw<br>1.2.8p9 | All hosts                       |  |
|-------------------------------------------------------------|----------------|---------------------------------|--|
|                                                             |                | Availability                    |  |
| – Views                                                     | ×              | Local site skytest              |  |
| ► Overview                                                  |                | state Host Icons OK Va Un Cr Pd |  |
| All hosts                                                   |                | UP localhost 🛛 🖗 🔁 20 0 0 0 2   |  |
| All hosts (Mini)<br>All hosts (tiled)<br>Eavorite hosts     |                |                                 |  |
| Host search                                                 |                |                                 |  |
| <ul> <li>Services</li> </ul>                                |                |                                 |  |
| Service Groups                                              |                |                                 |  |
| Metrics                                                     |                |                                 |  |
| <ul> <li>Business intelligence</li> <li>Problems</li> </ul> |                |                                 |  |
| ▶ Event Console                                             |                |                                 |  |

| Ser    | vices of Host localhost      |                                                                                                    |                                                                 |                                                                                                    |                                                                      |                         | 34 rows o           | mdadmin    | (admin) 14:29 🚭                 |
|--------|------------------------------|----------------------------------------------------------------------------------------------------|-----------------------------------------------------------------|----------------------------------------------------------------------------------------------------|----------------------------------------------------------------------|-------------------------|---------------------|------------|---------------------------------|
|        | 2 30s 🖍 WATO                 | ) 📣 F                                                                                                    | lost/Svc notific.                                               | lnventory                                                                                                    | Network Interfaces                                                   | 🖉 Edit V                | ïew 🔰 🗳             | Availabili | ty                              |
| localh | ost                          |                                                                                                    |                                                                 |                                                                                                    |                                                                      |                         |                     |            |                                 |
| State  | Service                      | Icons                                                                                                    |                                                                 | Statu                                                                                                    | is detail                                                            |                         | Age                 | Checked    | Perf-O-Meter                    |
|        | Check_MK                     | ₽ <del>4</del>                                                                                                    | OK - Agent version                                              | 1.2.8p9, execution time 0.8 s                                                                                                    | sec                                                                  |                         | 2016-10-07 16:04:24 | 36 sec     | 757 ms                          |
| ок     | Check_MK Discovery           | <b>e</b>                                                                                                    | OK - no unmonitore                                              | ed services found, no vanishe                                                                                                    | ed services found                                                    |                         | 2016-10-04 17:05:04 | 82 min     |                                 |
| ок     | Check_MK HW/SW Inventory     | •                                                                                                    | OK - found 17146 e                                              | entries                                                                                                    |                                                                      |                         | 2016-09-30 12:33:05 | 114 min    |                                 |
| ок     | Apache 127.0.0.1:5000 Status | • •                                                                                                    | OK - Uptime: 14 da<br>CPULoad: 0.01, Re<br>(Waiting: 9, Sending | ys, IdleWorkers: 9, BusyWor<br>qPerSec: 0.10, BytesPerRec<br>gReply: 1)                                                                                          | kers: 1, OpenSlots: 246, TotalSlo<br>q: 5369.85, BytesPerSec: 1774.9 | ots: 256,<br>3, States: | 2016-09-30 12:34:33 | 35 sec     | 14 d                            |
|        | CPU load                     | <ul> <li></li> <li></li> <li><!--</td--><td>OK - 15 min load 0</td><td>.07</td><th></th><td></td><td>2016-09-30 12:34:33</td><td>35 sec</td><td>0.0400</td></li></ul> | OK - 15 min load 0                                              | .07                                                                                                    |                                                                      |                         | 2016-09-30 12:34:33 | 35 sec     | 0.0400                          |
| ок     | CPU utilization              | <ul> <li>Image: A = 1</li> </ul>                                                                                                    | OK - user: 7.0%, s                                              | ystem: 2.4%, wait: 0.0%, stea                                                                                                    | al: 0.0%, guest: 0.0%, total: 9.4%                                   |                         | 2016-09-30 14:53:33 | 35 sec     | 9.4%                            |
| ок     | Disk IO LVM centos-root      | • +                                                                                                    | OK - Utilization: 0.3<br>Wait: 7.76 ms, Ave                     | %, Read: 1.93 kB/s, Write: 1<br>rage Write Wait: 0.28 ms, Lat                                                                                                    | 65.39 kB/s, Average Wait: 0.43 n<br>tency: 0.14 ms                   | ns, Average Read        | 2016-09-30 12:34:33 | 35 sec     | 2 kB/s <mark>/ 165</mark> kB/s  |
| ок     | Disk IO LVM centos-swap      | • +                                                                                                    | OK - Utilization: 0.0<br>Wait: 0.00 ms, Ave                     | %, Read: 0.00 B/s, Write: 0.0<br>rage Write Wait: 0.00 ms, Lat                                                                                                   | 00 B/s, Average Wait: 0.00 ms, A<br>tency: 0.00 ms                   | verage Read             | 2016-09-30 12:34:33 | 35 sec     | 0.00 B/s 0.00 B/s               |
| ок     | Disk IO sda                  | •                                                                                                    | OK - Utilization: 0.3<br>Wait: 7.76 ms, Ave                     | %, Read: 1.93 kB/s, Write: 1<br>rage Write Wait: 0.25 ms, Lat                                                                                                    | 65.39 kB/s, Average Wait: 0.41 n<br>tency: 0.14 ms                   | ns, Average Read        | 2016-09-30 12:34:33 | 35 sec     | 2 kB/s <mark>/ 165 k</mark> B/s |
| ок     | Disk IO SUMMARY              | •                                                                                                    | OK - Utilization: 0.3<br>Wait: 7.76 ms, Ave                     | DK - Utilization: 0.3%, Read: 1.93 kB/s, Write: 165.39 kB/s, Average Wait: 0.41 ms, Average Read<br>Wait: 7.76 ms, Average Write Wait: 0.25 ms, Latency: 0.14 ms |                                                                      |                         |                     | 35 sec     | 2 kB/s <mark>/ 165</mark> kB/s  |
| ок     | Events                       | •                                                                                                    | OK - no events for                                              | localhost/127.0.0.1                                                                                                    |                                                                      |                         | 2016-10-10 17:11:52 | 15 sec     |                                 |
| ок     | Filesystem /                 | • +                                                                                                    | OK - 40.2% used (                                               | 7.02 of 17.46 GB), trend: +11.                                                                                                    | 28 MB / 24 hours                                                     |                         | 2016-10-05 17:38:10 | 35 sec     | <mark>4</mark> 0.2%             |
|        | Filesystem /boot             | •                                                                                                    | OK - 42.4% used (2                                              | 210.52 of 496.67 MB), trend: (                                                                                                    | 0.00 B / 24 hours                                                    |                         | 2016-10-05 17:38:10 | 35 sec     | <mark>4</mark> 2.4%             |
| ок     | Interface 2                  | •                                                                                                    | OK - [eno16777984<br>kB/s(0.0%)                                 | I] (up) MAC: 00:0c:29:10:91:d                                                                                                    | l2, 10.00 Gbit/s, in: 8.10 kB/s(0.0                                  | %), out: 3.32           | 2016-09-30 12:34:33 | 35 sec     | 0.0% 0.0%                       |

A preview of detailed Performance Graphs (rrd) are accessible hovering the mouse over the graph icon.

| -           | 2 30s                    | V WATO | - J - 📣 H                             | lost/Svc notific.                                                                                                    | lnventory                                                                                                    | Networ                        |
|-------------|--------------------------|--------|---------------------------------------|----------------------------------------------------------------------------------------------------|----------------------------------------------------------------------------------------------------|-------------------------------|
| ocalho      | ost                      |        |                                       |                                                                                                    |                                                                                                    |                               |
| State<br>OK | Ser<br>Check MK          | vice   | Icons                                 | OK - Agent version 1                                                                                                    | 2 8p9 execution time 0.5 s                                                                                                 | s detail                      |
| ок          | Check MK Discovery       |        |                                       | OK - no unmonitored                                                                                                    | services found, no vanishe                                                                                                 | d services fou                |
| ок          | Check_MK HW/SW Inven     | tory   |                                       | OK - found 17146 ent                                                                                                    | tries                                                                                                    |                               |
| ок          | Apache 127.0.0.1:5000 St | atus   | • 🕀                                   | OK - Uptime: 14 days<br>CPULoad: 0.01, Req<br>localhost: Apac                                                                                                    | s, IdleWorkers: 7, BusyWork<br>PerSec: 0.20, BytesPerReq<br>:he_127.0.0.1_5000_status                                      | ers: 1, Opens<br>5362.94, Byt |
| ок          | CPU load                 |        | P 4                                   | 10                                                                                                    |                                                                                                    | - 1 TO                        |
| ок          | CPU utilization          |        | Come                                  | 4<br>2                                                                                                    |                                                                                                    | %, guest                      |
| ок          | Disk IO LVM centos-root  |        | P 6                                   | Med 18:00 T<br>Total Slots: 256<br>StartingUp Last 0.0 Ma                                                                                                    | nu 00:00 Thu 06:00 Thu 12:00<br>x 0.0 Average 0.0                                                                          | kB/s, Av                      |
| ок          | Disk IO LVM centos-swap  |        | <b>P</b>                              | Whiting         Last         7.0         Ma           Logging         Last         0.0         Ma           DNS         Last         0.0         Ma           SendingReply         Last         1.0         Ma           ReadingRequest         Last         0.0         Ma           Closing         Last         0.0         Ma | x 9.0 Average 6.8<br>x 0.0 Average 0.0<br>x 0.0 Average 0.0<br>x 1.7 Average 1.0<br>x 0.0 Average 0.0<br>x 0.0 Average 0.0 | , Average<br>0.00 ms          |
| ок          | Disk IO sda              |        | P 6                                   | IdleCleanup Last 0.0 Ma<br>Finishing Last 0.0 Ma<br>Keepalive Last 0.0 Ma<br>UsedSlots Last 8.0                                                                                                    | x 0.0 Average 0.0<br>x 0.0 Average 0.0<br>x 0.0 Average 0.0<br>Max 10.0 Average 7.8                                        | kB/s, Av<br>0.22 ms           |
| ок          | Disk IO SUMMARY          |        | ۰ ۹                                   | localhost: Apache_127                                                                                                    | .0.0.1_5000_Status Requests/sec                                                                                            | 6.22 ms                       |
| ок          | Events                   |        | •                                     | 00 m<br>00 m<br>00 m                                                                                                    |                                                                                                    |                               |
| ок          | Filesystem /             |        |                                       | 00 m<br>0 Hed 18:00 Thu                                                                                                    | 00:00 Thu 06:00 Thu 12:00                                                                                                  | B/24 hc                       |
| ок          | Filesystem /boot         |        | • • • • • • • • • • • • • • • • • • • | I RegPerSec 0.1/s Last<br>UK - 42.4% USED (21<br>localhost: Apache 12                                                                                                    | 0.6/s Max 0.1/s Average<br>U.52 Of 496.6/ MB). trend: U<br>7.0.0.1 5000 Status Bytes/sec                                   | .00 B / 24 hou                |
| OK          | Interface 2              |        | A                                     | 20 k 1                                                                                                    |                                                                                                    | 00 Gbit/s                     |

Clicking on the icon causes the graphs to be displayed in a new window

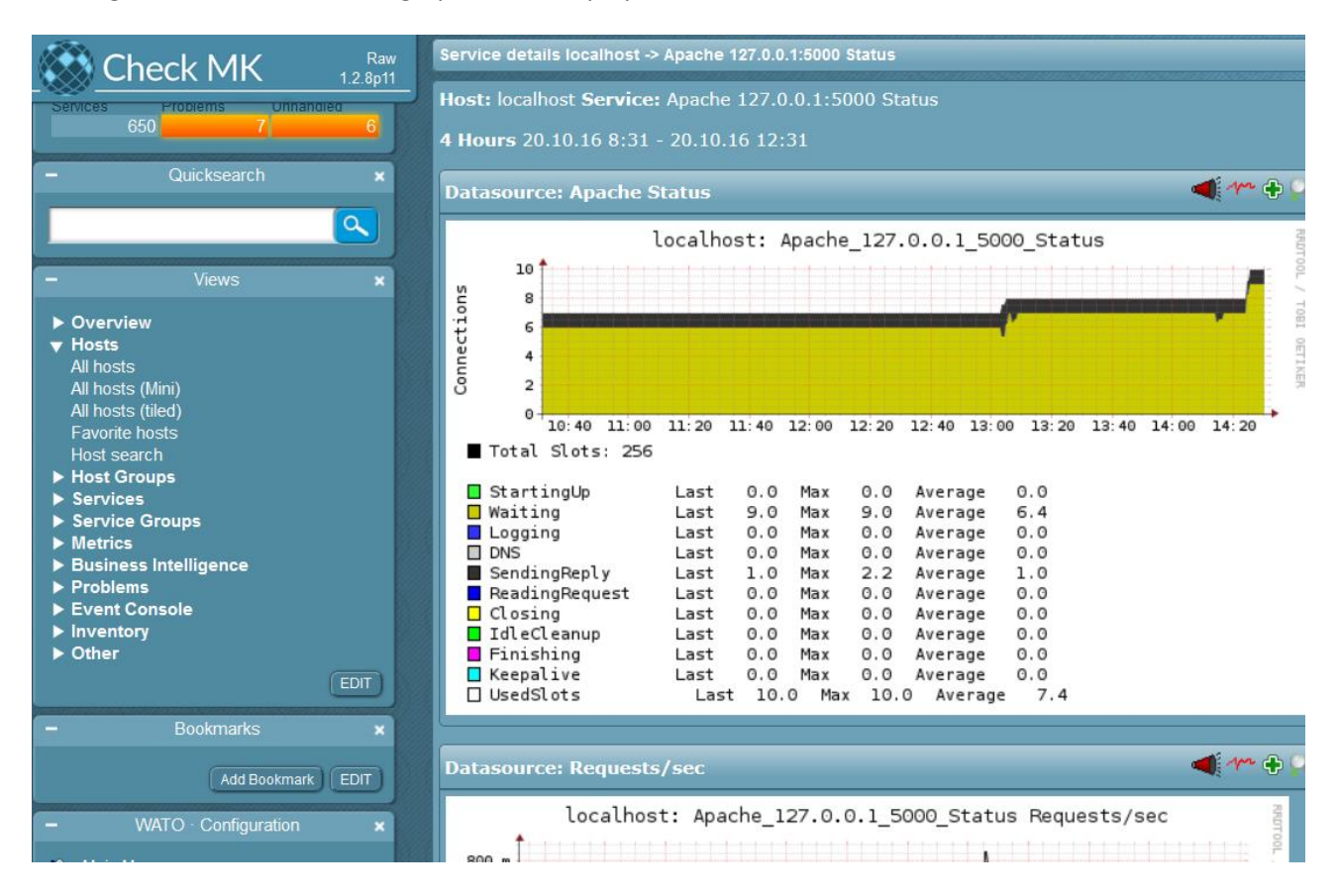

#### **File System Monitoring**

By default, Check\_MK creates a service for every filesystem and a specific service called *Disk IO Summary* that measures the throughput of block devices (disks) on Linux hosts. You can either have a single check for every single disk or a summary check (which is the default) summing up the throughput of all disks together.

|    | 127.0.0.1.0000 Status |     | 0.10, Dytesher Rey. 3701.23, Dytesher 360. 1393.47, States. (Walting. 9, SerialingRepty. 1)                                  |
|----|-----------------------|-----|----------------------------------------------------------------------------------------------------|
| ок | CPU load              | •   | OK - 15 min load 0.05                                                                                                    |
| ок | CPU utilization       | ₽ 4 | OK - user: 2.9%, system: 0.9%, wait: 0.0%, steal: 0.0%, guest: 0.0%, total: 3.8%                                             |
| ок | Disk IO SUMMARY       | • 4 | OK - Utilization: 0.0%, Read: 0.00 B/s, Write: 35.44 kB/s, Average Wait: 0.29 ms, Average Re Wait: 0.29 ms, Latency: 0.02 ms |
| ĸ  | Filesystem /          | •   | OK - 29.5% used (5.15 of 17.46 GB), trend: +11.94 MB / 24 hours                                                              |
| ОК | Filesystem /boot      | ₽ 4 | OK - 42.4% used (210.52 of 496.67 MB), trend: 0.00 B / 24 hours                                                              |
| ок | Interface 2           | •   | OK - [eno16777984] (up) MAC: 00:0c:29:10:91:d2, 10.00 Gbit/s, in: 1.10 kB/s(0.0%), out: 1.68                                 |
| ОК | Interface 3           |     | OK - Jeno335572481 (up) MAC: 00:0c:29:10:91:dc _10:00 Gbit/s_in: 201.47 B/s(0.0%)_out: 0.0                                   |

It's easy to change the default behavior as follows. Using WATO: Host & Service Parameters, Parameters for discovered services, Storage, Filesystems and Files

| Rule-Based Configuration of Host & Service Parameters                                                  |                                                                                                    |  |  |  |  |  |  |  |
|----------------------------------------------------------------------------------------------------|----------------------------------------------------------------------------------------------------|--|--|--|--|--|--|--|
| 🛕 No Changes 🛛 🏠 Main Menu                                                                             | 📋 Used Rulesets 📄 Ineffective rules                                                                                                    |  |  |  |  |  |  |  |
| Main directory                                                                                         |                                                                                                    |  |  |  |  |  |  |  |
| Search for rule sets:                                                                                  | Search                                                                                                    |  |  |  |  |  |  |  |
| Active checks (HTTP, TCP, etc.)<br>Configure active networking checks like<br>HTTP and TCP             | Grouping<br>Assignment of host & services to host,<br>service and contacts groups.                                                     |  |  |  |  |  |  |  |
| Access to Agents<br>Settings concerning the connection to the<br>Check_MK and SNMP agents              | Parameters for discovered services           Levels and other parameters for checks           found by the Check_MK service discovery. |  |  |  |  |  |  |  |
| Hardware/Software-Inventory<br>Configuration of the Check_MK Hardware and<br>Software Inventory System | Event Console<br>Settings and Checks dealing with the<br>Check_MK Event Console                                                        |  |  |  |  |  |  |  |
|                                                                                                    |                                                                                                    |  |  |  |  |  |  |  |

|                                                                   |                                         |                                        | 0.0000000000000000000000000000000000000 |                                                          | an an an an an an an an an an an an an a |
|-------------------------------------------------------------------|-----------------------------------------|----------------------------------------|-----------------------------------------|----------------------------------------------------------|------------------------------------------|
| <ul> <li>Temperature, Humidity, Electrical Parameters,</li> </ul> |                                         |                                        |                                         |                                                          |                                          |
|                                                                   | 000000000000000000000000000000000000000 |                                        |                                         |                                                          | 4444444444                               |
| <ul> <li>Storage, Filesystems and Files</li> </ul>                |                                         |                                        |                                         |                                                          |                                          |
| Brocade FibreChannel ports                                        | 0                                       | DR:BD roles and diskstates             |                                         | Discovery mode for Disk IO check                         | 5                                        |
| ESX Datastores (used space and growth)                            | 0                                       | ESX Hostsystem Maintenance Mode        | 0                                       | ESX Multipath Ovent                                      | 1                                        |
| FibreChannel Ports (FCMGMT MIB)                                   | 0                                       | File Grouping Patterns                 | 0                                       | Filer Disk Levels (NetAp This rule controls which and ho | w many ch                                |
| Filesystem grouping patterns                                      | 0                                       | Filesystem mount options (Linux/UNIX)  | 0                                       | Filesystems (used space physical and logical disks. Note | e: the optio                             |
| HP-UX Multipath Count                                             | 0                                       | Heartbeat CRM general status           | 0                                       | Heartbeat CRM resource has been removed. Some check      | ks will still s                          |
| IBM SVC Pool Capacity                                             | 0                                       | IBM SVC: Levels for total disk latency | 0                                       | IBM SVC: Options for S' there soon.                      |                                          |
| IBM SVC: Options for SVC Hosts Check                              | 0                                       | Levels for disk IO                     | 0                                       | Levels on disk IO (old style checks)                     | )                                        |
| Linux Multipath Inventory                                         | 0                                       | Linux and Solaris Multipath Count      | 0                                       | MongoDB Assert Rates 0                                   | )                                        |
| MongoDB Collection Size                                           | 0                                       | MongoDB Flushes                        | 0                                       | MongoDB Locks (                                          | )                                        |
| MongoDB Memory                                                    | 0                                       | NetApp Snapshot Reserve                | 0                                       | NetApp Snapvaults / Snapmirror Lag Time                  | )                                        |
| NetApp Volumes                                                    | 0                                       | Netapp FC Port throughput              | 0                                       | Number of Running Bossock Fibers                         | )                                        |
| OpenHardwareMonitor S.M.A.R.T.                                    | 0                                       | RAID: state of a single disk           | 0                                       | Remaining blank tapes in DIVA CSM Devices 0              | )                                        |
| Size and age of single files                                      | 0                                       | Size, age and count of file groups     | 0                                       | Volume Groups (LVM)                                      | )                                        |

#### Create a new rule

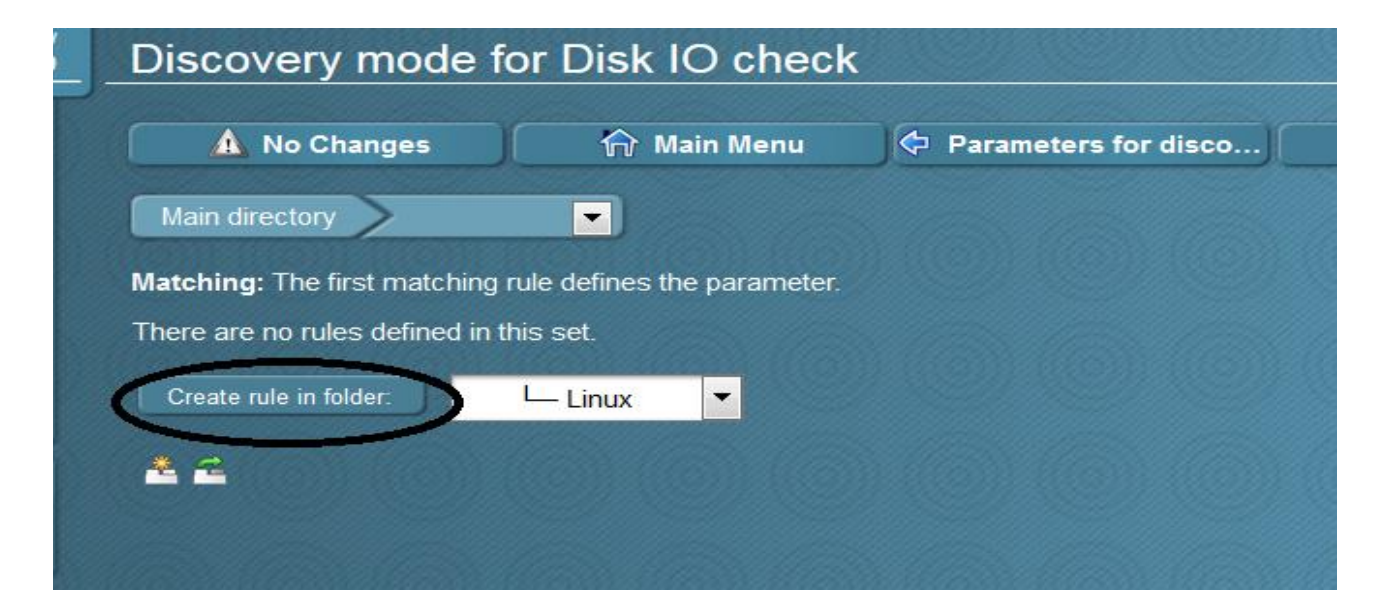

#### New rule Discovery mode for Disk IO check

| 🔀 Abor | t |
|--------|---|
|--------|---|

This rule controls which and how many checks will be created for monitoring individual physical and logical disks. Note: the option Create a summary for all read, settings, but it will be removed there soon.

| ▼ Rule Options                     |                                                                                                    |
|------------------------------------|----------------------------------------------------------------------------------------------------|
| Description                        | Default mode for Disk IO check                                                                                                    |
| Comment                            | Change default behavior to have IO for each device instead summary                                                                                                    |
| Documentation-URL                  | do not apply this rule                                                                                                    |
| Rule activation                    |                                                                                                    |
| ▼ Discovery mode for Disk IO check |                                                                                                    |
|                                    | <ul> <li>Create a summary over all physical disks</li> <li>Create a separate check for each physical disk</li> <li>Create a separate check for each LVM volume (Linux)</li> <li>Creata a separate check for each VxVM volume (Linux)</li> </ul> |

#### Do a Service discovery to add new services

| Hosts   |                |                      |               |              |              |           |                              |         |              |               |         |
|---------|----------------|----------------------|---------------|--------------|--------------|-----------|------------------------------|---------|--------------|---------------|---------|
|         | Actions        | Hostname             | Alias         | IPv4 Address | IPv6 Address | Parents   | Monitored on site            | Auth    | Permissions  | Contact Group | s       |
| 0       | ç 🕲 🧊 📑 🗿      | localhost            | CheckMKSrv    | localhost    |              |           | skytest - Local site skytest | 0       |              |               | lan∣i   |
|         |                |                      | Search        |              |              |           | Selected host                | s: Dele | te Edit      | Cleanup Dis   | scovery |
| 2 2     |                |                      |               |              |              |           |                              |         |              |               |         |
|         |                |                      |               |              |              |           |                              |         |              |               |         |
|         |                |                      |               |              |              |           |                              |         |              |               |         |
|         |                |                      |               |              |              |           |                              |         |              |               |         |
| NV<br>O | Rulk Ser       | vice                 | Discov        |              | 1132355      |           |                              |         |              |               |         |
| 9       |                | VICE                 | DISCOV        | ery          |              |           |                              |         |              |               |         |
|         |                |                      | ·····         |              |              |           |                              |         |              |               |         |
|         | ( <del>,</del> | Folder               |               |              |              |           |                              |         |              |               |         |
|         | Vou hour colo  | atad d ba            | ata far hull  | dissource    | Cheak MK     |           | e die eeue eu uilleuter      |         | lliv find on | d a sofia ura |         |
|         | rou nave sele  | cted 1 no            | ISIS IOF DUIK | alscovery.   | Check_IMP    | Service   | e discovery will autor       | nauca   | iny nno an   | a coningure   | serv    |
|         | ▼ Bulk Disco   | overy                |               |              |              |           |                              |         |              |               |         |
|         |                |                      |               |              | 0            | Add unn   | nonitored services           |         |              |               |         |
|         | Mode           | hedele here to Maria |               |              | ···· ŏ       | Remove    | e vanished services          |         |              |               |         |
|         |                |                      |               |              | 01           | Add unn   | monitored & remove           | vanish  | ned servic   | es            |         |
|         |                |                      |               |              | 0 1          | Refresh   | all services (tabula         | rasa)   |              |               |         |
|         | Calcotion      |                      |               |              |              | Only inc  | lude hosts that failed       | l on pi | revious dis  | scovery       |         |
|         | Selection      |                      |               |              |              | Only inc  | lude hosts with a fail       | ed dis  | scovery ch   | neck          |         |
|         |                |                      |               |              |              | Exclude   | hosts where the age          | ent is  | unreachal    | ble           |         |
|         |                |                      |               |              |              | lse car   | bed data if present          |         |              |               |         |
|         | Performance    | e options            |               |              | ····         | Do full S | SNMP scan for SNMF           | o devi  | ces          |               |         |
|         |                |                      |               |              | Num          | her of l  | hosts to handle at on        | ce.     | 10           |               |         |
|         |                |                      |               |              | IVGIT        | IDCI OI I |                              |         | 10           |               |         |
|         | Error bandlir  | na                   |               |              | V 1          | gnore e   | errors in single check       | plugir  | าร           |               |         |
|         |                | ·9 ·····             |               |              | unn          |           |                              |         |              |               |         |
|         |                |                      |               |              |              |           |                              |         |              |               |         |
| 1       | Start          |                      |               |              |              |           |                              |         |              |               |         |

|                     | Bulk Service Discovery |                |  |  |  |  |  |
|---------------------|------------------------|----------------|--|--|--|--|--|
|                     |                        |                |  |  |  |  |  |
| localhost: discover | y successfu            | 1              |  |  |  |  |  |
|                     |                        |                |  |  |  |  |  |
|                     |                        | FINISHED.      |  |  |  |  |  |
| Total hosts         | 1                      |                |  |  |  |  |  |
| Failed hosts        | 0                      |                |  |  |  |  |  |
| Skipped hosts       | 0                      |                |  |  |  |  |  |
| Services added      | 3                      |                |  |  |  |  |  |
| Services removed    | 0                      |                |  |  |  |  |  |
| Services kept       | 22                     |                |  |  |  |  |  |
| Total services      | 25                     | Finish Restart |  |  |  |  |  |

Click Finish and apply changes. The filesystem output should change to something like this:

|   | localho | st                              |       |                                                                                                    |
|---|---------|---------------------------------|-------|----------------------------------------------------------------------------------------------------|
|   | State   | Service                         | lcons | Status detail                                                                                                    |
|   | ок      | Check_MK                        | •     | OK - Agent version 1.2.8p9, execution time 0.4 sec                                                                                                    |
|   | ок      | Check_MK Discovery              | •     | OK - no unmonitored services found, no vanished services found                                                                                            |
|   | ок      | Check_MK HW/SW<br>Inventory     | •     | OK - found 16992 entries                                                                                                    |
|   | ок      | Apache<br>127.0.0.1:5000 Status | •     | OK - Uptime: 7 days, IdleWorkers: 8, BusyWorkers: 2, OpenSlots: 246, TotalS<br>BytesPerReq: 3764.05, BytesPerSec: 20098.98, States: (Waiting: 8, SendingF |
|   | ок      | CPU load                        | •     | OK - 15 min load 0.08                                                                                                    |
|   | ок      | CPU utilization                 | •     | OK - user: 17.7%, system: 3.3%, wait: 0.7%, steal: 0.0%, guest: 0.0%, total: 21                                                                           |
|   | σк      | Disk IO LVM<br>centos-root      | •     | OK - Utilization: 1.0%, Read: 50.70 kB/s, Write: 22.00 kB/s, Average Wait: 2.56 Write Wait: 0.11 ms, Latency: 1.88 ms                                     |
| ( | ок      | Disk IO LVM<br>centos-swap      | - 4   | OK - Utilization: 0.0%, Read: 0.00 B/s, Write: 0.00 B/s, Average Wait: 0.00 ms, Wait: 0.00 ms, Latency: 0.00 ms                                           |
|   | ок      | Disk IO sda                     | 1     | OK - Utilization: 1.0%, Read: 50.70 kB/s, Write: 22.00 kB/s, Average Wait: 2.70 Write Wait: 0.11 ms, Latency: 1.99 ms                                     |
|   | ЪК      | Disk IO SUMMARY                 | •     | OK - Utilization: 1.0%, Read: 50.70 kB/s, Write: 22.00 kB/s, Average Wait: 2.70 Write Wait: 0.11 ms, Latency: 1.99 ms                                     |
|   | ок      | Filesystem /                    | •     | OK - 29.5% used (5.15 of 17.46 GB), trend: +11.93 MB / 24 hours                                                                                           |

#### **Linux Process Monitoring**

Monitoring of Linux processes is achieved using the *ps* plugin. This looks through the list of current running processes for those matching a certain name or regular expression (and optionally for those owned by a certain user). It's also possible to define thresholds for the number of running processes as well for cpu or memory usage etc.

If you also need performance data, the *ps.perf* plugin does exactly the same as **ps** but, as might be expected, outputs performance data.

Let's monitor the httpd process:

As a first step I suggest checking the specific command line arguments of the process from the shell:

#### [root@checkmktst1 ~]# ps -ef | grep httpd

|       |                                                                                                    |                                                                                                    | -                                                                                                    |                                                                                                    |
|-------|----------------------------------------------------------------------------------------------------|----------------------------------------------------------------------------------------------------|----------------------------------------------------------------------------------------------------|----------------------------------------------------------------------------------------------------|
| 395 1 | 2169 (                                                                                                    | 0 11:10 ?                                                                                                    | (                                                                                                    | 00:00:01 /usr/sbin/httpd -f /omd/sites/mysite/etc/apache/apache.conf                                                                                                    |
| 396   | 1029                                                                                                    | 0 11:10 ?                                                                                                    |                                                                                                    | 00:00:00 /usr/sbin/httpd -DFOREGROUND                                                                                                    |
| 1029  | 1 0 A                                                                                                    | ug26 ?                                                                                                    | 00                                                                                                    | :00:13 /usr/sbin/httpd -DFOREGROUND                                                                                                    |
| 1928  | 1029                                                                                                    | 0 Aug29 ?                                                                                                    |                                                                                                    | 00:00:02 /usr/sbin/httpd -DFOREGROUND                                                                                                    |
| 3606  | 1029                                                                                                    | 0 11:23 ?                                                                                                    |                                                                                                    | 00:00:00 /usr/sbin/httpd -DFOREGROUND                                                                                                    |
| 4427  | 1029                                                                                                    | 0 11:25 ?                                                                                                    |                                                                                                    | 00:00:00 /usr/sbin/httpd -DFOREGROUND                                                                                                    |
| 7587  | 1029                                                                                                    | 0 11:34 ?                                                                                                    |                                                                                                    | 00:00:00 /usr/sbin/httpd -DFOREGROUND                                                                                                    |
| 8519  | 1029                                                                                                    | 0 11:36 ?                                                                                                    |                                                                                                    | 00:00:00 /usr/sbin/httpd -DFOREGROUND                                                                                                    |
| 8944  | 1029                                                                                                    | 0 11:37 ?                                                                                                    |                                                                                                    | 00:00:00 /usr/sbin/httpd -DFOREGROUND                                                                                                    |
| 9086  | 1029                                                                                                    | 0 11:37 ?                                                                                                    |                                                                                                    | 00:00:00 /usr/sbin/httpd -DFOREGROUND                                                                                                    |
| 12169 | 1 0                                                                                                    | Aug26?                                                                                                    | 0                                                                                                    | 0:00:10 /usr/sbin/httpd -f /omd/sites/mysite/etc/apache/apache.conf                                                                                                    |
| 14266 | 3560 (                                                                                                    | 0 11:55 pts                                                                                                    | /0                                                                                                    | 00:00:00 grepcolor=auto httpd                                                                                                    |
| 19129 | 1029                                                                                                    | 0 Aug31                                                                                                    | ?                                                                                                    | 00:00:00 /usr/sbin/httpd -DFOREGROUND                                                                                                    |
| 19486 | 1029                                                                                                    | 0 10:24 ?                                                                                                    |                                                                                                    | 00:00:00 /usr/sbin/httpd -DFOREGROUND                                                                                                    |
| 19513 | 12169                                                                                                    | 0 10:24 ?                                                                                                    |                                                                                                    | 00:00:03 /usr/sbin/httpd -f /omd/sites/mysite/etc/apache/apache.conf                                                                                                    |
| 19514 | 1029                                                                                                    | 0 10:24 ?                                                                                                    |                                                                                                    | 00:00:00 /usr/sbin/httpd -DFOREGROUND                                                                                                    |
| 19545 | 12169                                                                                                    | 0 10:24 ?                                                                                                    |                                                                                                    | 00:00:02 /usr/sbin/httpd -f /omd/sites/mysite/etc/apache/apache.conf                                                                                                    |
| 19579 | 12169                                                                                                    | 0 10:24 ?                                                                                                    |                                                                                                    | 00:00:02 /usr/sbin/httpd -f /omd/sites/mysite/etc/apache/apache.conf                                                                                                    |
| 19686 | 12169                                                                                                    | 0 00:00 ?                                                                                                    |                                                                                                    | 00:00:00 /usr/sbin/httpd -f /omd/sites/mysite/etc/apache/apache.conf                                                                                                    |
| 19688 | 12169                                                                                                    | 0 00:00 ?                                                                                                    |                                                                                                    | 00:00:04 /usr/sbin/httpd -f /omd/sites/mysite/etc/apache/apache.conf                                                                                                    |
| 19689 | 12169                                                                                                    | 0 00:00 ?                                                                                                    |                                                                                                    | 00:00:02 /usr/sbin/httpd -f /omd/sites/mysite/etc/apache/apache.conf                                                                                                    |
| 19690 | 12169                                                                                                    | 0 00:00 ?                                                                                                    |                                                                                                    | 00:00:05 /usr/sbin/httpd -f /omd/sites/mysite/etc/apache/apache.conf                                                                                                    |
| 19978 | 12169                                                                                                    | 0 00:01 ?                                                                                                    |                                                                                                    | 00:00:04 /usr/sbin/httpd -f /omd/sites/mysite/etc/apache/apache.conf                                                                                                    |
| 27189 | 12169                                                                                                    | 0 10:51 ?                                                                                                    |                                                                                                    | 00:00:02 /usr/sbin/httpd -f /omd/sites/mysite/etc/apache/apache.conf                                                                                                    |
| 31447 | 12169                                                                                                    | 0 11:04 ?                                                                                                    |                                                                                                    | 00:00:02 /usr/sbin/httpd -f /omd/sites/mysite/etc/apache/apache.conf                                                                                                    |
|       | 395 1:<br>396<br>1029<br>1928<br>3606<br>4427<br>7587<br>8519<br>8944<br>9086<br>12169<br>14266<br>19129<br>19486<br>19513<br>19514<br>19545<br>19579<br>19686<br>19688<br>19688<br>19689<br>19690<br>19978<br>27189<br>31447 | 395 12169<br>396 1029<br>1029 1 0 A<br>1928 1029<br>3606 1029<br>4427 1029<br>7587 1029<br>8519 1029<br>8944 1029<br>9086 1029<br>12169 1 0<br>14266 3560 0<br>19129 1029<br>19486 1029<br>19513 12169<br>19514 1029<br>19545 12169<br>19579 12169<br>19688 12169<br>19688 12169<br>19690 12169<br>19697 12169<br>31447 12169 | 395 12169 0 11:10 ?<br>396 1029 0 11:10 ?<br>1029 1 0 Aug26 ?<br>1928 1029 0 Aug29 ?<br>3606 1029 0 11:23 ?<br>4427 1029 0 11:25 ?<br>7587 1029 0 11:34 ?<br>8519 1029 0 11:37 ?<br>9086 1029 0 11:37 ?<br>9086 1029 0 11:37 ?<br>12169 1 0 Aug26 ?<br>14266 3560 0 11:55 pts<br>19129 1029 0 Aug31<br>19486 1029 0 10:24 ?<br>19513 12169 0 10:24 ?<br>19514 1029 0 10:24 ?<br>19545 12169 0 10:24 ?<br>19545 12169 0 10:24 ?<br>19568 12169 0 00:00 ?<br>19688 12169 0 00:00 ?<br>19689 12169 0 00:00 ?<br>19690 12169 0 00:01 ?<br>27189 12169 0 10:51 ?<br>31447 12169 0 11:04 ? | 395 12169 0 11:10 ? (<br>396 1029 0 11:10 ? (<br>1029 1 0 Aug26 ? 00<br>1928 1029 0 Aug29 ?<br>3606 1029 0 11:23 ?<br>4427 1029 0 11:25 ?<br>7587 1029 0 11:34 ?<br>8519 1029 0 11:37 ?<br>9086 1029 0 11:37 ?<br>12169 1 0 Aug26 ? 0<br>14266 3560 0 11:55 pts/0<br>19129 1029 0 Aug31 ?<br>19486 1029 0 10:24 ?<br>19513 12169 0 10:24 ?<br>19545 12169 0 10:24 ?<br>19545 12169 0 10:24 ?<br>19568 12169 0 00:00 ?<br>19688 12169 0 00:00 ?<br>19689 12169 0 00:00 ?<br>19699 12169 0 00:01 ?<br>27189 12169 0 10:51 ?<br>31447 12169 0 11:04 ? |

Count how many *httpd* processes are running:

[root@checkmktst1 ~]# **pidof httpd | wc -w** 24

Now we can define the service check for the Apache process using the GUI: WATO: *Manual Checks, Application Processes & Services, State and count processes* 

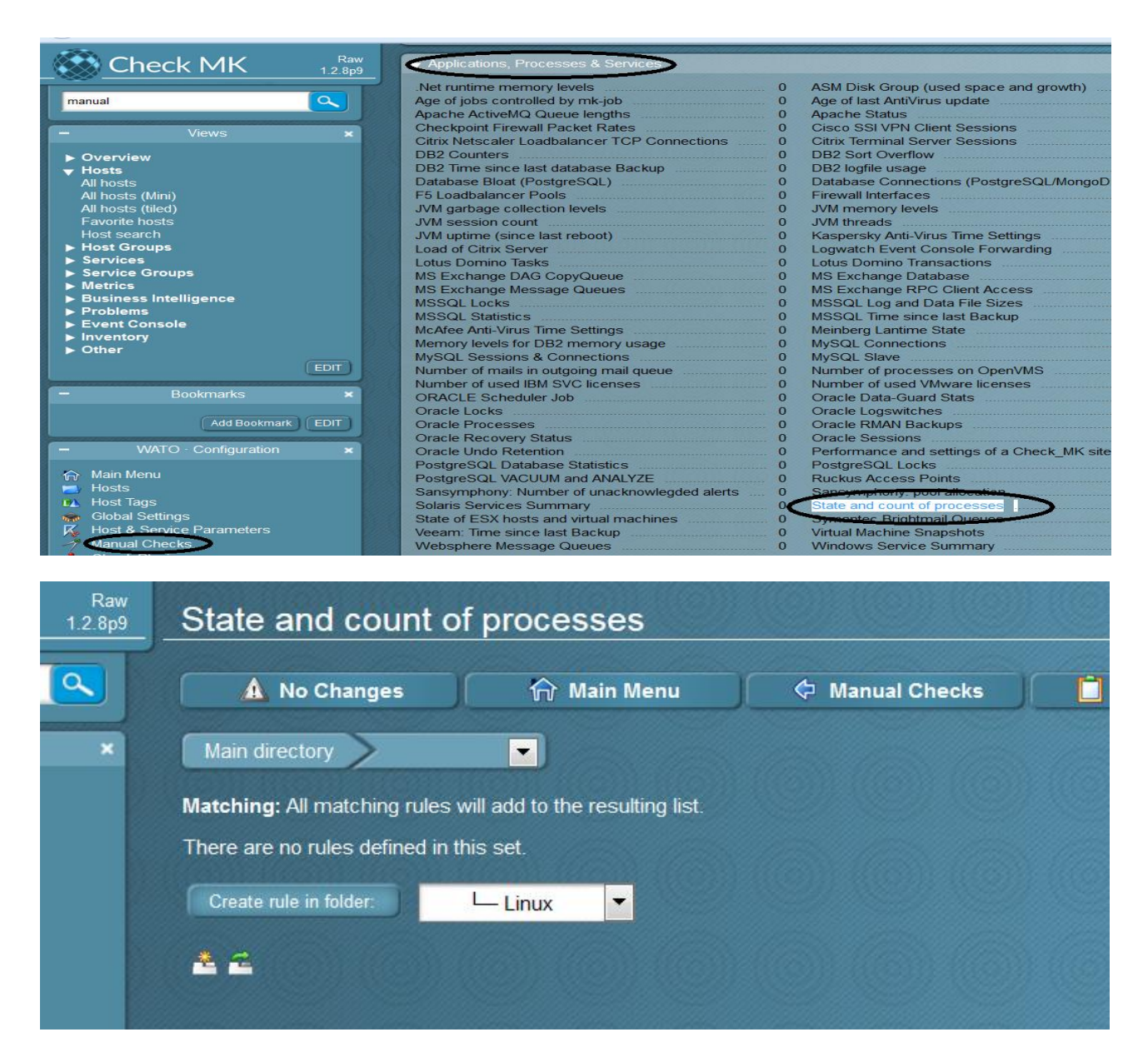

Because we need to get all processes that have the string *"/sbin/httpd \*"*, we need to use a simple regular expression. The plugin homepage guides us through these steps.

| w<br>9 | Edit rule State and count of p | rocesses                                                                            |                         |
|--------|--------------------------------|-------------------------------------------------------------------------------------|-------------------------|
| Γ      | X Abort                        |                                                                                     |                         |
|        | ▼ Rule Options                 |                                                                                     |                         |
|        | Description                    | Apache Process monitor                                                              | ]                       |
|        | Comment                        | Monitoring Apache Process monitor                                                   | ]                       |
|        |                                |                                                                                     | $\overline{\mathbf{S}}$ |
|        |                                | d.                                                                                  |                         |
|        | Documentation-URL              |                                                                                     | ]                       |
|        | Rule activation                | do not apply this rule                                                              |                         |
|        | ▼ Parameters                   |                                                                                     |                         |
|        | /                              | Checktype ps.perf - State and Count of Processes (with additional performance data) |                         |
|        | (                              | Process Name httpd                                                                  | )                       |
|        |                                | Process Matching      Regular expression matching command line     sbin/httpd*      |                         |
|        |                                | Name of operating system user                                                       |                         |
|        |                                | Add custom icon or action                                                           |                         |
|        |                                | Parameters CPU Averaging                                                            |                         |

Don't forget to save and apply changes!

Following this we should see that the new service check has been applied and useful performance graphs are being generated.

| ок   | Number of threads                    | ₽                                | OK - 184 threads                                                                                                    |
|------|--------------------------------------|----------------------------------|----------------------------------------------------------------------------------------------------|
| ок   | OMD                                  | •                                | OK - 0.07 Requests/s, 0.00 Seconds serving/s, 143.46 B Sent/s                                                                                                    |
| ок   | OMD                                  |                                  | OK - Host Checks: 0.2/s, Service Checks: 11.9/s, Process Creations: 0.5/s, Livestatus Connects: 0.1/s, Livestatus Requests: 0.2/s, Log Messages: 0.0/s, 11 Hosts, 703 Services, Core version: 3.5.0, Livestatus version: 1.2.8p13 |
| ок   | OMD Contractions                     | •                                | OK - running                                                                                                    |
| WARN | Postfix Queue                        | •                                | WARN - deferred queue length is 17 (Levels at 10/20) (WARN), active queue length is 0                                                                                                    |
| ок   | Process httpd                        | ₽ 4                              | OK - 24 processes 6766.6 MB virtual, 631.2 MB resident, 0.0% CPU, youngest running for 87 min<br>oldest running for 18 hours                                                                                                    |
| ОК   | CUSTOMSCRIPT_TEST_Filecount_/tmp     | •                                | OK - 8 files in /tmp                                                                                                    |
| CRIT | CUSTOMSCRIPT_TEST_Filecount_/var/log | •                                | CRIT - CRITICAL - 60 files in /var/log                                                                                                    |
| ок   | TST_TCPCHECK_SMTP                    | •                                | TCP OK - 0.001 second response time on 127.0.0.1 port 25                                                                                                    |
| ок   | TCP Connections                      | <ul> <li>Image: A = 1</li> </ul> | OK - ESTABLISHED: 2, TIME_WAIT: 5, LISTEN: 10                                                                                                    |
| OK   | 11-0                                 | 5.1                              |                                                                                                    |
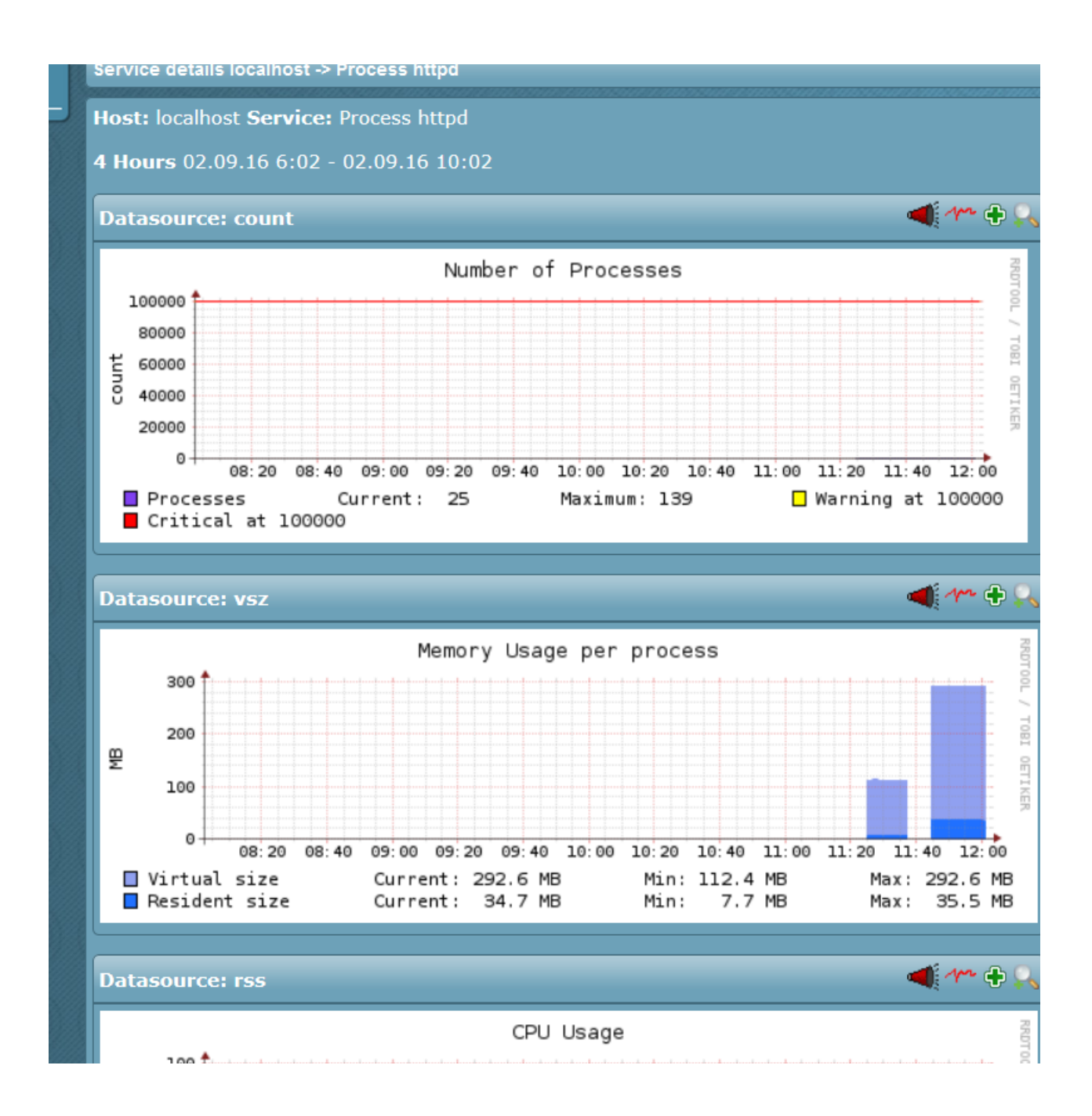

# **Log Files**

Logfiles on Linux are monitored using the *logwatch* extension for the check\_mk\_agent.

-Copy *mk\_logwatch* in the plugin directory.

cp /opt/omd/versions/1.2.8p9.cre/share/check\_mk/agents/plugins/mk\_logwatch /usr/lib/check\_mk\_agent/plugins

Create the file */etc/check\_mk/logwatch.cfg* with the following text:

/var/log/messages C Error\* R TEST: This is a fake error, monitoring a logfile just as test \1 The first line specified the text file we want to monitor; the second means that if the agent finds the expression "Error" (followed by any words) a critical error will be created. The last creates a rewrite rule, customizing the message that will be displayed within the GUI

-Restart the agent

#### service xinetd restart

-Do a discovery on localhost so that the new check will be automatically added

|                            | No Changes                                                                                                    | 🏠 Main Me                                      | nu                     | u 🛛 🗛 Rulesets                            |              |              | of Manual Checks |            |        | erties     | 📑 Ne                    |  |
|----------------------------|----------------------------------------------------------------------------------------------------|------------------------------------------------|------------------------|-------------------------------------------|--------------|--------------|------------------|------------|--------|------------|-------------------------|--|
| 🔹 New cluster 🛛 📎 Bulk imp |                                                                                                    |                                                | ort 🛛 😢 Bulk discovery |                                           |              | 🔪 Bulk renar | Se Par           | an         | :<br>: |            |                         |  |
| Main                       | directory Linux N                                                                                                    | ilan                                           |                        |                                           |              |              |                  |            |        |            |                         |  |
|                            |                                                                                                    | _                                              |                        |                                           |              |              |                  |            |        |            |                         |  |
| Hosts                      |                                                                                                    |                                                |                        |                                           |              |              |                  |            |        |            |                         |  |
| 10010                      |                                                                                                    |                                                |                        |                                           |              |              |                  |            |        |            |                         |  |
| ► ×                        | Actions                                                                                                    | Hostname                                       | Alias                  | IPv4 Address                              | IPv6 Address | Parents      | Monitor          | ed on site | Auth   | Permissio  | ns Contact              |  |
| > x                        | Actions                                                                                                    | Hostname<br>centos7tst1                        | Alias                  | IPv4 Address<br>10.39.239.99              | IPv6 Address | Parents      | Monitor          | ed on site | Auth   | Permissio  | ns Contact              |  |
| × ×                        | Actions           Image: Constraint of the second second se | Hostname<br>centos7tst1<br>localhost           | Alias<br>CheckMKSrv    | IPv4 Address<br>10.39.239.99<br>127.0.0.1 | IPv6 Address | Parents      | Monitore         | ed on site | Auth   | Permission | ns Contact              |  |
| ▼ x                        | Actions                                                                                                    | Hostname<br>centos7tst1<br>localhost<br>Search | Alias                  | IPv4 Address<br>10.39.239.99<br>127.0.0.1 | IPv6 Address | Parents      | Monitore         | ed on site | Auth   |            | ns Contact<br>Discovery |  |

-Activate changes

-Do a test

echo "Error" >> /var/log/messages

### -Test the agent from command line

#### su - mysite

<<<job>>> <<<local>>> <<<logwatch>>> [[[/var/log/messages]]] Aug 26 15:35:01 checkmktst1 systemd: Created slice user-986.slice. Aug 26 15:35:01 checkmktst1 systemd: Starting user-986.slice. Aug 26 15:35:01 checkmktst1 systemd: Started Session 409 of user mysite. Aug 26 15:35:01 checkmktst1 systemd: Starting Session 409 of user mysite. Aug 26 15:35:01 checkmktst1 systemd: Started Session 410 of user mysite. Aug 26 15:35:01 checkmktst1 systemd: Starting Session 410 of user mysite. Aug 26 15:35:01 checkmktst1 systemd: Started Session 411 of user mysite. Aug 26 15:35:01 checkmktst1 systemd: Starting Session 411 of user mysite. Aug 26 15:35:02 checkmktst1 systemd: Removed slice user-986.slice. Aug 26 15:35:02 checkmktst1 systemd: Stopping user-986.slice. C TEST: This is a fake error, monitoring a logfile just as test \1 Aug 26 15:35:09 checkmktst1 su: (to mysite) root on pts/0

# -Loot at WATO to check if the CRITICAL has been generated

| -   | All h  | nosts                     |          |          |         |          |         |          |             | 11 S.22       |                 |                       |           |        |
|-----|--------|---------------------------|----------|----------|---------|----------|---------|----------|-------------|---------------|-----------------|-----------------------|-----------|--------|
|     |        | 2 🔨 🗸 🔳                   | 30s      | / E      | dit Vie | w        |         | ~        | ) Availab   | ility         |                 |                       |           |        |
|     | Local  | site skytest              |          |          |         |          |         |          |             |               |                 |                       |           |        |
|     | state  | Host                      | Icons    | OK       | Wa      | Un       | Cr      | Pd       | state       |               | Host            |                       | Icons     | ОК     |
|     | UP     | localhost                 | 0 A      | 23       | 0       | 0        | 1       | 0        | UP          | Switch_10     | .39.238.28      |                       | -         | 53     |
| С   | RIT S  | Services of h             | ost loca | lhost    |         | 6        |         | 6)       |             |               | 16),<br>2/2     |                       |           |        |
|     |        | <ul><li>✓ 2 30s</li></ul> | 🧷 V      | /ATO     |         |          | Sei     | rvices   |             | 🐻 Inve        | entory          | lnventor              | y History |        |
| loc | alhost |                           |          |          |         |          |         |          |             |               |                 |                       |           |        |
| S   | tate   | Service                   | Icons    |          |         |          |         | 5        | Status deta | il            |                 |                       | Age Cl    | necked |
| С   | RIT Lo | g /var/log/messages       | CRIT     | - 1 CRIT | messag  | ges (Las | st wors | t: "TEST | This is a   | fake error, m | onitoring a log | file just as test \1" | ) 6 sec   | 6 sec  |
| *   | i 🖆 🛃  | P                         |          |          |         |          |         |          |             | (0))/((       |                 |                       |           |        |

# **Windows Devices**

Download and Install the *check\_mk\_agent.msi* on the Windows server. The same steps that we carried out for Linux also apply to Windows devices.

| All h   | osts         |     |      |            |   |   |   |                     |   |    |   |   |     |    | 3 rov     | ws omdadmin (admin) | 15:59 | No. |
|---------|--------------|-----|------|------------|---|---|---|---------------------|---|----|---|---|-----|----|-----------|---------------------|-------|-----|
| Q.,     | 2 🔨 🗸 🗷      | 30s | 🕙 Av | ailability | y |   |   |                     |   |    |   |   |     |    |           |                     |       |     |
| Local s | site skytest |     |      |            |   |   |   |                     |   |    |   |   |     |    |           |                     |       |     |
| state   |              |     |      |            |   |   |   |                     |   |    |   |   |     |    |           | Icons OK Wa         |       |     |
| UP      | localhost    | • 4 | 22   | 0          | 0 | 0 | 0 | Switch_10.39.238.28 | • | 52 | 0 | 0 | 0 0 | UP | w2012tst1 | 20                  | 0 0   |     |
| 2 2     |              |     |      |            |   |   |   |                     |   |    |   |   |     |    |           | $\bigcirc$          | refre |     |
|         |              |     |      |            |   |   |   |                     |   |    |   |   |     |    |           |                     |       |     |
|         |              |     |      |            |   |   |   |                     |   |    |   |   |     |    |           |                     |       |     |
|         |              |     |      |            |   |   |   |                     |   |    |   |   |     |    |           |                     |       |     |
|         |              |     |      |            |   |   |   |                     |   |    |   |   |     |    |           |                     |       |     |
|         |              |     |      |            |   |   |   |                     |   |    |   |   |     |    |           |                     |       |     |

# Windows Event Viewer

By default the Windows agent sends all non-informational messages to the Check\_MK server. We can see here that Check\_MK automatically detected an error in the Windows Event Log.

| Serv       | ices of Host w2012tst                | 1                                |                                                                                                    |
|------------|--------------------------------------|----------------------------------|----------------------------------------------------------------------------------------------------|
| <b>Q</b> [ | 2 305                                | WATO                             | Availability                                                                                             |
| w2012t     | st1                                  |                                  |                                                                                                    |
| State      | Service                              | Icons                            | Status detail                                                                                            |
| ОК         | Check_MK                             | • 4                              | OK - Agent version 1.2.8p8, execution time 0.1 sec                                                       |
| ОК         | Check_MK Discovery                   | ₽                                | OK - no unmonitored services found, no vanished services found                                           |
| ОК         | CPU utilization                      | ₽ 4                              | OK - 6.2% used, user perc: 1.6 %, privileged perc: 4.7 %, 1 CPUs                                         |
| ОК         | Disk IO SUMMARY                      | ₽ 4                              | OK - Read: 0.00 B/s, Write: 25.00 kB/s, Average Read Wait: 0.00 ms, Average Write Wait: 0.11 ms          |
| ок         | DotNet Memory Management<br>_Global_ | •                                | OK - 0.01% time in GC                                                                                    |
| ок         | Filesystem C:/                       | ₽ 4                              | OK - 17.0% used (10.14 of 59.66 GB), trend: +32.93 kB / 24 hours                                         |
| ОК         | Interface 1                          | <ul> <li>Image: A = 1</li> </ul> | OK - [Intel[R] 82574L Gigabit Network Connection] (Connected) 1 Gbit/s, in: 809.43 B/s(0.0%), out: 9     |
| ок         | Interface 2                          | ₽ 4                              | OK - [Intel[R] 82574L Gigabit Network Connection 2] (Connected) 1 Gbit/s, in: 112.90 B/s(0.0%), out      |
| ОК         | Interface 3                          | •                                | OK - [isatap.{285D9C71-B615-4DFF-BEE0-08F1C3D5E41E}] (Connected) 100.0 Kbit/s, in: 0.00 B/s<br>B/s(0.0%) |
| ОК         | Interface 4                          | ₽ 🛧                              | OK - [isatap.sky.local] (Connected) 100.0 Kbit/s, in: 0.00 B/s(0.0%), out: 0.00 B/s(0.0%)                |
| CRIT       | Log Application                      | •                                | CRIT - 1 CRIT messages (Last worst: "Aug 19 15:57:16 49152.8198 Software_Protection_Platform             |
| ОК         | Log HardwareEvents                   | •                                | OK - no error messages                                                                                   |

Since the agent is completely configuration-less, it doesn't do specific filtering of events. It simply looks for messages of type **Warning** or **Error**. This behavior can be changed by creating a file called *check\_mk.ini* in the agent directory but, in my opinion, this isn't the best way - if you have hundreds of servers, redeploying the configuration file and restarting all agents can be a pain. A better approach is to create "centralized" rules which specify a list of "windows event id" or strings for each "Windows event log" that you consider critical. I know that this solution requires some time to optimize, but with a bit of experience

(and Google searching!), it can have excellent results. For example, in my environment I added some rules relating to Oracle (e.g. "ORA-RAC"), MSSQL (e.g. cluster failed) etc.

Click on Logfile Pattern Analyzer, Edit Logfile Rules

| Check MK Raw 1.2.8p9                                                                 | Logfile Pattern Analyzer         |
|--------------------------------------------------------------------------------------|----------------------------------|
| <ul> <li>Metrics</li> <li>Business Intelligence</li> <li>Problems</li> </ul>         | ☆ Main Menu ✓ Edit Logfile Rules |
| Alert Statistics<br>Host problems<br>Pending Services<br>Service problems            | ▼ Try Pattern Match              |
| Service problems<br>Service problems Acknowledged<br>Stale services<br>Event Console | Logfile                          |
| <ul> <li>► Inventory</li> <li>► Other</li> </ul>                                     | Text to match                    |
| - Bookmarks ×                                                                        | Try out                          |
| Add Bookmark EDIT                                                                    | Logfile Patterns<br>▼ Rule #1    |
| - WATO Configuration ×                                                               | Match State Pattern              |
| 🏠 Main Menu                                                                          | CRIT testeventviewer*            |
| Hosts                                                                                | ОК                               |
| 🕷 Global Settings                                                                    | 1                                |
| K Host & Service Parameters                                                          |                                  |
| Check Plugins                                                                        |                                  |
| Host & Service Groups                                                                |                                  |
| Osers     Roles & Permissions                                                        |                                  |
| Scontact Groups                                                                      |                                  |
| Notifications                                                                        |                                  |
| Logfile Pattern Analyzer                                                             |                                  |
| 89 BI - Business Intelligence                                                        |                                  |

In this picture you can see the rule for *System event log*. **Please pay attention to the order of the rules!** See that ignore is on the bottom, and then I'm adding values on the top as they fire from the top down. Note the *WARNING* or *CRITICAL* entries I'm making for the specific entries I've added.

| Edit rule Logwatch Patterns                                                                              |                                                                                              |                                                                                               | <b>bbinder</b> (admir                               | ) 05:52 😴 🎞 🛠       |
|----------------------------------------------------------------------------------------------------|----------------------------------------------------------------------------------------------|-----------------------------------------------------------------------------------------------|-----------------------------------------------------|---------------------|
| X Abort                                                                                                  |                                                                                              |                                                                                               |                                                     |                     |
| You can define one or several patterns (regular es<br>matches a line will be used for reclassifying a me | xpressions) in each logfile pattern rule.<br>ssage. You can use the <u>Logfile Pattern /</u> | These patterns are applied to the selected lo<br>Analyzer to test the rules you defined here. | gfiles to reclassify the matching log messages. The | first pattern which |
| Select "Ignore" as state to get the matching logs                                                        | deleted. Other states will keep the log er                                                   | ntries but reclassify the state of them.                                                      |                                                     |                     |
| ▼ Conditions                                                                                             |                                                                                              |                                                                                               |                                                     |                     |
| Folder                                                                                                   | Agent type:                                                                                  |                                                                                               |                                                     | (ENITE)             |
| Host tags                                                                                                | Criticality:                                                                                 | ignore 🗧                                                                                      |                                                     |                     |
|                                                                                                    | Networking Segment:                                                                          | ignore \$                                                                                     |                                                     |                     |
|                                                                                                    | Site Location:                                                                               | ignore 🛊                                                                                      |                                                     | lies in the         |
|                                                                                                    | monitor via ShviviP:<br>monitor via Check_MK Agent:                                          | ignore \$                                                                                     |                                                     |                     |
| Evaluat heats                                                                                            | Specify explicit host names                                                                  |                                                                                               |                                                     |                     |
| Logfile                                                                                                  | Specify explicit values                                                                      |                                                                                               |                                                     |                     |
|                                                                                                    | System\$                                                                                     |                                                                                               |                                                     |                     |
|                                                                                                    |                                                                                              |                                                                                               |                                                     |                     |
| ▼ Logfile pattern rules                                                                                  |                                                                                              |                                                                                               |                                                     |                     |
|                                                                                                    | IGNORE \$ Ntfs                                                                               | n (Reĝex)                                                                                     | Comment                                             |                     |
|                                                                                                    | State Patter                                                                                 | n (Regex)                                                                                     | Comment                                             |                     |
|                                                                                                    | CRITICAL + [Ff]al                                                                            | n (Receiv)                                                                                    | Communit                                            |                     |
|                                                                                                    | CRITICAL \$ [Pp]r                                                                            | nysical [Dd]isk                                                                               | Comment                                             |                     |
|                                                                                                    |                                                                                              | n (Regex)                                                                                     | Comment                                             |                     |
|                                                                                                    | State Patter                                                                                 | n (Recex)                                                                                     | Comment                                             |                     |
|                                                                                                    | CRITICAL \$ 2048                                                                             |                                                                                               |                                                     |                     |
|                                                                                                    | CRITICAL \$ 2050                                                                             | n (Regex)                                                                                     | Comment                                             |                     |
|                                                                                                    | State Patter                                                                                 | n (Regex)                                                                                     | Comment                                             | (Control of         |
|                                                                                                    | CRITICAL \$ 2052                                                                             |                                                                                               |                                                     |                     |
|                                                                                                    | CRITICAL \$ 2057                                                                             | n (Regex)                                                                                     | Comment                                             |                     |
|                                                                                                    | State Patter                                                                                 | n (Regex)                                                                                     | Comment                                             | Ten len             |
|                                                                                                    | CRITICAL ¢ 2065                                                                              | (Decent)                                                                                      |                                                     |                     |
|                                                                                                    | CRITICAL \$ 2092                                                                             | n (Regex)                                                                                     | Comment                                             |                     |
|                                                                                                    | State Patter                                                                                 | n (Regex)                                                                                     | Comment                                             |                     |
|                                                                                                    | State Patter                                                                                 | n (Regex)                                                                                     | Comment                                             |                     |
|                                                                                                    | CRITICAL \$ 2121                                                                             |                                                                                               |                                                     |                     |
|                                                                                                    | CRITICAL + last                                                                              | n (Regex)<br>unexpected shutdown                                                              | Comment                                             |                     |
| EN INTERNATION                                                                                           | State Patter                                                                                 | n (Regex)                                                                                     | Comment                                             |                     |
|                                                                                                    | CRITICAL \$ kerne                                                                            | el power manager                                                                              |                                                     |                     |
|                                                                                                    | CRITICAL \$ operation                                                                        | n (Regex)<br>ating system is shutting down                                                    | Comment                                             |                     |
|                                                                                                    | State Patter                                                                                 | n (Regex)                                                                                     | Comment                                             | (Contract)          |
|                                                                                                    | State Patter                                                                                 | n (Recev)                                                                                     | Comment                                             |                     |
|                                                                                                    |                                                                                              | ( (regard)                                                                                    |                                                     |                     |
|                                                                                                    | Add pattern                                                                                  |                                                                                               |                                                     |                     |
| Additional ontions                                                                                       |                                                                                              |                                                                                               |                                                     |                     |
| Comment                                                                                                  |                                                                                              |                                                                                               | 0                                                   |                     |
| Documentation-URL                                                                                        |                                                                                              |                                                                                               |                                                     |                     |
| Rule activation                                                                                          | do not apply this rule                                                                       |                                                                                               |                                                     |                     |
| Save                                                                                                    |                                                                                              |                                                                                               |                                                     |                     |
| A =                                                                                                    |                                                                                              |                                                                                               |                                                     |                     |

I test these on a Windows server using *eventcreate* (in this example I'm using the string "testeventviewer CHECKMK" that isn't present in the previous screenshot but for which I've added a rule in my configuration)

C:\Users\Administrator>eventcreate /L APPLICATION /t ERROR /id 500 /so testevenviewer /d "testeventviewer CHECKMK"

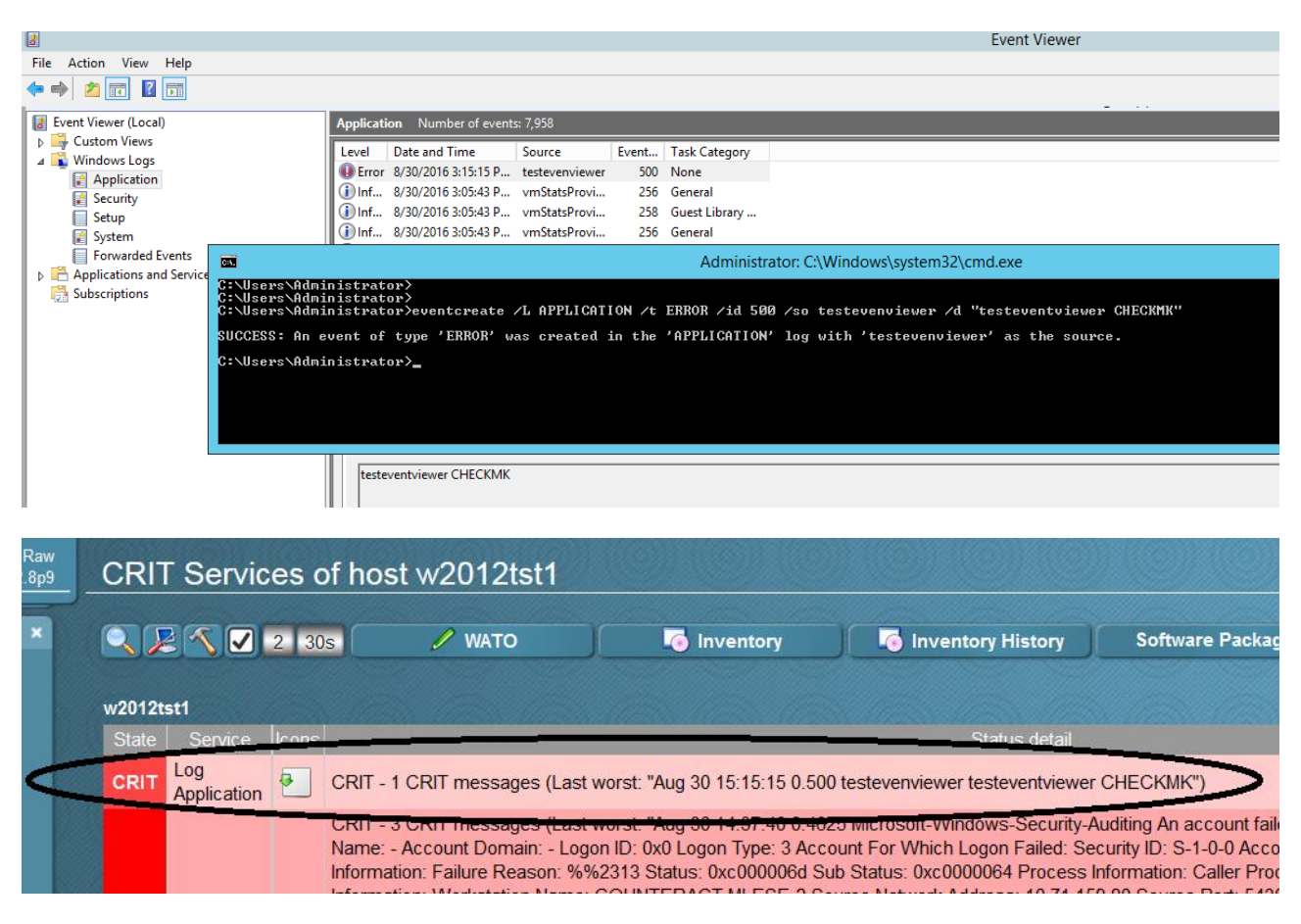

# **Windows Services**

It's also possible to monitor Windows Services but, in this case, we need to specify the name of the services that we would like to monitor. We can specify a list of services that should be monitored on all hosts or just on some of them. In this example I'll show how to monitor "Terminal Server Service" on host *w2012tst1*. In order to monitor services you first need to determine which services are of interest to you. The easiest way is to look at the raw output of the agent and look for the section <<<services>>>. You can use cmk -d for this:

```
OMD[mysite]:~$ cmk -d w2012tst1 | fgrep -A 100 '<<<services>>>' | grep -i running
BFE running/auto Base Filtering Engine
BrokerInfrastructure running/auto Background Tasks Infrastructure Service
CertPropSvc running/demand Certificate Propagation
Check_MK_Agent running/auto Check_MK_Agent
COMSysApp running/demand COM+ System Application
CryptSvc running/auto Cryptographic Services
...
...
TermService running/demand Remote Desktop Services
```

The first column of the output is the exact internal name of the service. Let's say you want to check if TermService (Windows Terminal Server) is running on host w2012tst1.

| Manual Checks                                 |     |                                                                                                    |      |                                                                                                    |                    |  |  |  |
|-----------------------------------------------|-----|----------------------------------------------------------------------------------------------------|------|----------------------------------------------------------------------------------------------------|--------------------|--|--|--|
|                                               |     |                                                                                                    |      |                                                                                                    |                    |  |  |  |
| 🛕 No Changes 🛛 🏠 Main Menu                    |     | 🔲 Deprecated Rulesets 🛛 🗖 Folder                                                                               |      |                                                                                                    |                    |  |  |  |
|                                               |     |                                                                                                    |      |                                                                                                    |                    |  |  |  |
| Main directory                                |     |                                                                                                    |      |                                                                                                    |                    |  |  |  |
|                                               |     |                                                                                                    |      |                                                                                                    |                    |  |  |  |
| Search for a lo actor                         |     |                                                                                                    |      |                                                                                                    |                    |  |  |  |
| Search for rule sets.                         |     | Search                                                                                                    |      |                                                                                                    |                    |  |  |  |
|                                               |     |                                                                                                    |      |                                                                                                    |                    |  |  |  |
| Networking                                    |     |                                                                                                    |      |                                                                                                    |                    |  |  |  |
| Applications Processes & Services             |     |                                                                                                    |      |                                                                                                    |                    |  |  |  |
|                                               |     | And and a second second second second second second second second second second second second second second se | 1000 | and the second second second second second second second second second second second second second second second | AND DESCRIPTION OF |  |  |  |
| .Net runtime memory levels                    | . 0 | ASM Disk Group (used space and growth)                                                                         | 0    | Active Directory Replication                                                                                     | 0                  |  |  |  |
| Age of jobs controlled by mk-job              | - 0 | Age of last AntiVirus update                                                                                   |      | Age of timemachine backup                                                                                        |                    |  |  |  |
| Apache ActiveMQ Queue lengths                 |     | Apache Status                                                                                                  | 0    | Checkpoint Firewall Connections                                                                                  | 0                  |  |  |  |
| Checkpoint Firewall Packet Rates              |     | Cisco SSI VPN Client Sessions                                                                                  | 0    | Citrix Netscaler DNS counter rates                                                                               |                    |  |  |  |
| Citrix Netscaler Loadbalancer TCP Connections | 0   | Citrix Terminal Server Sessions                                                                                | 0    | DB2 Connections                                                                                                  | 0                  |  |  |  |
| DB2 Counters                                  | 0   | DB2 Sort Overflow                                                                                              | 0    | DB2 Tablespaces                                                                                                  | 0                  |  |  |  |
| DB2 Time since last database Backup           | 0   | DB2 logfile usage                                                                                              | 0    | DHCP Pools for Windows and Linux                                                                                 | 0                  |  |  |  |
| Database Bloat (PostgreSQL)                   | 0   | Database Connections (PostgreSQL/MongoDB)                                                                      | 0    | F5 Loadbalancer Connections                                                                                      | 0                  |  |  |  |
| F5 Loadbalancer Pools                         | 0   | Firewall Interfaces                                                                                            | 0    | JVM Execute Queue Count                                                                                          | 0                  |  |  |  |
| JVM garbage collection levels                 | 0   | JVM memory levels                                                                                              | 0    | JVM request count                                                                                                | 0                  |  |  |  |
| JVM session count                             | 0   | JVM threads                                                                                                    | 0    | JVM tomcat threadpool levels                                                                                     | 0                  |  |  |  |
| JVM uptime (since last reboot)                | 0   | Kaspersky Anti-Virus Time Settings                                                                             | 0    | Linux quota check                                                                                                | 0                  |  |  |  |
| Load of Citrix Server                         | 0   | Logwatch Event Console Forwarding                                                                              | 0    | Lotus Domino Mail Queues                                                                                         | 0                  |  |  |  |
| Lotus Domino Tasks                            | 0   | Lotus Domino Transactions                                                                                      | 0    | Lotus Domino Users                                                                                               | 0                  |  |  |  |
| MS Exchange DAG CopyQueue                     | 0   | MS Exchange Database                                                                                           | 0    | MS Exchange Information Store                                                                                    | 0                  |  |  |  |
| MS Exchange Message Queues                    | 0   | MS Exchange RPC Client Access                                                                                  | 0    | MSSQL Blocked Sessions                                                                                           | 0                  |  |  |  |
| MSSQL Locks                                   |     | MSSQL Log and Data File Sizes                                                                                  | 0    | MSSQL Size of Tablespace                                                                                         | 0                  |  |  |  |
| MSSQL Statistics                              | 0   | MSSQL Time since last Backup                                                                                   | 0    | Mail Latency                                                                                                    | 0                  |  |  |  |
| McAfee Anti-Virus Time Settings               | 0   | Meinberg Lantime State                                                                                         | 0    | Memory and CPU of processes on Windows                                                                           | 0                  |  |  |  |
| Memory levels for DB2 memory usage            | 0   | MySQL Connections                                                                                              | 0    | MySQL InnoDB Throughput                                                                                          | 0                  |  |  |  |
| MySQL Sessions & Connections                  | 0   | MySQL Slave                                                                                                    | 0    | Nginx Status                                                                                                    | 0                  |  |  |  |
| Number of mails in outgoing mail queue        | 0   | Number of processes on OpenVMS                                                                                 | 0    | Number of used Citrix licenses                                                                                   | 0                  |  |  |  |
| Number of used IBM SVC licenses               | 0   | Number of used VMware licenses                                                                                 | 0    | OMD site status                                                                                                  | 0                  |  |  |  |
| ORACLE Scheduler Job                          |     | Oracle Data-Guard Stats                                                                                        | 0    | Oracle Instance                                                                                                  | 0                  |  |  |  |
| Oracle Locks                                  | 0   | Oracle Logswitches                                                                                             | 0    | Oracle Long Active Sessions                                                                                      | 0                  |  |  |  |
| Oracle Processes                              | 0   | Oracle RMAN Backups                                                                                            | 0    | Oracle Recovery Area                                                                                             | 0                  |  |  |  |
| Oracle Recovery Status                        | 0   | Oracle Sessions                                                                                                | 0    | Oracle Tablespaces                                                                                               | 0                  |  |  |  |
| Oracle Undo Retention                         | 0   | Performance and settings of a Check_MK site                                                                    | 0    | Plesk Backups                                                                                                    | 0                  |  |  |  |
| PostgreSQL Database Statistics                | 0   | PostgreSQL Locks                                                                                               | 0    | PostgreSQL Sessions                                                                                              | 0                  |  |  |  |
| PostgreSQL VACUUM and ANALYZE                 | . 0 | Ruckus Access Points                                                                                           | 0    | SAP Dialog                                                                                                    | 0                  |  |  |  |
| Sansymphony: Number of unacknowledded alerts  | . 0 | Sansymphony: pool allocation                                                                                   | 0    | Size of MySQL databases                                                                                          | 0                  |  |  |  |
| Solaris Services Summary                      | 0   | State and count of processes                                                                                   | 1    | State of Citrix VMs                                                                                              | 0                  |  |  |  |
| State of ESX hosts and virtual machines       |     | Symantec Brightmail Queues                                                                                     | 0    | Synology Updates                                                                                                 | 0                  |  |  |  |
| Veeam: Time since last Backup                 |     | Virtual Machine Snapshots                                                                                      | 0    | WSUS (Windows Updates)                                                                                           | 0                  |  |  |  |
| Webenhere Message Queues                      | 0   | Windows Service Summary                                                                                        | 0.   | Windows Services                                                                                                 | 1                  |  |  |  |

# WATO, Manual Checks

# Create a rule like this one:

| Edit rule Windows Services |                                                     | omdadmin (admin) 15:50 😂 🍩 |
|----------------------------|-----------------------------------------------------|----------------------------|
| X Abort                    |                                                     |                            |
| ▼ Rule Options             |                                                     |                            |
| Description                | Terminal Server Service monitored on host w2012tst1 |                            |
| Comment                    |                                                     |                            |
|                            |                                                     | •                          |
|                            | h.                                                  |                            |
| Documentation-URL          | do not apply this rule                              |                            |
| Rule activation            | uu not appiy unis ture                              |                            |
| ▼ Parameters               |                                                     |                            |
|                            | Checktype services - Windows Services -             |                            |
|                            | Alternative names for the service                   |                            |
|                            | Parameters States States State if no entry matches  |                            |
|                            | Add custom icon or action                           |                            |
| ▼ Conditions               |                                                     |                            |
| Folder                     | - Windows -                                         |                            |
| Host tags                  | Agent type: ignore 💌                                |                            |
|                            | Criticality:                                        |                            |
|                            | Networking Segment: ignore                          |                            |
|                            | monitor via SNMP:                                   |                            |
|                            | monitor via Check_MK Agent: ignore 👻                |                            |
|                            | IPv4: ignore 💌                                      |                            |
|                            | IPv6: ignore                                        |                            |
| Explicit hosts             | Specify a policit host names w2012ts1               |                            |
|                            | Hogene: make rule apply for all but the above hosts |                            |
| Save                       |                                                     |                            |
|                            |                                                     |                            |

Force a host discovery using the command line or the GUI:

| Mair       | Main directory Search results for folder Main directory |           |       |               |              |         |                   |        |             |                |                 |
|------------|---------------------------------------------------------|-----------|-------|---------------|--------------|---------|-------------------|--------|-------------|----------------|-----------------|
| Host       | 5                                                       |           |       |               |              |         |                   |        |             |                |                 |
| ► ×        | Actions                                                 | Hostname  | Alias | IPv4 Address  | IPv6 Address | Parents | Monitored on site | Auth   | Permissions | Contact Groups |                 |
| <          | / 🗏 🖄 🔂 🗃                                               | w2012tst1 |       | 10.39.239.101 |              |         | Local site        | 0      |             |                | lan ip-v4 site: |
|            |                                                         | Search    | )     |               |              |         | Selected          | hosts: | Delete      | Edit Cleanup   | Discovery       |
| <b>Å</b> 6 |                                                         |           |       |               |              |         |                   |        |             |                |                 |

| .2.8p9 | Bulk Ser                       | vice [     | Discovery                                                                                                    |
|--------|--------------------------------|------------|----------------------------------------------------------------------------------------------------|
| ×      | ¢ F                            | older      |                                                                                                    |
|        | You have selec                 | cted 1 hos | ts for bulk discovery. Check_MK service discovery will automatically find and configur                                                                                                   |
| ×      | <b>v</b> Bulk Disco            | overy      |                                                                                                    |
|        | Mode                           |            | <ul> <li>Add unmonitored services</li> <li>Remove vanished services</li> <li>Add unmonitored &amp; remove vanished services</li> <li>Refresh all services (tabula rasa)</li> </ul>       |
|        | Selection                      |            | <ul> <li>Only include hosts that failed on previous discovery</li> <li>Only include hosts with a failed discovery check</li> <li>Exclude hosts where the agent is unreachable</li> </ul> |
|        | Performance                    | e options  | Use cached data if present<br>Do full SNMP scan for SNMP devices<br>Number of hosts to handle at once: 10                                                                                |
|        | Error handlin                  | ıg         | ✓ Ignore errors in single check plugins                                                                                                    |
| ×      | Start                          |            |                                                                                                    |
|        |                                |            |                                                                                                    |
| ок     | Log Windows<br>PowerShell      | •          | OK - no error messages                                                                                                    |
| ок     | Memory and<br>pagefile         | •          | OK - Memory usage: 37.2% (0.7/2.0 GB), Commit Charge: 32.6% (0.8/2.4 GB)                                                                                                    |
| ок     | Processor<br>Queue             | •          | OK - 15 min load 5.06                                                                                                    |
| ок     | Service<br><u>TermSe</u> rvice | •          | OK - Remote Desktop Services: running (start type is demand)                                                                                                    |
| ок     | Services<br>Summary            | •          | OK - 139 services, 43 services in autostart - of which 2 services are stopped (RemoteRegistry<br>ignored                                                                                 |
| ок     | System Time                    | •          | OK - Offset is 1 sec (warn/crit at 30/60 sec)                                                                                                    |
| ОК     | Uptime                         | •          | OK - up since Fri Aug 19 17:13:32 2016 (3d 00:17:06)                                                                                                    |

# What WATO has done is write the following configuration file:

```
OMD[mysite]:/opt/omd/sites/mysite$ cat
/opt/omd/sites/mysite/etc/check_mk/conf.d/wato/windows/rules.mk
```

```
# Created by WATO
# encoding: utf-8
logwatch_rules = [
  ( [('C', u'testeventviewer*', u''), ('I', u'', u'')], ['/' + FOLDER_PATH + '/+'],
ALL_HOSTS, [u'Application$'], {'comment': u'This filter decides which events to take from
the "Application" Windows Event Log\n', 'description': u'Filter Application Windows Event
Log'}),
] + logwatch_rules
```

```
static_checks.setdefault('services', [])
static_checks['services'] = [
  ( ('services', 'TermService', {}), ['/' + FOLDER_PATH + '/+'], ['w2012tst1'],
  {'description': u'Terminal Server Service monitored on host w2012tst1'} ),
] + static_checks['services']
host_groups = [
  ( 'windowshg', ['/' + FOLDER_PATH + '/+'], ALL_HOSTS, {'comment': u'All hosts in
Windows folder are automatically placed in the windowshg hostgropu\n', 'description':
  u'Windows hostgroup assignement'} ),
] + host_groups
```

If you have some services that should always be running on ALL windows hosts, the best way is create the rule that applies to ALL Windows Hosts; to do that, don't fill the *Explicit hosts* option.

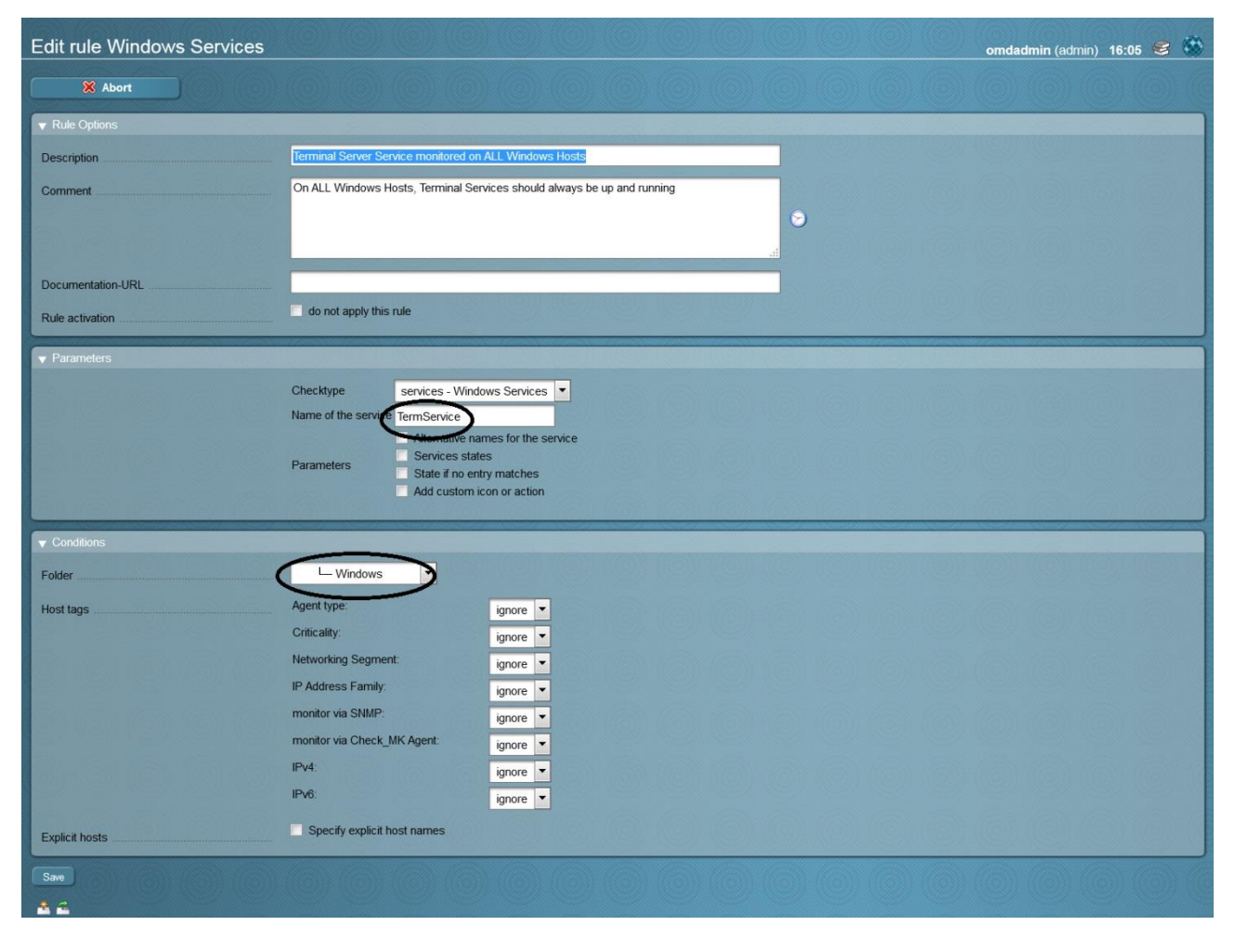

This time, WATO changed the following configuration file:

```
OMD[mysite]:/opt/omd/sites/mysite$ tail -5
/opt/omd/sites/mysite/etc/check_mk/conf.d/wato/rules.mk
```

```
static_checks['services'] = [
```

( ('services', 'TermService', {}), [], ALL\_HOSTS, {'comment': u'On ALL Windows Hosts, Terminal Services should always be up and running\n', 'description': u'Terminal Server Service monitored on ALL Windows Hosts'} ), ] + static\_checks['services']

Let's add DnsCache (windows DNS client) to the monitored services, and do a test by stopping the DNSClient.

To add the new service, create another rule using WATO or manually change the configuration file and reload the configuration:

```
OMD[mysite]:/opt/omd/sites/mysite$ cat
/opt/omd/sites/mysite/etc/check_mk/conf.d/wato/windows/rules.mk
static_checks['services'] = [
  ( ('services', 'TermService', {}), ['/' + FOLDER_PATH + '/+'], ALL_HOSTS, {'comment':
  u'On ALL Windows Hosts, Terminal Services should always be up and running\n',
  'description': u'Terminal Server Service monitored on ALL Windows Hosts'} ),
  ( ('services', 'Dnscache', {}), ['/' + FOLDER_PATH + '/+'], ALL_HOSTS, {'comment':
  u'The windows service that manage dnsclient should be always up and running\n',
  'description': u'DnsCache monitored on ALL Windows Hosts'} ),
  ] + static_checks['services']
```

### Now stop the service on the windows host and wait a minute. A CRITICAL service should be displayed!

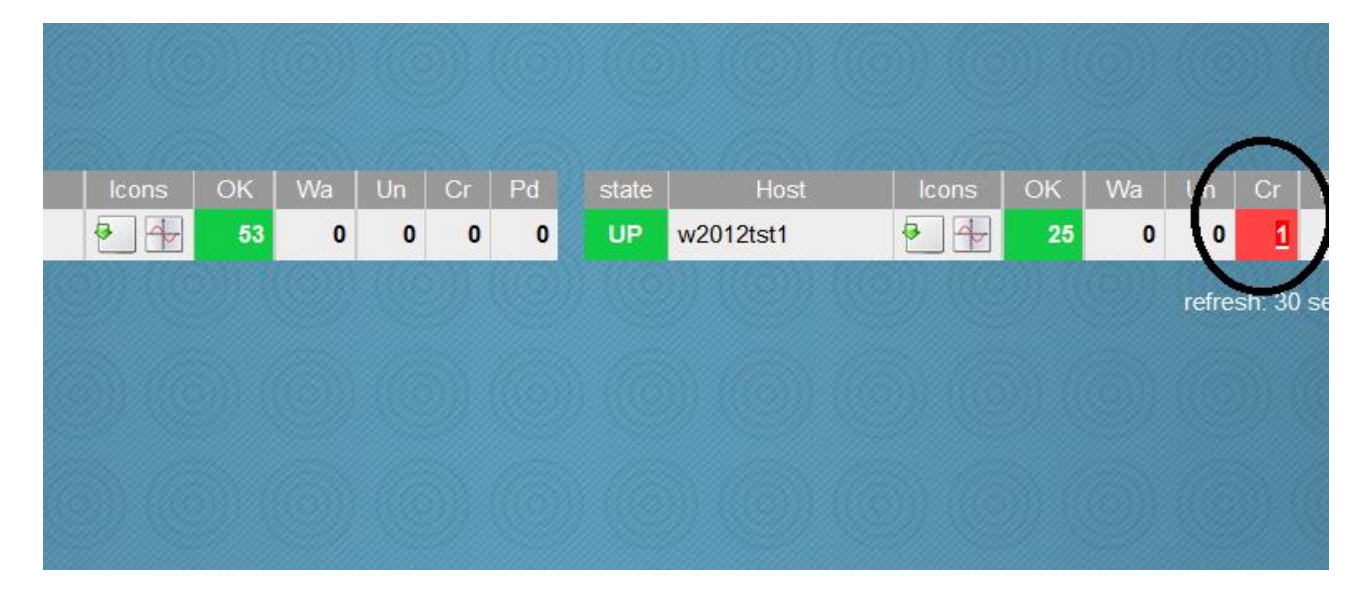

|        | 2 30:            | s     | 🖉 WATO                   | Services                | 5     |         | o Inventory  |
|--------|------------------|-------|--------------------------|-------------------------|-------|---------|--------------|
| 012tst | 1                |       |                          |                         |       |         |              |
| tate   | Service          | Icons | Status o                 | letail                  | Age   | Checked | Perf-O-Meter |
| RIT    | Service Dnscache | •     | CRIT - DNS Client: stopp | ed (start type is auto) | 2 min | 25 sec  |              |
| -      |                  |       |                          |                         |       |         |              |
|        |                  |       |                          |                         |       |         |              |

# **Microsoft SQL Server**

# This is accomplished using the plugin "mssql.vbs" the documentation for which says the following:

The current implementation of the check uses the "trusted authentication" where no user/password needs to be created in the MSSQL server instance by default. It is only needed to grant the user as which the Check\_MK windows agent service is running access to the MSSQL database.

Another option is to create a mssql.ini file in MK\_CONFDIR and write the credentials of a database user to it which shall be used for monitoring:

[auth]
type = db
username = monitoring
password = secret-pw

I tested against Microsoft SQL Server 2014 64bit on Windows 2012 R2 using the default "trusted authentication". This didn't require any steps either on the SQL side or in check\_mk.ini

Steps:

- Copy mssql.vbs from check\_mk host to the agent plugin folder, in my case: C:\Program Files (x86)\check\_mk\plugins
- Restart the agent
- Do a service discovery adding unmonitored services
- Activate Changes

# 46 new services were added to my w2012tst1 host:

| OK | SQLServer _Total File Sizes                                       | ₽ 4                   | OK - Data Files: 68.31 MB, Log files Used: 2.26 MB, Log Files total: 4.96 MB     |
|----|-------------------------------------------------------------------|-----------------------|----------------------------------------------------------------------------------|
| ок | SQLServer _Total Transactions                                     | •                     | OK - Transactions: 0.0/s, Tracked Transactions: 0.0/s, Write Transactions: 0.0/s |
| ок | SQLServer master File Sizes                                       | •                     | OK - Data Files: 4.00 MB, Log files Used: 609.00 kB, Log Files total: 2.24 MB    |
| ок | SQLServer master Transactions                                     | •                     | OK - Transactions: 0.0/s, Tracked Transactions: 0.0/s, Write Transactions: 0.0/s |
| ок | SQLServer model File Sizes                                        | <ul> <li>↓</li> </ul> | OK - Data Files: 2.19 MB, Log files Used: 405.00 kB, Log Files total: 504.00 kB  |
| ок | SQLServer model Transactions                                      | •                     | OK - Transactions: 0.0/s, Tracked Transactions: 0.0/s, Write Transactions: 0.0/s |
| ок | SQLServer msdb File Sizes                                         | •                     | OK - Data Files: 14.12 MB, Log files Used: 504.00 kB, Log Files total: 504.00 kB |
| ок | SQLServer msdb Transactions                                       | •                     | OK - Transactions: 0.0/s, Tracked Transactions: 0.0/s, Write Transactions: 0.0/s |
| ок | SQLServer mssqlsystemresource File Sizes                          | ►                     | OK - Data Files: 40.00 MB, Log files Used: 438.00 kB, Log Files total: 1.24 MB   |
| ок | SQLServer mssqlsystemresource Transactions                        | •                     | OK - Transactions: 0.0/s, Tracked Transactions: 0.0/s, Write Transactions: 0.0/s |
| ок | SQLServer tempdb File Sizes                                       | •                     | OK - Data Files: 8.00 MB, Log files Used: 355.00 kB, Log Files total: 504.00 kB  |
| ок | SQLServer tempdb Transactions                                     | •                     | OK - Transactions: 0.0/s, Tracked Transactions: 0.0/s, Write Transactions: 0.0/s |
| ок | SQLServer:Buffer_Manager None<br>buffer_cache_hit_ratio           | •                     | ОК - 100%                                                                        |
| ок | SQLServer:Catalog_Metadata _Total<br>cache_hit_ratio              | •                     | OK - 66%                                                                         |
| ок | SQLServer:Catalog_Metadata master<br>cache_hit_ratio              | •                     | ОК - 72%                                                                         |
| ок | SQLServer:Catalog_Metadata model<br>cache_hit_ratio               | •                     | OK - 0%                                                                          |
| ок | SQLServer:Catalog_Metadata msdb cache_hit_ratio                   | ►                     | OK - 28%                                                                         |
| ок | SQLServer:Catalog_Metadata<br>mssqlsystemresource cache_hit_ratio | • +                   | OK - 74%                                                                         |
| ок | SQLServer:Catalog_Metadata tempdb<br>cache_hit_ratio              | •                     | OK - 60%                                                                         |
| ок | SQLServer:Locks _Total Locks                                      | •                     | OK - Requests: 5.9/s, Timeouts: 0.0/s, Deadlocks: 0.0/s, Waits: 0.0/s            |

# Note: Since version 1.2.8p13, Microsoft Sql Server 2016 is also supported

# Check\_MK - Werks

The software development of Check\_MK is organized in so called *Werks*. A Werk is any change or bug fix that has influence on the user's experiance. Each Werk has a unique ID, one of the levels *Trivial Change*, *Prominent Change* or *Major Feature* and one of the classes *Bug Fix, Feature* or *Security Fix*.

Whenever you make an update to a new Check\_MK version please make sure that you have understood all incompatible changes. You might have to adapt your configuration.

If you like to get informed about new werks, you can subscribe to <u>various mailinglists</u> which inform you about werks of specific levels.

| Edition: Check_MK Raw Edition (CRE)     Branch: 1.2.8 (stable)     Till: 1.             | .2.8p13 🔻       |
|-----------------------------------------------------------------------------------------|-----------------|
| Show only incompatible werks                                                            |                 |
|                                                                                         |                 |
| Version 1.2.8p13                                                                        |                 |
| #3967 Checks & Agents: raritan emx: Fixed broken check (wrong include                   | Trivial Change  |
| temperature.includes)                                                                   | Bug Fix         |
| #2027 Chacks & Agents; check mk agent giv: fixed hadling of mails command               | Trivial Channel |
| <u>#3937</u> Checks & Agents, check_mk_agent.ax. fixed fiddling of maliq command        | Rua Fix         |
|                                                                                         | bug rix         |
| #3960 Checks & Agents: if.include: fixed wrong order if interface groups are configured | Trivial Change  |
|                                                                                         | Bug Fix         |
| #2002 Chacks & Agents: mssgl ybs: Fixed support for MSSQL server 2016                   | Trivial Channel |
| <u>#3505</u> Checks & Agents, mssql.vbs, Fixed support for MSSQL server 2016            | Pug Eix         |
|                                                                                         | bug rix         |

# **Microsoft Terminal Services**

Several Windows checks are based on *Performance Counters*. These are special objects provided by the Windows operating system that contain information about throughput, queue lengths, latencies and other numbers of the system and applications like MS Exchange, MSSQL, IIS etc

Because there is no native support for Terminal Services, we need to take advantage of Performance Counters. I fought a little bit with this task but, thanks again to the mailing list, I was able to do it in this way:

• On the windows host run *regedit* and export the following key:

[HKEY\_LOCAL\_MACHINE\SOFTWARE\Microsoft\Windows NT\CurrentVersion\Perflib\\_V2Providers]

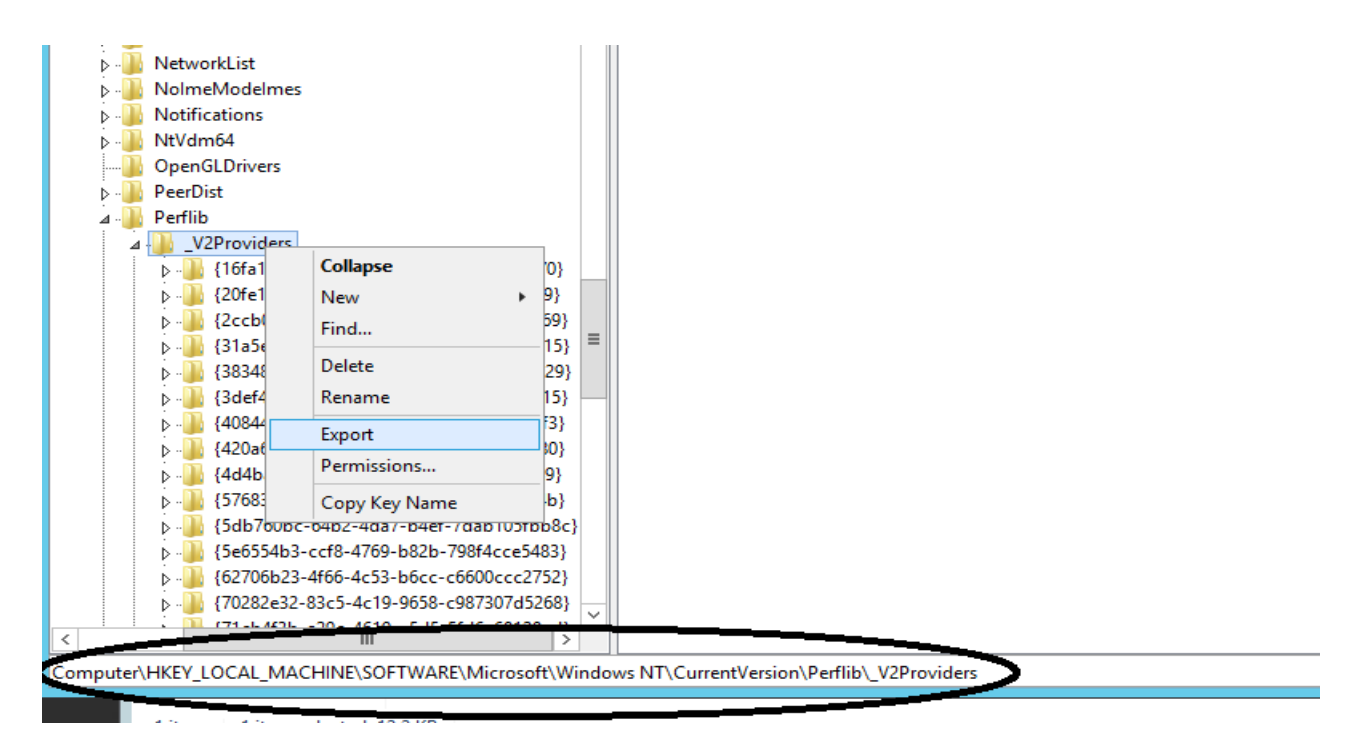

# • Open the file and search the string Terminal Services

• Take the hexdecimal value of "First Counter" and convert in decimal. In this case:

• Edit check\_mk.ini and add the following string in the winperf section

```
[winperf]
    # Select counters to extract. The following counters
    # are needed by checks shipped with check_mk.
    # counters = 10332:msx_queues
    # counters = 638:tcp_conn
    counters = 1920:ts_sessions
```

- Restart the agent
- Do a service discovery adding unmonitored services

| ОК | Processor Queue               | • 4 | OK - 15 min load 5.54                                                                                             |
|----|-------------------------------|-----|----------------------------------------------------------------------------------------------------|
| ок | Service Dnscache              | •   | OK - DNS Client: running (start type is auto)                                                                     |
| ок | Service TermService           | •   | OK - Remote Desktop Services: running (start type is                                                              |
| ок | Services Summary              | •   | OK - 156 services, 53 services in autostart - of which<br>sppsvc. TrustedInstaller). 0 services stopped but ignor |
| ок | Sessions                      | •   | OK - 1 Active, 2 Inactive                                                                                         |
| ОК | SQLServer _Total File Sizes   | •   | OK - Data Files: 68.31 MB, Log files Used: 2.26 MB, Lo                                                            |
| ок | SQLServer _Total Transactions | •   | OK - Transactions: 0.0/s, Tracked Transactions: 0.0/s,                                                            |
| ок | SQLServer master File Sizes   | •   | OK - Data Files: 4.00 MB, Log files Used: 609.00 kB, L                                                            |
|    |                               |     |                                                                                                    |

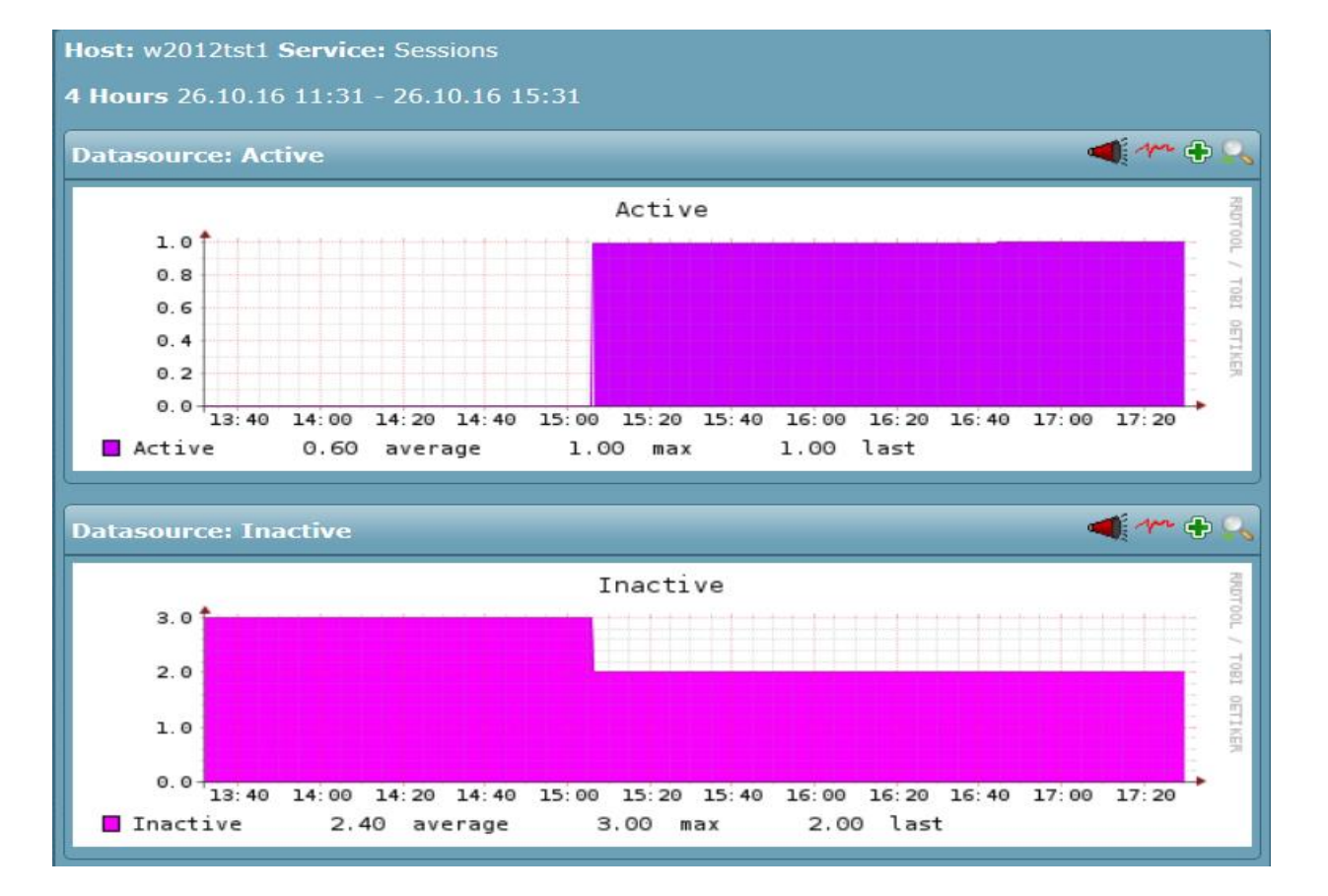

# **Network Devices**

Network devices (switches, router, firewall, balancer etc.) are monitored using the SNMP protocol. SNMP uses UDP as its transport protocol. If management traffic needs to traverse firewalls, make sure that the following default ports are open:

- UDP 161: Used when management stations communicate with agents, e.g. Polling
- UDP 162: Used when agents send unsolicited Traps to the management station

During the wizard, please be sure to select *SNMP (Networking device, Appliance)* in the Agent type combo box.

|             | 🗘 Folder                           |                                              |
|-------------|------------------------------------|----------------------------------------------|
| ×           | Main directory                     |                                              |
|             | ▼ General Properties               |                                              |
|             | Hostname                           | Switch_10.39.238.28                          |
|             | ▼ Basic settings                   |                                              |
|             | Permissions                        | empty (Default value)                        |
|             | Alias                              | empty (Default value)                        |
|             | IPv4 Address                       | ₩ 10.39.238.28                               |
|             | SNMP Community                     |                                              |
| EDIT        | Parents                            | empty (Default value)                        |
| ×           | Monitored on site                  | skytest - Local site skytest (Default value) |
| okmark EDIT | ▼ Host tags                        |                                              |
| ation 🗙     | Agent type                         | SNMP (Networking device, Appliance)          |
|             | Criticality                        | Productive system (Default value)            |
|             | Networking Segment                 | Local network (low latency) (Default value)  |
| ers         | IP Address Family                  | IPv4 only (Default value)                    |
|             | Save & go to Services Save & Fini: | sh Save & Test                               |

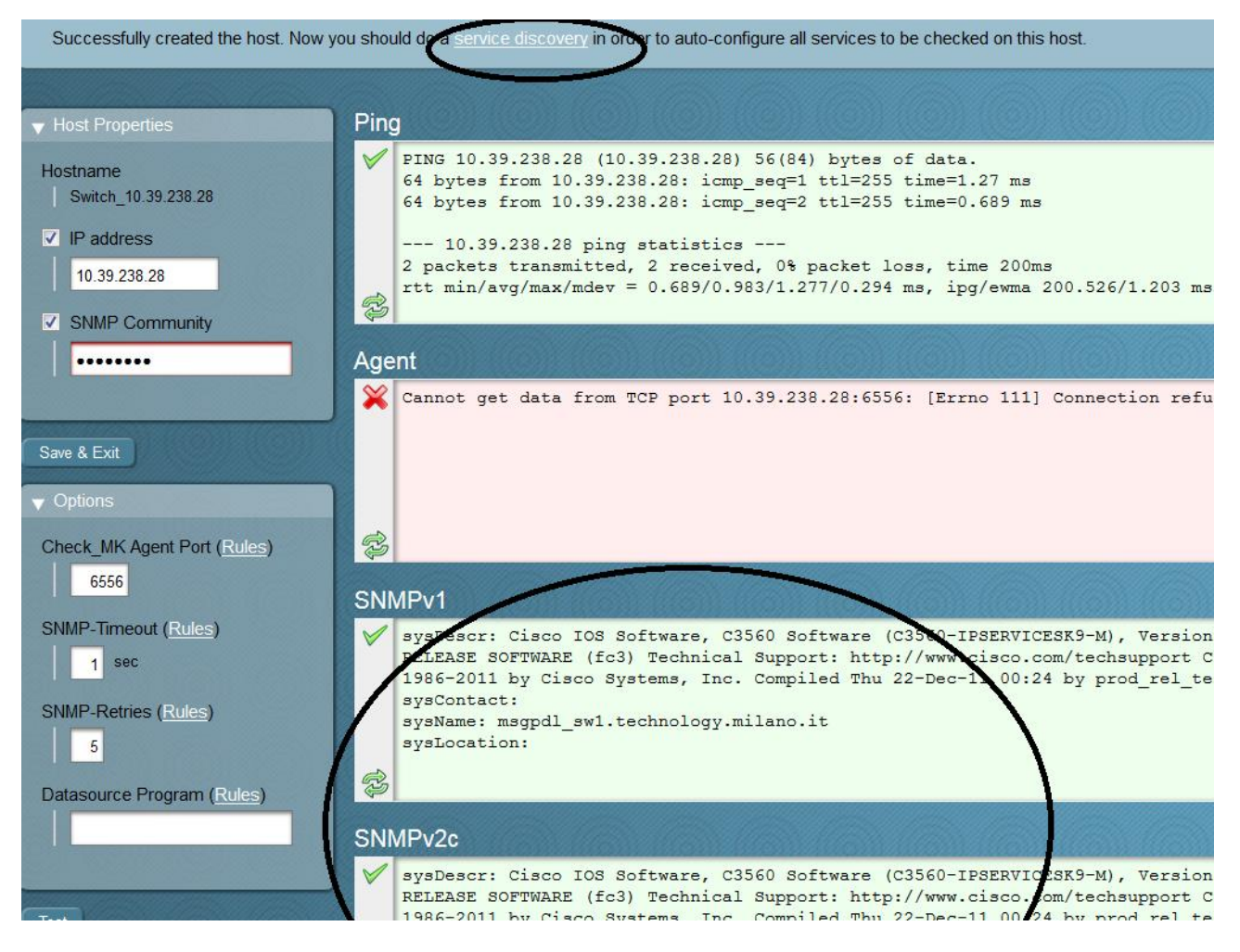

Click on Service Discover, Save manual check configuration

| Serv    | rices of host         | Switch_           | 10.39.238.28                 | (might be cach          | ed data)                        |               |   |
|---------|-----------------------|-------------------|------------------------------|-------------------------|---------------------------------|---------------|---|
|         | Folder                |                   | Status                       | 🖉 Properties            | Parameters                      | Diagnostic    | F |
| Activa  | te missing Save r     | nanual check o    | configuration Automat        | c Refresh (Tabula Rasa) | Show Check Parameters           |               |   |
| Availab | ole (missing) service | es                |                              |                         |                                 |               |   |
| Status  | Checkplugin           | ltem              | Service Description          |                         |                                 | Plugin output |   |
| ОК      | cisco_cpu             | None              | CPU utilization              | 8.0% utilization in the | last 5 minutes                  |               |   |
| ок      | cisco_fan             | Switch 1<br>Fan 1 | FAN Switch 1 Fan 1           | State is: normal (1)    |                                 |               |   |
| ок      | cisco_mem             | I/O               | Mem used I/O                 | 43.3% (3.46 MB) of 8.   | 00 MB used                      |               |   |
| ок      | cisco_mem             | Processor         | Mem used Processor           | 42.6% (26.20 MB) of 6   | 61.57 MB used                   |               |   |
| ОК      | cisco_power           | Sw1               | Power Sw1                    | state: normal, source:  | AC                              |               |   |
| ок      | cisco_temperature     | SW 1<br>Sensor 1  | Temperature SW 1<br>Sensor 1 | 45 °C                   |                                 |               |   |
| ОК      | if64                  | 10101             | Interface 10101              | [GigabitEthernet0/1] (u | up) MAC: 00:1c:b1:33:30:81, 1 G | Bbit/s        |   |
| ок      | if64                  | 10102             | Interface 10102              | [GigabitEthernet0/2] (u | up) MAC: 00:1c:b1:33:30:82, 1 G | əbit/s        |   |
| ок      | if64                  | 10103             | Interface 10103              | [GigabitEthernet0/3] (u | up) MAC: 00:1c:b1:33:30:83, 100 | 0 Mbit/s      |   |
| ок      | if64                  | 10104             | Interface 10104              | [GigabitEthernet0/4] (u | up) MAC: 00:1c:b1:33:30:84, 1 G | Bbit/s        |   |
| ок      | if64                  | 10105             | Interface 10105              | [GigabitEthernet0/5] (u | up) MAC: 00:1c:b1:33:30:85, 1 G | Bbit/s        |   |

As usual apply the changes and wait a while to have the new device appear.

| A      | l hosts            |               |                    |                |              |            |            |        |          |         |              |           |         |                 |
|--------|--------------------|---------------|--------------------|----------------|--------------|------------|------------|--------|----------|---------|--------------|-----------|---------|-----------------|
|        |                    | 3             | 30s                | 🕙 Ava          | ailability   | 1          | )          | J      |          |         |              |           |         |                 |
| Lo     | cal site skytes    | it            |                    |                |              |            |            |        |          |         |              |           |         |                 |
| st     | ate Ho             | st            | Icons              | OK             | Wa           | Un         | Cr         | Pd     |          |         | Host         | lco       | ons /   | OK Wa           |
| ι      | JP localhost       | i.            | 0 A                | 22             | 0            | 0          | 0          | 0      | UP       | Switch  | 10.39.238.28 | <b>a</b>  |         | 52 0            |
| *      |                    |               |                    |                |              |            |            |        |          |         | 10 30 238 28 |           |         |                 |
|        |                    |               |                    |                |              |            |            |        |          |         | 10.35.250.20 |           |         |                 |
|        |                    |               |                    |                |              |            |            |        |          |         |              |           |         |                 |
|        |                    |               |                    |                |              |            |            |        |          |         |              |           |         |                 |
|        |                    |               |                    |                |              |            |            |        |          |         |              |           |         |                 |
| 20122  |                    |               |                    |                |              |            | 16216      |        |          | 6111222 |              |           |         |                 |
| Serv   | ices of Host       | Switch        | n 10.39.23         | 8.28           |              |            |            |        |          |         |              | 52 rows o | mdadmii | n (admin) 15:47 |
|        |                    | <u>ار الم</u> |                    |                |              | . 1        |            |        |          |         |              |           |         | · · · ·         |
|        | 2 30s              |               | VWATO              |                | Availabil    | ity        |            |        |          |         |              |           |         |                 |
| Switch | _10.39.238.28      |               |                    |                |              |            |            |        |          |         |              |           |         |                 |
| State  | Service            | Icons         | OK execution tim   | 0.000          |              |            |            | Statu  | s detail |         |              | Age       | Checked | Perf-O-Meter    |
| ок     | Check_MK           |               | OK - no unmonito   | red services   | s found no   | anished s  | ervices fr | und    |          |         |              | 3 min     | 3 min   | 1.00 3          |
| OK     | Discovery          |               | OK 8.0% utilizati  | ion in the las | t 5 minutes  |            | 011100010  |        |          |         |              | 50 sec    | 50 sec  | 004             |
| ок     | FAN Switch 1 Fan 1 |               | OK - State is: nor | mai (1)        | st o minutes |            |            |        |          |         |              | 50 sec    | 50 sec  | 0.0             |
| ок     | Interface 10101    | •             | OK - [GigabitEthe  | rnet0/1] (up)  | MAC: 00:1    | c:b1:33:30 | :81, 1 Gbi | t/s    |          |         |              | 50 sec    | 50 sec  |                 |
| ок     | Interface 10102    | •             | OK - [GigabitEthe  | rnet0/2] (up)  | MAC: 00:1    | c:b1:33:30 | :82, 1 Gbi | t/s    |          |         |              | 50 sec    | 50 sec  |                 |
| ок     | Interface 10103    | •             | OK - [GigabitEthe  | rnet0/3] (up)  | MAC: 00:1    | c:b1:33:30 | :83, 100 M | /bit/s |          |         |              | 50 sec    | 50 sec  |                 |
| ок     | Interface 10104    | •             | OK - [GigabitEthe  | rnet0/4] (up)  | MAC: 00:1    | c:b1:33:30 | :84, 1 Gbi | t/s    |          |         |              | 50 sec    | 50 sec  |                 |
| ок     | Interface 10105    | ₽             | OK - [GigabitEthe  | rnet0/5] (up)  | MAC: 00:1    | c:b1:33:30 | :85, 1 Gbi | t/s    |          |         |              | 50 sec    | 50 sec  |                 |
| 10000  |                    | Comments.     |                    |                |              |            |            |        |          |         |              |           |         |                 |

In this case a *CRITICAL* service will fire up in case of hardware failure and, depending on the check parameters, *WARN* or *CRIT* when the port status changes (i.e. is down), when the link speed changes (e.g. a port expected to be set to 1GBit/s operates only at 100MBit/s), when the absolute or percentage traffic of a port exceeds certain levels or if the rate of errors or discards exceeds configurable limits.

By default, Check\_MK doesn't inventory Port-Channels. Port-Channels are aggregated physical interfaces which are usually used for inter-switch connectivity. After a Google search, I found a post explaining how to fix that: <a href="https://sitweak.wordpress.com/2012/08/16/monitoring-port-channel-on-cisco-switchesrouters-with-check\_mk/">https://sitweak.wordpress.com/2012/08/16/monitoring-port-channel-on-cisco-switchesrouters-with-check\_mk/</a>

I don't understand the reason behind that choice - in my opinion the default should be to always monitor.

| /ain direct                         | Changes                                                                                                    | 🏫 Main Menu                                                              | Us 🚺 🗍             | ed Rulesets                             | Ineffective rules                                                                                                |
|-------------------------------------|----------------------------------------------------------------------------------------------------|--------------------------------------------------------------------------|--------------------|-----------------------------------------|----------------------------------------------------------------------------------------------------|
|                                     | ory                                                                                                    |                                                                          |                    |                                         |                                                                                                    |
| urch for ru                         | lo coto:                                                                                                    |                                                                          | Count              |                                         |                                                                                                    |
|                                     | e seis.                                                                                                    |                                                                          | Search             |                                         |                                                                                                    |
|                                     | Active checks (HT                                                                                                | TP, TCP, etc.)                                                           |                    | Grouping                                | t <sup>e</sup> conjuga to boot                                                                                   |
| ~~~                                 | HTTP and TCP                                                                                                    | WORKING CHECKS like                                                      | <b>7</b> %         | service and contac                      | cts groups.                                                                                                    |
| 7                                   | Access to Agents                                                                                                 |                                                                          |                    | Parameters for d                        | iscovered services                                                                                               |
| ~~                                  | Settings concerning<br>Check_MK and SNM                                                                          | the connection to the<br>IP agents                                       | 1                  | Levels and other p<br>found by the Chec | arameters for checks<br>k_MK service discovery.                                                                  |
| 7                                   | Hardware/Software                                                                                                | e-inventory                                                              |                    | Event Console                           |                                                                                                    |
| *                                   | Configuration of the<br>Software Inventory S                                                                     | Check_MK Hardware and<br>System                                          | ) 🎋                | Settings and Chec<br>Check_MK Event     | ks dealing with the<br>Console                                                                                   |
|                                     |                                                                                                    |                                                                          |                    |                                         |                                                                                                    |
|                                     | and the second second second second second second second second second second second second second second second |                                                                          |                    |                                         | and the second second second second second second second second second second second second second second second |
| ware/S                              | offware Inventory                                                                                                | ,                                                                        |                    |                                         |                                                                                                    |
| ware/S                              | oftware-Inventory                                                                                                | /                                                                        |                    |                                         |                                                                                                    |
| No Chang                            | jes 🕜 Main M                                                                                                    | lenu 🔶 🗘 🗘 All Rulesets                                                  | ; ) 🔁              | Folder                                  |                                                                                                    |
| directory                           |                                                                                                    |                                                                          |                    |                                         |                                                                                                    |
| dware/Softwa<br>irdware/softw       | re-Inventory rare Inventory                                                                                      | 1 Export List of Softwar                                                 | re packages as CSV | file 0 Paramet                          | ers for switch port inventory                                                                                    |
|                                     |                                                                                                    |                                                                          |                    |                                         |                                                                                                    |
|                                     |                                                                                                    |                                                                          | O(0)               |                                         |                                                                                                    |
| D                                   |                                                                                                    | · · · · · ·                                                              |                    |                                         |                                                                                                    |
| Para                                | meters for s                                                                                                    | switch port inve                                                         | entory             |                                         |                                                                                                    |
|                                     | No Changes                                                                                                    | 🏠 Main Men                                                               | iu 🤄 H             | lardware/Software                       | -In 📋 Used Ru                                                                                                    |
|                                     | directory                                                                                                    |                                                                          |                    |                                         |                                                                                                    |
| Main                                | enrectory                                                                                                    |                                                                          |                    |                                         |                                                                                                    |
| Main<br>Matchin                     | ng: Each parameter                                                                                               | is defined by the first ma                                               | atching rule wh    | ere that parameter                      | is set (checked).                                                                                                |
| Main<br>Matchin<br>There a          | ng: Each parameter                                                                                               | is defined by the first ma<br>n this set.                                | atching rule wh    | ere that parameter                      | is set (checked).                                                                                                |
| Main<br>Matchin<br>There a<br>Creat | ng: Each parameter<br>re no rules defined in<br>e rule in folder:                                                | is defined by the first ma<br>n this set.<br><mark>Vain directory</mark> | atching rule wh    | ere that parameter                      | is set (checked).                                                                                                |

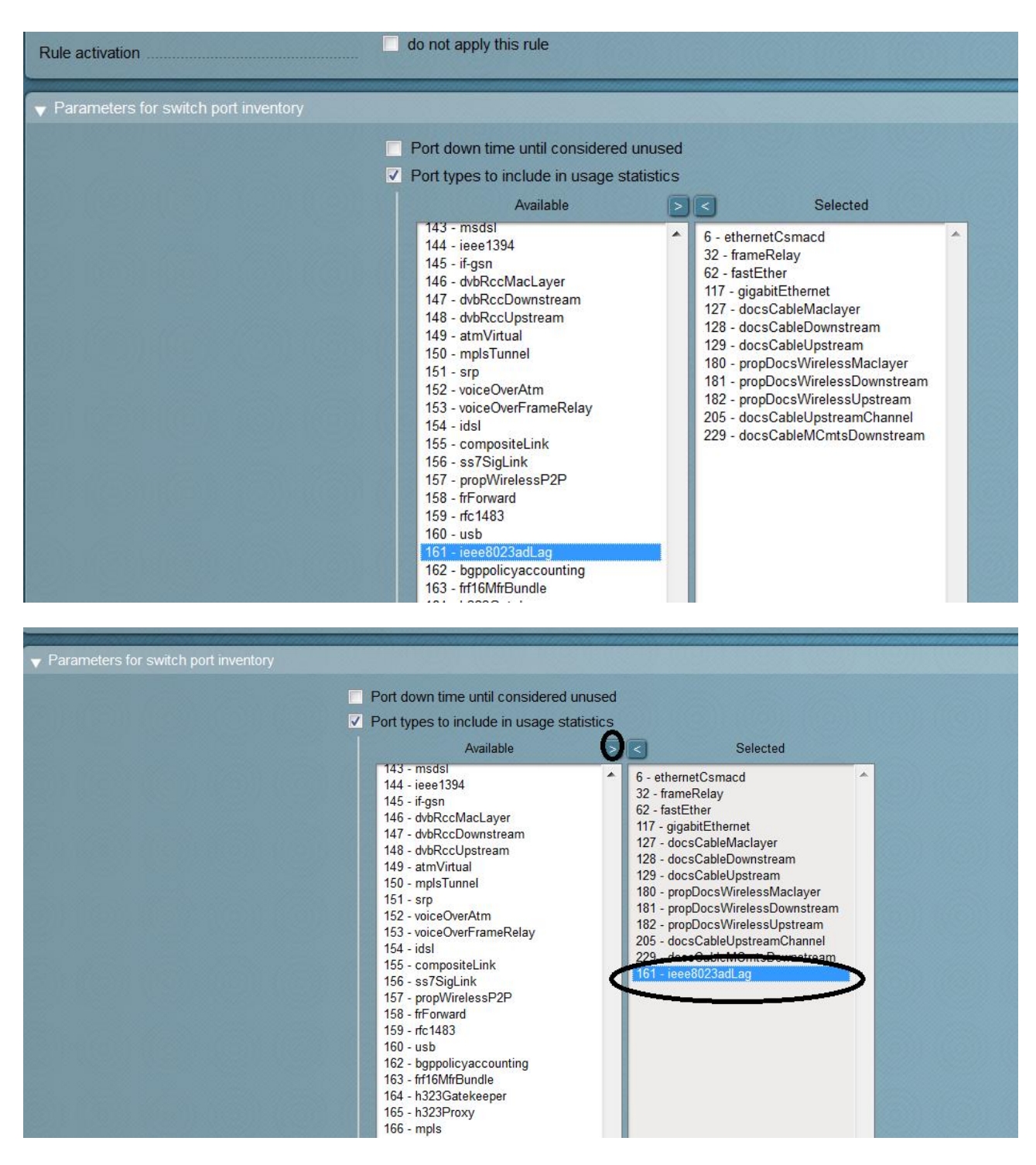

Click Save and Activate changes

# **Managing Thresholds**

A threshold is a range with an alert level, either warning or critical. The theory is that the plugin will do some sort of check which returns back a numerical value, or metric, which is then compared to the warning and critical thresholds. To avoid useless alerts, I suggest to define a certain number of *check attempts* before to send out alarms and notifications. For example: CPU spikes are quite usual and normal thus it would be useful to be notified only when its consumption is too much high for more than a specified time period.

In this example, a CPU threshold is setup so that a *CRITICAL* service will be created only if the percentage of CPU utilization is above 90 % for more than 5 minutes.

| Parameters for dis             | covered services         | S                            |                         |                                                        |
|--------------------------------|--------------------------|------------------------------|-------------------------|--------------------------------------------------------|
| 🛕 No Changes                   | 🏠 Main Menu              | 🗘 🗘 All Rulesets             | 🗾 Folder                |                                                        |
| Main directory                 |                          |                              |                         |                                                        |
| ► Networking                   |                          |                              |                         |                                                        |
| Discovery - automatic serv     | ice detection            |                              |                         |                                                        |
| ► Applications, Processes &    | Services                 |                              |                         |                                                        |
| ► Temperature, Humidity, Ele   | ctrical Parameters, etc. |                              |                         |                                                        |
| ► Storage, Filesystems and I   | Files                    |                              |                         |                                                        |
| ▼ Operating System Resource    | es                       |                              |                         |                                                        |
| APT Updates                    | 0                        | CPU load (not utilization!)  |                         | 0 CPU utilization for Appliances 0                     |
| CPU utilization for simple dev | /ices                    | CPU utilization of Devices w | ith Modules             | 0 CPU utilization on Linux/UNIX 1                      |
| Cisco Memory Usage             |                          | Cisco Nexus Supervisor Mer   | mory Usage              | 0 FPGA utilization 0                                   |
| Flash Space Usage              |                          | Main momonu usage (UNIX /    | Other Devices)          | 0 Juniper Memory Usage 0                               |
| Main memory usage of device    | aye 0                    | Main memory usage (ONIX)     | le devices              | Main memory usage of ESA host system                   |
| Memory and Swap usage on       | Arbor devices 0          | Memory and Swap usage or     |                         | 0 Memory and pagefile levels for Windows 0             |
| Netscaler Memory Usage         | 0                        | Number of Logins on System   | 1                       | 0 Number of kernel events per second 0                 |
| Number of threads              | 0                        | Number of used states of Or  | enBSD PF engine         | 0 State of NTP peer 0                                  |
| State of NTP time synchronis   | sation 0                 | Statgrab Memory Usage        |                         | 0 Storage Processor Utilization 0                      |
| Uptime since last reboot       | 0                        | Virtual machine (for example | ESX) guest tools status | 0 Virtual machine (for example ESX) heartbeat status 0 |
|                                |                          |                              |                         |                                                        |

WATO, Host & Service Parameters, Parameters for discovered services, CPU utilization on Linux/UNIX

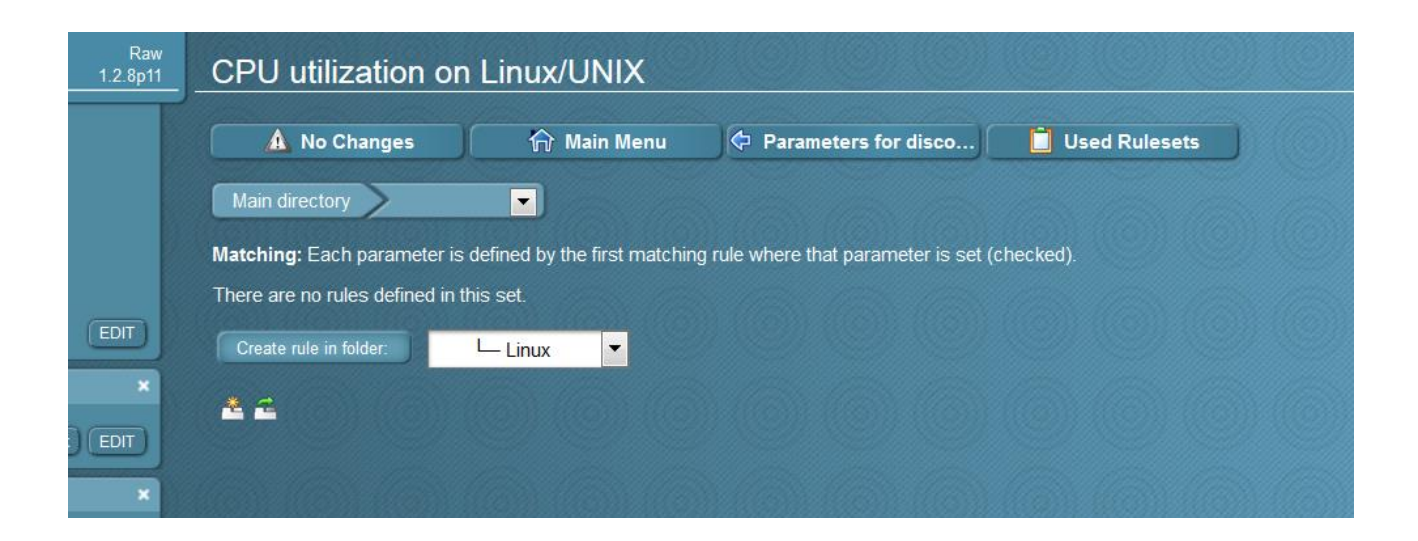

| New rule CPU | utilization on | Linux/UNIX                                                                                                    |  |
|--------------|----------------|----------------------------------------------------------------------------------------------------|--|
|              |                | And the second second second second second second second second second second second second second second second |  |

| X Abort           |                                                              |
|-------------------|--------------------------------------------------------------|
|                   |                                                              |
| Description       | Threshold Cpu Utilization on Linux Devices                   |
| Comment           |                                                              |
|                   |                                                              |
|                   | h.                                                           |
| Documentation-URL |                                                              |
| Rule activation   | do not apply this rule                                       |
| ▼ Parameters      |                                                              |
| 1                 | Alert on too high CPU utilization                            |
|                   | Warning at a utilization of 85.0 %                           |
|                   | Critical at a utilization of 90.0 %                          |
|                   | Alert on too high disk wait (IO wait)                        |
|                   | ✓ Graphs for individual cores                                |
|                   | Enable performance graph for utilization of individual cores |

| 🛕 1 Changes                                                |                        | Main Menu         | Parameters for disco                        |                                                                                                    |
|------------------------------------------------------------|------------------------|-------------------|---------------------------------------------|----------------------------------------------------------------------------------------------------|
| Created new rule i                                         | n ruleset 'CPU utiliz: | ation on Linux/UN | NDC in folder Main directory / Linux        |                                                                                                    |
| Main directory                                             |                        |                   |                                             | $(\bigcirc)(\bigcirc)(\bigcirc)(\bigcirc)(\bigcirc)(\bigcirc)$                                                                                                    |
| Main directory<br>atching: Each paran<br>ules in folder Li | eter is defined by th  | ne first matching | rule where that parameter is set (checked). | $\bigcirc \bigcirc \bigcirc \bigcirc \bigcirc \bigcirc \bigcirc \bigcirc \bigcirc \bigcirc \bigcirc \bigcirc \bigcirc \bigcirc \bigcirc \bigcirc \bigcirc \bigcirc \bigcirc $ |

Given I'm using the default check periods of 60 seconds all I need to do is set *max\_check\_attempt* to 5 (60\*5=300 seconds), which gives five minutes of checks before the state switches from *SOFT* to *HARD*.

WATO, Host & Service Parameters, Monitor Configuration, Maximum number of check attempts for service

| Rule-Based Config                                          | guration of Host &                                           | & Service | Paramet                                                 | ers                                                                    |           |          |                                                                                                    |
|------------------------------------------------------------|--------------------------------------------------------------|-----------|---------------------------------------------------------|------------------------------------------------------------------------|-----------|----------|----------------------------------------------------------------------------------------------------|
| A 1 Changes                                                | 价 Main Menu                                                  | 🚺 Use     | d Rulesets                                              | lneffective ru                                                         | ules      | 🗋 Depre  | cated Rulesets                                                                                                    |
| Search for rule sets:                                      |                                                              | Search    |                                                         |                                                                        |           |          |                                                                                                    |
| Active checks (H<br>Configure active r<br>HTTP and TCP     | HTTP, TCP, etc.)<br>networking checks like                   | Ķ         | <b>Grouping</b><br>Assignment of he<br>service and cont | ost & services to host,<br>tacts groups.                               | (         | 5        | Monitoring Configuration<br>Intervals for checking, retries, clustering,<br>configuration for inventory and similar |
| Access to Agent<br>Settings concerni<br>Check_MK and S     | <b>s</b><br>ing the connection to the<br>NMP agents          | K         | Parameters for<br>Levels and other<br>found by the Che  | discovered services<br>parameters for checks<br>eck_MK service discove | s<br>ery. | <b>K</b> | Datasource Programs<br>Specialized agents, e.g. check via SSH, ESX<br>vSphere, SAP R/3                              |
| Hardware/Softw<br>Configuration of th<br>Software Inventor | <b>are-Inventory</b><br>he Check_MK Hardware and<br>y System | Ķ         | Event Console<br>Settings and Che<br>Check_MK Even      | ecks dealing with the<br>it Console                                    |           |          |                                                                                                    |

| Monitoring Configur                                                                                   | ation                                |                                                                                         |                                                                   |                                                               |                                                                                   |
|----------------------------------------------------------------------------------------------------|--------------------------------------|-----------------------------------------------------------------------------------------|-------------------------------------------------------------------|---------------------------------------------------------------|-----------------------------------------------------------------------------------|
| 🛕 1 Changes                                                                                           | 🏠 Main Menu                          | All Rulesets                                                                            | 🔁 Folder                                                          |                                                               |                                                                                   |
| Main directory                                                                                        | •                                    |                                                                                         |                                                                   |                                                               |                                                                                   |
| ▼ Service Checks                                                                                      |                                      |                                                                                         |                                                                   |                                                               |                                                                                   |
| Check period for active service:<br>Enable/disable passive checks<br>Normal check interval for servic | s 0<br>for services 1<br>se checks 1 | Check period for passive C<br>Enable/disable processing<br>Retry check interval for ser | heck_MK services 0<br>of perfdata for services 0<br>vice checks 0 | Enable/disable active checks i<br>Maximum number of check att | empts for service                                                                 |
|                                                                                                    |                                      |                                                                                         |                                                                   | The ma<br>as hard                                             | ximum number of failed checks until a<br>. Only hard state trigger notifications. |
| Check period for hosts<br>Normal check interval for host o                                            | 0<br>checks 0                        | Host Check Command<br>Retry check interval for hos                                      | 0<br>t checks 0                                                   | Maximum number of check att                                   | empts for host 0                                                                  |
| <ul> <li>Notifications</li> </ul>                                                                     |                                      |                                                                                         |                                                                   |                                                               |                                                                                   |
| <ul> <li>inventory and Check_MK sett</li> </ul>                                                       | ings                                 |                                                                                         |                                                                   |                                                               |                                                                                   |
| Clustered services<br>Hosts to be monitored                                                           |                                      | Disabled checks<br>Periodic service discovery                                           |                                                                   | Disabled services                                             | 0                                                                                 |
| Various                                                                                               |                                      |                                                                                         |                                                                   |                                                               |                                                                                   |
| Clustered services for overlapp<br>Icon image for hosts in status of<br>Service period for services   | ing clusters 0<br>GUI 0<br>O         | Custom icons or actions fo<br>Icon image for services in s                              | r hosts in status GUI 0<br>tatus GUI 0                            | Custom icons or actions for se<br>Service period for hosts    | ervices in status GUI 0<br>0                                                      |

#### Maximum number of check attempts for service A 1 Changes A Main Menu Monitoring Configura... Used Rulesets Main directory Matching: The first matching rule defines the parameter. There are no rules defined in this set. Create rule in folde: Linux Main Linux Main Lin

| New rule Maximum number o                                        | f check attempts for service                                                          |
|------------------------------------------------------------------|---------------------------------------------------------------------------------------|
| X Abort                                                          |                                                                                       |
| The maximum number of failed checks until a serv                 | vice problem state will be considered as hard. Only hard state trigger notifications. |
| ▼ Rule Options                                                   |                                                                                       |
| Description                                                      | Max Check Attempt for Linux Cpu Utilization                                           |
| Comment                                                          |                                                                                       |
|                                                                  | ۵                                                                                     |
|                                                                  |                                                                                       |
| Documentation-URL                                                |                                                                                       |
| Rule activation                                                  | do not apply this rule                                                                |
| - Maria manakar af shaal attamata far asa fi                     |                                                                                       |
| <ul> <li>Maximum number of check attempts for service</li> </ul> |                                                                                       |
|                                                                  | 3                                                                                     |
| ▼ Conditions                                                     |                                                                                       |
| Folder                                                           | Linux                                                                                 |

To check if the rule has been applied, an easy way is to choose a server and look for the "CPU Utilization" service parameters

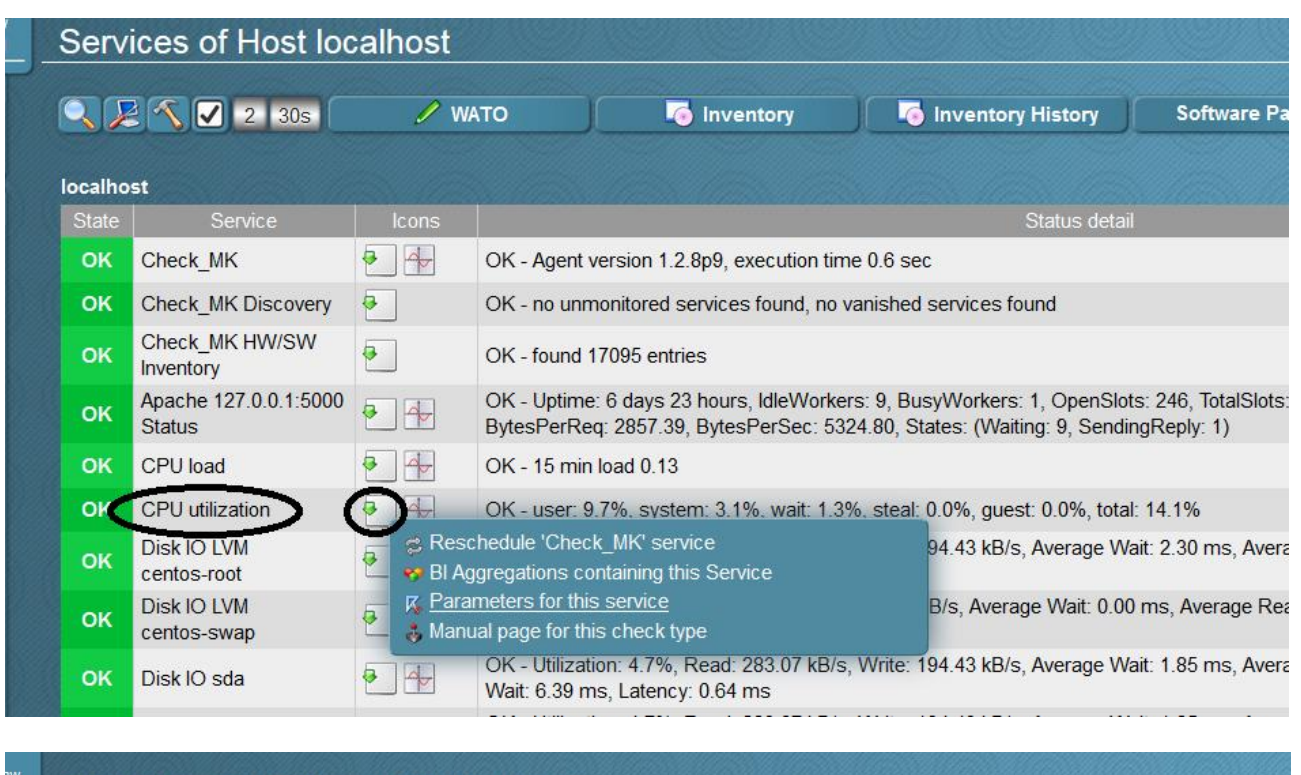

| V- Folder                    | Status        | / Host-Properties | 🧏 Services                                     | Host-Diagnostic                          |
|------------------------------|---------------|-------------------|------------------------------------------------|------------------------------------------|
| Check Origin and Parame      |               |                   |                                                |                                          |
| Type of check                |               |                   | Inventonzed check                              |                                          |
| CPU utilization on Linux/UND | <             | Rule 1 in Linux   | Alert on too high CPI<br>Graphs for individual | J utilization: 85.0%, 90.0%<br>cores: on |
| Event Console                |               |                   |                                                |                                          |
| r Grouping                   |               |                   |                                                |                                          |
| Assignment of services to co | ontact groups |                   | (no entry)                                     |                                          |
| Assignment of services to se | ervice groups |                   | (no entry)                                     |                                          |
|                              |               |                   | (no Service level)                             |                                          |
| Service Level of services    |               |                   |                                                |                                          |

## Let's do some testing using the stress utility

```
[root@checkmktst1 ~]# stress --cpu 8 --timeout 600
stress: info: [12082] dispatching hogs: 8 cpu, 0 io, 0 vm, 0 hdd
```

After 5 minutes, the service should be in CRITICAL state

| Serv    | Services of Host localhost 30 rows omdadmin (admin) 14:54 🗧 |                                  |                             |                                                                                                    |                                                                         |                                               |                                  |       |            |                                  |  |
|---------|-------------------------------------------------------------|----------------------------------|-----------------------------|----------------------------------------------------------------------------------------------------|-------------------------------------------------------------------------|-----------------------------------------------|----------------------------------|-------|------------|----------------------------------|--|
|         |                                                             |                                  |                             | lnventory                                                                                                    | Inventory History                                                       | Software Packages                             | 🖉 Edit View                      | 2     | Availabili | y                                |  |
| localho | ost                                                         |                                  |                             |                                                                                                    |                                                                         |                                               |                                  |       |            |                                  |  |
| State   | Service                                                     | lcons                            |                             |                                                                                                    | Status deta                                                             | ail                                           |                                  | Age   | Checked    | Perf-O-Meter                     |  |
| ОК      | Check_MK                                                    | • 4                              | OK - Agent                  | version 1.2.8p9, execution tir                                                                                                    | me 3.0 sec                                                              |                                               |                                  | 2 hrs | 60 sec     | 3.03 s                           |  |
| ок      | Check_MK Discovery                                          | •                                | OK - no un                  | monitored services found, no                                                                                                    | vanished services found                                                 |                                               |                                  | 2 hrs | 17 min     |                                  |  |
|         | Check_MK HW/SW<br>Inventory                                 | •                                | OK - found                  | 17095 entries                                                                                                    | 2 hrs                                                                   | 2 hrs                                         |                                  |       |            |                                  |  |
| ок      | Apache 127.0.0.1:5000<br>Status                             | •                                | OK - Uptim<br>BytesPerRe    | e: 6 days 23 hours, IdleWork<br>eq: 2868.65, BytesPerSec: 6                                                                                               | ers: 9, BusyWorkers: 1, OpenSlot<br>99.73, States: (Waiting: 9, Sending | ts: 246, TotalSlots: 256, CPULo<br>gReply: 1) | ad: 0.01, ReqPerSec: 0.10,       | 2 hrs | 57 sec     | 7 d                              |  |
|         | CPU load                                                    | <ul> <li>₽</li> <li>4</li> </ul> | OK - 15 mi                  | n load 3.40                                                                                                    |                                                                         |                                               |                                  | 2 hrs | 57 sec     | 8.71                             |  |
| CRIT    | CPU utilization                                             | 04                               | CRIT - use                  | r: 98.4%, system: 1.6%, wait:                                                                                                    | 0.0%, steal: 0.0%, guest: 0.0%, t                                       | otal: 100.0% (warn/crit at 85.0%              | 6/90.0%) CRIT                    | 6 min | 57 sec     | 100%                             |  |
| ок      | Disk IO LVM<br>centos-root                                  | •                                | OK - Utiliza<br>7.72 ms, La | tion: 3.5%, Read: 12.66 kB/s<br>atency: 1.56 ms                                                                                                    | 2 hrs                                                                   | 57 sec                                        | 13 kB/ <mark>s / 134</mark> kB/s |       |            |                                  |  |
| ок      | Disk IO LVM<br>centos-swap                                  | •                                | OK - Utiliza<br>ms, Latenc  | OK - Utilization: 0.0%, Read: 0.00 B/s, Write: 0.00 B/s, Average Wait: 0.00 ms, Average Read Wait: 0.00 ms, Average Write Wait: 0.00 ms, Latency: 0.00 ms |                                                                         |                                               |                                  |       |            | 0.00 B/s 0.00 B/s                |  |
| ок      | Disk IO sda                                                 | • 4                              | OK - Utiliza<br>6.39 ms, La | tion: 3.5%, Read: 12.66 kB/s<br>atency: 1.64 ms                                                                                                    | , Write: 134.26 kB/s, Average Wai                                       | it: 6.18 ms, Average Read Wait                | 5.00 ms, Average Write Wait:     | 2 hrs | 57 sec     | 13 kB/ <mark>s / 134</mark> kB/s |  |

# Hardware & Software Inventory

Check\_MK supports hardware & software inventories. While SNMP devices don't require any additional components, for Windows & Linux devices we need a plugin.

The first step is to enable *Hardware/Software-Inventory* by creating a rule:

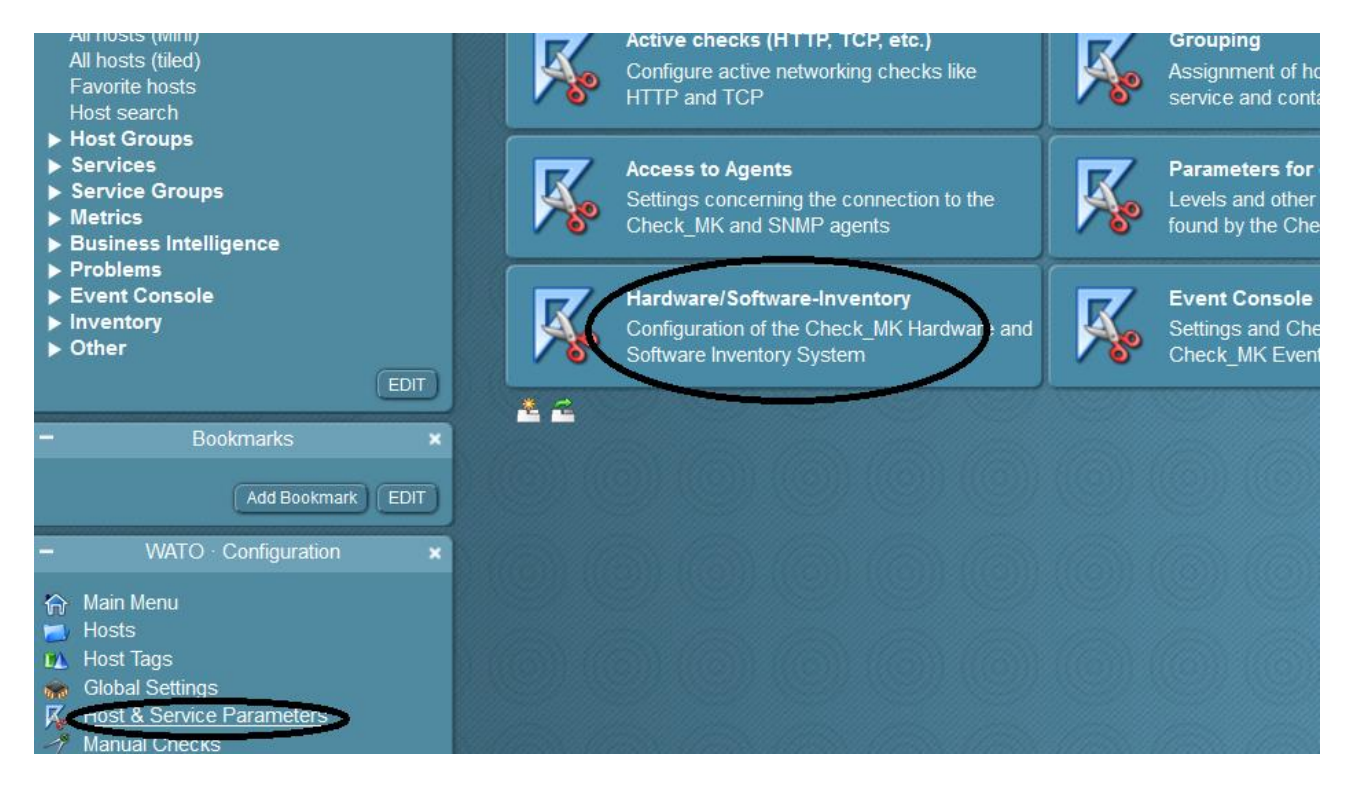

|                             | Check MK                                                                                                    | Raw<br>1.2.8p9 | Hardware/Software            | e-Inventory |                               |         |
|-----------------------------|----------------------------------------------------------------------------------------------------|----------------|------------------------------|-------------|-------------------------------|---------|
|                             | Quicksearch                                                                                                    | ×              | A No Changes                 | 🏫 Main Menu | 🗘 All Rulesets                |         |
| I I I I A A F H H S S M ⊟ P | Views<br>Overview<br>Hosts<br>II hosts<br>II hosts (Mini)<br>II hosts (tiled)<br>iavorite hosts<br>Host search<br>Host Groups<br>Service Groups<br>Service Groups<br>Metrics<br>Business Intelligence<br>Problems | ×              | Do hardware/Software Invento | Dry O       | Export List of Software packa | iges as |

| Raw<br>1.2.8p9 | Do hardware/softw                | vare Inventory                            |                      |
|----------------|----------------------------------|-------------------------------------------|----------------------|
| ×<br>a         | A No Changes                     | 🏠 Main Menu                               | Hardware/Software-In |
| ×              | Main directory                   |                                           |                      |
|                | There are no rules defined in th | ill add to the resulting list.<br>is set. |                      |
|                | Create rule in folder: Main      | n directory                               |                      |
|                | <b>-</b>                         |                                           |                      |

| X Abort                                    |                                                                                        |                                  |
|--------------------------------------------|----------------------------------------------------------------------------------------|----------------------------------|
| All hosts configured via this ruleset will | do a hardware and software inventory. For each configured host a new active check will | be created. You should also cr   |
| ▼ Rule Options                             |                                                                                        | nstalled the agent plogin titk_1 |
| Description                                | Hardware & Software Inventory                                                          |                                  |
| Comment                                    | Hardware & Software Inventory                                                          |                                  |
|                                            |                                                                                        | $\odot$                          |
|                                            |                                                                                        |                                  |
| Documentation-URL                          |                                                                                        |                                  |
| Rule activation                            | do not apply this rule                                                                 |                                  |
| ▼ Do hardware/software Inventory           |                                                                                        |                                  |
|                                            | State when software changes are detected                                               |                                  |
|                                            | State when hardware changes are detected State when inventory fails                    |                                  |
|                                            |                                                                                        |                                  |
| ▼ Conditions                               |                                                                                        |                                  |
| Folder                                     |                                                                                        |                                  |
| Host tags                                  | Ageni type: ignore                                                                     |                                  |

Click Save and remember to apply changes.

Now it's time to install the plugin for both Linux and Windows server:

Linux:

.....

-Copy the "mk\_inventory" plugin in the "local" folder of the linux agent. In my case the path is:

/usr/lib/check\_mk\_agent/local/mk\_inventory

Make sure it is executable

# chmod +x /usr/lib/check\_mk\_agent/local/mk\_inventory

If you are not sure about it, you can check it by simply running the agent from the command line and checking the output which should show the current configuration:

OMD[mysite]:~\$ /usr/bin/check\_mk\_agent <<<check\_mk>>> Version: 1.2.8p9 AgentOS: linux Hostname: checkmktst1 AgentDirectory: /etc/check\_mk DataDirectory: /var/lib/check\_mk\_agent SpoolDirectory: /var/lib/check\_mk\_agent/spool PluginsDirectory: /usr/lib/check\_mk\_agent/plugins LocalDirectory: /usr/lib/check\_mk\_agent/local

# OMD[mysite]:~\$ cmk -i

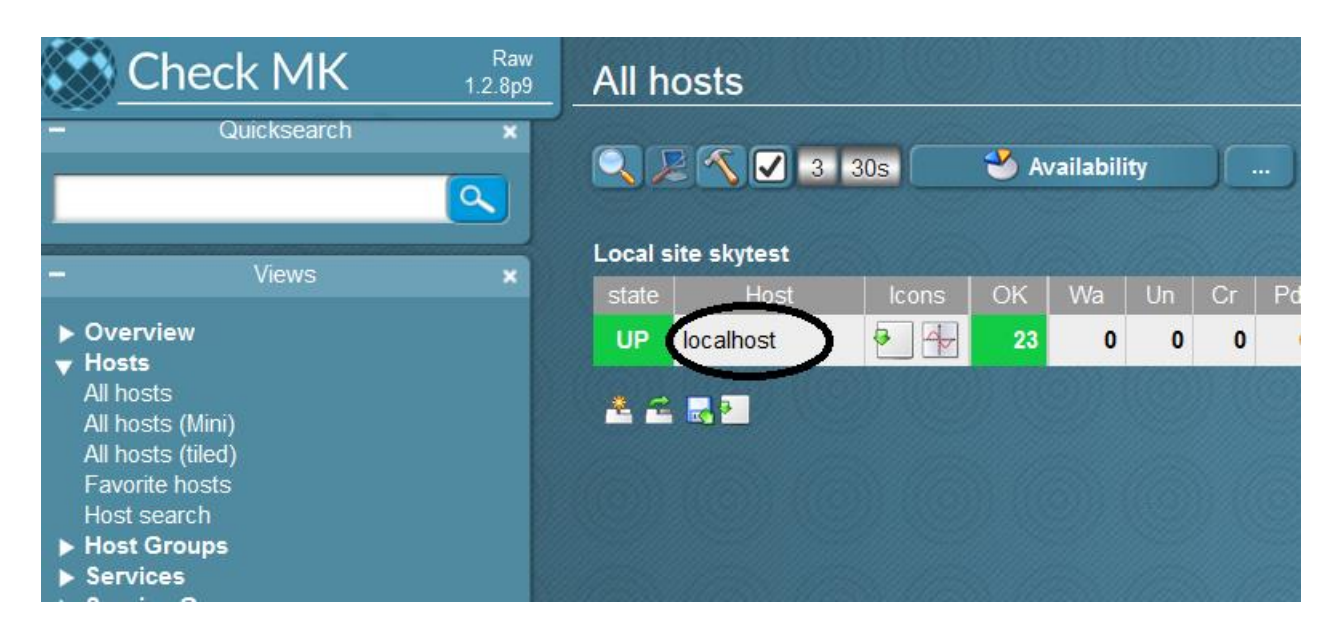

| Serv    | Services of Host localhost  |       |                                                                                          |  |  |  |  |  |  |  |  |  |  |
|---------|-----------------------------|-------|------------------------------------------------------------------------------------------|--|--|--|--|--|--|--|--|--|--|
|         | 2 30s                       | Į     | WATO Kailability                                                                         |  |  |  |  |  |  |  |  |  |  |
| localho | ost                         |       |                                                                                          |  |  |  |  |  |  |  |  |  |  |
| State   | Service                     | lcons | Status                                                                                   |  |  |  |  |  |  |  |  |  |  |
| ок      | Check_MK                    | • 4   | OK - Agent version 1.2.8p9, execution time 0.2 sec                                       |  |  |  |  |  |  |  |  |  |  |
| ОК      | Check_MK Discovery          | •     | OK - no unmonitored services found, no vanished services found                           |  |  |  |  |  |  |  |  |  |  |
| ок      | Check_MK HW/SW<br>Inventory | 2     | OK - found 11 entries                                                                    |  |  |  |  |  |  |  |  |  |  |
| ок      | CPU load                    | •     | OK - 15 min load 0.05                                                                    |  |  |  |  |  |  |  |  |  |  |
| ОК      | CPU utilization             | • 4   | OK - user: 1.6%, system: 0.8%, wait: 0.0%, steal: 0.0%, guest: 0.0%, t                   |  |  |  |  |  |  |  |  |  |  |
| ок      | Disk IO SUMMARY             | • +   | OK - Utilization: 0.4%, Read: 0.00 B/s, Write: 32.75 kB/s, Average Wait Latency: 0.76 ms |  |  |  |  |  |  |  |  |  |  |
| ОК      | Filesystem /                | •     | OK - 29.5% used (5.15 of 17.46 GB), trend: +183.48 MB / 24 hours                         |  |  |  |  |  |  |  |  |  |  |

| Hostname       | localhost                                                                                                    |                                                |                       |              |      |                                                                                |  |  |  |  |  |  |  |
|----------------|----------------------------------------------------------------------------------------------------|------------------------------------------------|-----------------------|--------------|------|--------------------------------------------------------------------------------|--|--|--|--|--|--|--|
| Inventory Tree | <ul> <li>Hardware</li> <li>BIOS</li> <li>Chassis</li> <li>Processor</li> <li>Memory (RAM)</li> <li>System</li> </ul> |                                                |                       |              |      |                                                                                |  |  |  |  |  |  |  |
|                | Manufacturer                                                                                                    | VMware, Inc.                                   |                       | -            |      |                                                                                |  |  |  |  |  |  |  |
|                | Serial Number                                                                                                    | VMware 56 4d fe 15 f2 57 70 68 0               | 0 22 67 09 86 10 91 ( | 12           |      |                                                                                |  |  |  |  |  |  |  |
|                | Uuid                                                                                                    | 564DEE15-E257-7068-902A-6709                   | 9861091D2             | 12           |      |                                                                                |  |  |  |  |  |  |  |
|                | Version                                                                                                    | None                                           |                       |              |      |                                                                                |  |  |  |  |  |  |  |
|                |                                                                                                    |                                                |                       |              |      |                                                                                |  |  |  |  |  |  |  |
|                | Hostname check IP Addresses Routes                                                                                   | Hosting<br>Hosting<br>> IP Addresses<br>Boutes |                       |              |      |                                                                                |  |  |  |  |  |  |  |
|                | Software                                                                                                    | Software                                       |                       |              |      |                                                                                |  |  |  |  |  |  |  |
|                | ▼ Operating System                                                                                                   |                                                |                       |              |      |                                                                                |  |  |  |  |  |  |  |
|                | Code Name Core                                                                                                    |                                                |                       |              |      |                                                                                |  |  |  |  |  |  |  |
|                | Kernel Architect                                                                                                    | ure x86_64                                     |                       |              |      |                                                                                |  |  |  |  |  |  |  |
|                | Kernel Version                                                                                                    | 3.10.0-327.28.2.el7.x86_64                     |                       |              |      |                                                                                |  |  |  |  |  |  |  |
|                | Name                                                                                                    | CentOS Linux release 7.2.15                    | 511                   |              |      |                                                                                |  |  |  |  |  |  |  |
|                | Туре                                                                                                    | linux                                          |                       |              |      |                                                                                |  |  |  |  |  |  |  |
|                | Version                                                                                                    | 7.2.1511                                       |                       |              |      |                                                                                |  |  |  |  |  |  |  |
|                | 🤭 Packages                                                                                                    |                                                |                       |              |      | Ope                                                                            |  |  |  |  |  |  |  |
|                | Name                                                                                                    |                                                | Version               | Architecture | Туре | Description                                                                    |  |  |  |  |  |  |  |
|                | ebtables                                                                                                    |                                                | 2.0.10                | x86_64       | rpm  | Ethernet Bridge frame table administration tool                                |  |  |  |  |  |  |  |
|                | openssh                                                                                                    |                                                | 6.6.1p1               | x86_64       | rpm  | An open source implementation of SSH protocol versions 1 and 2                 |  |  |  |  |  |  |  |
|                | hunspell-en-GB                                                                                                    |                                                | 0.20121024            | noarch       | rpm  | UK English hunspell dictionaries                                               |  |  |  |  |  |  |  |
|                | alsa-plugins-pul                                                                                                    | seaudio                                        | 1.0.27                | x86_64       | rpm  | Alsa to PulseAudio backend                                                     |  |  |  |  |  |  |  |
|                | xorg-x11-server                                                                                                    | -Xorg                                          | 1.17.2                | x86_64       | rpm  | Xorg X server                                                                  |  |  |  |  |  |  |  |
|                | emacs-filesyste                                                                                                    | m                                              | 24.3                  | noarch       | rpm  | Emacs filesystem layout                                                        |  |  |  |  |  |  |  |
|                | openssh-clients                                                                                                    |                                                | 6.6.1p1               | x86_64       | rpm  | An open source SSH client applications                                         |  |  |  |  |  |  |  |
|                | libtreehand                                                                                                    |                                                | 0.1.1                 | X86_64       | rpm  | A library for import of Macromedia/Adobe FreeHand documents                    |  |  |  |  |  |  |  |
|                | nwioc                                                                                                    |                                                | 1.7                   | x80_04       | rpm  | Portable Hardware Locality - portable abstraction of nierarchical architecture |  |  |  |  |  |  |  |
|                | python-six                                                                                                    |                                                | 1.9.0                 | noarch       | rpm  | Python 2 and 3 compatibility utilities                                         |  |  |  |  |  |  |  |
|                | inspectre                                                                                                    |                                                | 0.2.1                 | xo0_04       | Inhu | A library for rendering PostScript(TM) documents                               |  |  |  |  |  |  |  |

# Windows:

-Copy the script "mk\_inventory.vbs" in the "local" directory of Check\_MK agent. In my case it was C:\Program Files (x86)\check\_mk\local\mk\_inventory.vbs.

-Restart the windows service

net stop check\_mk\_agent && net start check\_mk\_agent

Force inventory on the server side:

cmk –i

Click on the windows host to check what has been discovered:

| tate | Host                | Icons | ОК | Wa | Un | Cr | Pd | state | Host       | Icons | OK | W |
|------|---------------------|-------|----|----|----|----|----|-------|------------|-------|----|---|
| UP   | Switch_10.39.238.28 | •     | 53 | 0  | 0  | 0  | 0  | UF    | w2012tst1  | ₽ 🛧   | 21 |   |
|      |                     |       |    |    |    |    |    |       | 10.39.239. | 101   |    |   |
|      |                     |       |    |    |    |    |    |       |            |       |    |   |

| Serv  | ices of Hos                             | t w201 | 2tst1                                                                                                    |  |  |  |  |  |  |  |
|-------|-----------------------------------------|--------|----------------------------------------------------------------------------------------------------|--|--|--|--|--|--|--|
| Q 🔎   | 2 30                                    | s      | VATO Inventory SAvailability                                                                                         |  |  |  |  |  |  |  |
| State | Service                                 | lcons  | Status detail                                                                                                    |  |  |  |  |  |  |  |
| ок    | Check_MK                                | • +    | OK - Agent version 1.2.8p8, execution time 0.1 sec                                                                   |  |  |  |  |  |  |  |
| ок    | Check_MK<br>Discovery                   | •      | OK - no unmonitored services found, no vanished services found                                                       |  |  |  |  |  |  |  |
| ок    | Check_MK<br>HW/SW Inventory             | •      | OK - found 9 entries                                                                                                 |  |  |  |  |  |  |  |
| ок    | CPU utilization                         | •      | OK - 0.2% used, user perc: 0.1 %, privileged perc: 0.1 %, 1 CPUs                                                     |  |  |  |  |  |  |  |
| ок    | Disk IO<br>SUMMARY                      | • 4    | OK - Read: 0.00 B/s, Write: 4.31 kB/s, Average Read Wait: 0.00 ms, Average Write Wait: 0.11 ms                       |  |  |  |  |  |  |  |
| ок    | DotNet Memory<br>Management<br>_Global_ | • +    | OK - 0.00% time in GC                                                                                                |  |  |  |  |  |  |  |
| ок    | Filesystem C:/                          | • 4    | OK - 17.0% used (10.14 of 59.66 GB), trend: +737.85 kB / 24 hours                                                    |  |  |  |  |  |  |  |
| ок    | Interface 1                             | • 4    | OK - [Intel[R] 82574L Gigabit Network Connection] (Connected) 1 Gbit/s, in: 112.41 B/s(0.0%), out: 483.26 B/s(0.0%)  |  |  |  |  |  |  |  |
| ок    | Interface 2                             | •      | OK - [Intel[R] 82574L Gigabit Network Connection 2] (Connected) 1 Gbit/s, in: 333.21 B/s(0.0%), out: 10.16 B/s(0.0%) |  |  |  |  |  |  |  |

| Hostname       | w2012tst1                                                                                                    |                |          |                                                                   |            |      |                                            |                          |
|----------------|----------------------------------------------------------------------------------------------------|----------------|----------|-------------------------------------------------------------------|------------|------|--------------------------------------------|--------------------------|
| Inventory Tree | Hardware Hardware BIOS Processor Memory (RAM) Total usable RAM 2.00 GB Storage System Graphic Cards Networking Hostname w2012tst1 C Software Software Software |                |          |                                                                   |            |      |                                            |                          |
|                | Packages                                                                                                    |                |          |                                                                   |            |      | Open this                                  | table for filtering      |
|                | Name                                                                                                    |                |          |                                                                   |            |      |                                            | Publisher                |
|                | Microsoft Visual C++ 2008 Redistributable<br>- x64 9.0.30729.6161                                                                                              | 9.0.30729.6161 | registry | Microsoft Visual C++ 2008<br>Redistributable - x64 9.0.30729.6161 | 2016-08-08 | 1033 |                                            | Microsoft<br>Corporation |
|                | Microsoft Silverlight                                                                                                    | 5.1.50428.0    | registry | Microsoft Silverlight                                             | 2016-08-09 | 1033 | c:\Program<br>Files\Microsoft Silverlight\ | Microsoft<br>Corporation |
|                | VMware Tools                                                                                                    | 10.0.6.3560309 | registry | VMware Tools                                                      | 2016-08-08 | 1040 | C:\Program Files\VMware<br>\VMware Tools\  | VMware, Inc.             |
|                | check_mk_agent                                                                                                    |                | registry | Check_MK Agent 1.2.8p8                                            |            |      |                                            |                          |
|                | Mozilla Firefox 48.0 (x86 it)                                                                                                    | 48.0           | registry | Mozilla Firefox 48.0 (x86 it)                                     |            |      | C:\Program Files<br>(x86)\Mozilla Firefox  | Mozilla                  |
|                | MozillaMaintenanceService                                                                                                    | 48.0           | registry | Mozilla Maintenance Service                                       |            |      |                                            | Mozilla                  |
|                | Microsoft Visual C++ 2008 Redistributable<br>- x86 9.0.30729.4148                                                                                              | 9.0.30729.4148 | registry | Microsoft Visual C++ 2008<br>Redistributable - x86 9.0.30729.4148 | 2016-08-08 | 1033 |                                            | Microsoft<br>Corporation |
|                | Microsoft Visual C++ 2008 Redistributable<br>- x86 9.0.30729.6161                                                                                              | 9.0.30729.6161 | registry | Microsoft Visual C++ 2008<br>Redistributable - x86 9.0.30729.6161 | 2016-08-09 | 1033 |                                            | Microsoft<br>Corporation |
|                | VMware Tools                                                                                                    | 10.0.6.3560309 | wmi      |                                                                   | 2016-08-08 | 1040 |                                            | VMware, Inc.             |

# Cisco:

|                                                                                                    | QJ       | 2 🔨 🔽 🖪      | 30s                              | 🕙 Av | ailabili | ty | JC | )  |       |                     |          |
|----------------------------------------------------------------------------------------------------|----------|--------------|----------------------------------|------|----------|----|----|----|-------|---------------------|----------|
| – Views 🗙                                                                                                    | Local    | site skytest |                                  |      |          |    |    |    |       |                     |          |
|                                                                                                    | state    | Host         | lcons                            | OK   | Wa       | Un | Cr | Pd | state | Host                | lcons    |
| ► Overview                                                                                                    | UP       | localhost    | <ul> <li>₽</li> <li>4</li> </ul> | 22   | 0        | 0  | 0  | 1  | UF    | Switch 10.39.238.28 | <b>a</b> |
| All hosts<br>All hosts (Mini)<br>All hosts (tiled)<br>Favorite hosts<br>Host search<br>Host Groups<br>Services<br>Service Groups<br>Metrics<br>Business Intelligence<br>Problems | <u> </u> |              |                                  |      |          |    |    |    |       | 10.39,238.28        |          |

Click on Inventory button

| <ul> <li>Z 30s</li> <li>Event History of Host</li> <li>Host downtimes</li> </ul> |                             |                                                                | / WATO                                                         | Host status           | 🐓 Service graphs    | 4 |  |  |
|----------------------------------------------------------------------------------|-----------------------------|----------------------------------------------------------------|----------------------------------------------------------------|-----------------------|---------------------|---|--|--|
|                                                                                  |                             | <ul> <li>Events of Monitored</li> <li>Host comments</li> </ul> |                                                                | Inventory             | 🧔 Inventory History | s |  |  |
|                                                                                  |                             |                                                                |                                                                | 💖 Host Aggregations   | Network Interfaces  |   |  |  |
| State                                                                            | Service                     | lcons                                                          |                                                                |                       | Status detail       |   |  |  |
| State                                                                            | Charle MK                   | icons                                                          | OK and the time                                                | . 1.0                 | Status detail       |   |  |  |
| UN                                                                               |                             |                                                                | OK - execution unit                                            | e 1.0 Sec             |                     |   |  |  |
| ок                                                                               | OK Check_MK<br>Discovery    |                                                                | OK - no unmonitored services found, no vanished services found |                       |                     |   |  |  |
| ок                                                                               | Check_MK HW/SW<br>Inventory | •                                                              | OK - found 1193 entries                                        |                       |                     |   |  |  |
|                                                                                  |                             | AA                                                             | OK - 9.0% utilization in the last 5 minutes                    |                       |                     |   |  |  |
| ок                                                                               | CPU utilization             |                                                                | OK - 9.0% utilizatio                                           | in the last o minutes |                     |   |  |  |

# Raw Bp Inventory of host Switch\_10.39.238.28 Networking Software

| Inventory of   | f host Switc                                  | h_10.39.238.2                                                                                                    | .8             |        |        |      |            |              | 1 row omdadm        | nin (adn   |  |  |  |
|----------------|-----------------------------------------------|----------------------------------------------------------------------------------------------------|----------------|--------|--------|------|------------|--------------|---------------------|------------|--|--|--|
| <              | 1 off                                         | 🖉 WATO                                                                                                    | 🕙 Availability |        |        |      |            |              |                     |            |  |  |  |
| Hostname       | Switch_10.39.                                 | 238.28                                                                                                    |                |        |        |      |            |              |                     |            |  |  |  |
| Inventory Tree | <ul><li>metardware</li><li>✓ System</li></ul> |                                                                                                    |                |        |        |      |            |              |                     |            |  |  |  |
|                | Model N                                       | Model Name WS-C3560G-48TS-S                                                                                                    |                |        |        |      |            |              |                     |            |  |  |  |
|                | Product                                       | Product Cisco IOS Software, C3560 Software (C3560/IPSERVICESK9-M), Version 15.0(1)SE2, RELEASE SOFTWARE (fc3) Technical Support: http://www.cisco.com/tech<br>0.000 2011 bu (circo Svictores buc comparison to compared to the comparison of the comparison of the comparis |                |        |        |      |            |              |                     |            |  |  |  |
|                | Serial Number FOC1128Y21N                     |                                                                                                    |                |        |        |      |            |              |                     |            |  |  |  |
|                | Networking                                    | 1                                                                                                    |                |        |        |      |            |              |                     |            |  |  |  |
|                | Interfaces                                    | 2                                                                                                    |                |        |        |      |            |              |                     |            |  |  |  |
|                | Ports                                         | 52                                                                                                    |                |        |        |      |            |              |                     |            |  |  |  |
|                | Ports avail                                   | able 9                                                                                                    |                |        |        |      |            |              |                     |            |  |  |  |
|                | <ul> <li>Interface</li> </ul>                 | s                                                                                                    |                |        |        |      |            |              | O                   | pen this t |  |  |  |
|                | Index                                         | Description                                                                                                    | Alias          | Status | Admin  | Used | Speed      | Last Change  | Physical Address (M | AC)        |  |  |  |
|                | 1                                             | Vlan1                                                                                                    |                | dowr   | n down |      | 1 Gbit/s   | 140 days ago | 00:1C:B1:33:30:C0   |            |  |  |  |
|                | 381                                           | Vlan381                                                                                                    |                | up     | up     |      | 1 Gbit/s   | 140 days ago | 00:1C:B1:33:30:C1   |            |  |  |  |
|                | 391                                           | Vlan391                                                                                                    |                | up     | up     |      | 1 Gbit/s   | 119 days ago | 00:1C:B1:33:30:C2   |            |  |  |  |
|                | 10101                                         | GigabitEthernet0/1                                                                                                    |                | up     | up     | used | 1 Gbit/s   | 29 days ago  | 00:1C:B1:33:30:81   |            |  |  |  |
|                | 10102                                         | GigabitEthernet0/2                                                                                                    |                | up     | up     | used | 1 Gbit/s   | 29 days ago  | 00:1C:B1:33:30:82   |            |  |  |  |
|                | 10103                                         | GigabitEthernet0/3                                                                                                    |                | up     | up     | used | 100 Mbit/s | 140 days ago | 00:1C:B1:33:30:83   |            |  |  |  |
|                | 10104                                         | GigabitEthernet0/4                                                                                                    |                | up     | up     | used | 1 Gbit/s   | 29 days ago  | 00:1C:B1:33:30:84   |            |  |  |  |
|                | 10105                                         | GigabitEthernet0/5                                                                                                    |                | up     | up     | used | 1 Gbit/s   | 29 days ago  | 00:1C:B1:33:30:85   |            |  |  |  |
|                | 10106                                         | GigabitEthernet0/6                                                                                                    |                | up     | up     | used | 100 Mbit/s | 140 days ago | 00:1C:B1:33:30:86   |            |  |  |  |
|                | 10107                                         | GigabitEthernet0/7                                                                                                    |                | up     | up     | used | 1 Gbit/s   | -41 days ago | 00:1C:B1:33:30:87   |            |  |  |  |
|                | 10108                                         | GigabitEthernet0/8                                                                                                    |                | up     | up     | used | 1 Gbit/s   | -41 days ago | 00:1C:B1:33:30:88   |            |  |  |  |
|                | 10109                                         | GigabitEthernet0/9                                                                                                    |                | up     | up     | used | 100 Mbit/s | 140 days ago | 00:1C:B1:33:30:89   |            |  |  |  |
|                | 10110                                         | GigshitEthornot0/10                                                                                                    | 1              | 110    | 110    | usad | 1 Ghit/c   | At dove one  | 00-10-01-00-00      |            |  |  |  |

# **Using custom plugins**

Sometimes it's necessary to create custom checks and Check\_MK makes this possible using *Local Checks, MRPE or MKP.* 

As with *folders, Tags and Hostgroups* they are three different ways of doing the same thing and each one of them has pros and cons.

This is a summary:

*Local Checks* are used whenever you want something really quick and simple. Just create a script with your preferred language and place it on the monitored machine.

Pros:

• easy and asynchronous

Cons:

• no central management using WATO, all parameters will be managed inside the script.

*MRPE* is useful if you want a soft migration from NRPE to Check\_MK.

Pros:

• supports any kind of Nagios plugin.

Cons:

- all plugins on localhost are called at the same time, once per cycle; there is no way to call some more often than others.
- The plugins are called in direct sequence one after another. No parallelization takes place.

*MKP* is the native plugin format and is definitely the best/preferred method. The new packaging mechanism of Check\_MK supports you in distributing your extensions and using extensions from other people by allowing you to easily create, install, update and remove packages of extensions, which are portable between all installations of Check\_MK - regardless of the installations paths chosen at setup.

Pros:

• Native format, Portability, WATO support, overall efficiency

Cons:

• Requires python knowledge

# **Local Checks**

Check\_MK also has the concept of "*local checks*" that are very easy and straightforward to use and give the ability to run any kind of script or program on an agent.

# Example:

a) Create a script like this and place it in the *local* directory of the Check\_MK agent

```
#!/bin/bash
DIRS="/var/log /tmp"
for dir in $DIRS
do
    count=$(ls $dir | wc --lines)
   if [ $count -1t 50 ] ; then
        status=0
       statustxt=OK
    elif [ $count -lt 100 ] ; then
       status=1
        statustxt=WARNING
    else
        status=2
        statustxt=CRITICAL
    fi
    echo "$status Filecount_$dir count=$count;50;100;0; $statustxt - $count files in
$dir"
done
```

If you don't know the path to the local directory just do the following:

```
[root@centos7tst1 ~]# /usr/bin/check_mk_agent | grep -i local
Hostname: centos7tst1
LocalDirectory: /usr/lib/check_mk_agent/local
......
```

b) Do an inventory of the host running

#### cmk -I centos7tst1

### c) The new service should show up

| OK   | Nginx 127.0.0.1:80 Status            |   | Accepted/Handled: 0.03/s                                  |
|------|--------------------------------------|---|-----------------------------------------------------------|
| ОК   | Number of threads                    | • | OK - 121 threads                                          |
| ОК   | Postfix Queue                        | • | OK - deferred queue length is 0, active queue length is 0 |
| ОК   | CUSTOMSCRIPT_TEST_Filecount_/tmp     | • | OK - 4 files in /tmp                                      |
| CRIT | CUSTOMSCRIPT_TEST_Filecount_/var/log | • | CRIT - CRITICAL - 57 files in /var/log                    |
| ок   | TCP Connections                      | • | OK - ESTABLISHED: 2, TIME_WAIT: 1, LISTEN: 9              |
| ОК   | Uptime                               | • | OK - up since Fri Oct 14 11:58:07 2016 (0d 02:17:07)      |
|      |                                      |   |                                                           |

# **MRPE - Nagios Plugins**

These require just a couple of steps:

- a) Copy the plugin into the agent plugin directory.
- b) Create a configuration file *mrpe.cfg* and place it in the agent's configuration directory; if you did not change that at setup, the complete path is */etc/check\_mk/mrpe.cfg*.

```
/etc/check_mk/mrpe.cfg
LOAD /usr/lib/nagios/plugins/check_load -w 2 -c 5
FS_var /usr/lib/nagios/plugins/check_disk /var
FS_hirn /usr/lib/nagios/plugins/check_disk /hirn
Aptitude /usr/lib/nagios/plugins/check_apt
Smart_sda /usr/lib/nagios/plugins/check_ide_smart -d /dev/sda -n
```

c) Inventory the host

```
cmk -I --checks=mrpe somehost123
```

# **MKP plugins**

Instead of using *Local checks* or *MRPE*, there are lot of external plugins available in the native Check\_MK format (mkp). There is a catalog on <u>https://mathias-kettner.de/checkmk\_check\_catalogue.html</u> but it's also possible to create your own using python.

To show the installation, I chose *MTR*, a nice plugin which is very useful to use when troubleshooting network problems. It was created by BenV and you can download it from his website: <u>https://notes.benv.junerules.com/mtr/</u>

The reason why I think this plugin is really great is that it uses *MTR*, a tool that combines the functionality of the 'traceroute' and 'ping' programs in a single network diagnostic tool.

As the documentation for *mtr* states, it investigates the network connection between the host *mtr* runs on and a user-specified destination host. After it determines the address of each network hop between the machines, it sends a sequence ICMP ECHO requests to each one to determine the quality of the link to each machine. As it does this, it prints running statistics about each machine. For more information please visit its website <u>https://www.bitwizard.nl/mtr/</u>

On the Check\_MK host:

- Download the latest version from the website and place in /tmp
- Install using mkp

```
OMD[mysite]:~$ mkp install /tmp/mtr-0.5.2.mkp
```

• Copy the plugin and the configuration file onto the machine where you want to run the pings from. Please note that you need to place the plugin in the agent's *plugins* folder and the associated *cfg* file in the agent's configuration folder

```
[root@checkmktst1 tmp]# scp /opt/omd/sites/mysite/local/share/check_mk/agents/mtr
root@10.39.239.99:/usr/lib/check_mk_agent/plugins/
[root@checkmktst1 tmp]# scp
/opt/omd/sites/mysite/local/share/check_mk/agents/cfg_examples/mtr.cfg
root@10.39.239.99:/etc/check_mk/
```

On the client machine:

• Amend the configuration file, adding hosts that you need to monitor:

```
[root@centos7tst1 tmp]# cat /etc/check mk/mtr.cfg
# Mtr Check MK configuration
# NOTE: your MTR report shouldn't take longer than 15 minutes
# [DEFAULTS]
# type=icmp
              # icmp, tcp or udp
             # number of pings per mtr report
# count=10
# force_ipv4=0 # force ipv4, exclusive with force_ipv6
# force_ipv6=0 # force ipv6, exclusive with force_ipv4
# size=64 # packet size
               # minimum time between runs, 0 / default means run if mtr doesn't run
# time=0
anymore
# port=80
             # UDP/TCP port to connect to
             # Use DNS resolution to lookup addresses
# dns=0
# address=
              # Bind to source address
# interval= # time MTR waits between sending pings
# timeout= # size T'
# timeout=
             # ping Timeout, see mtr man page
[www.google.com]
type = icmp
force ipv4 = true
[ipv6.google.com]
type = icmp
```

• Restart the agent

force ipv6 = true

• Do a service discovery adding unmonitored services
This is the result:

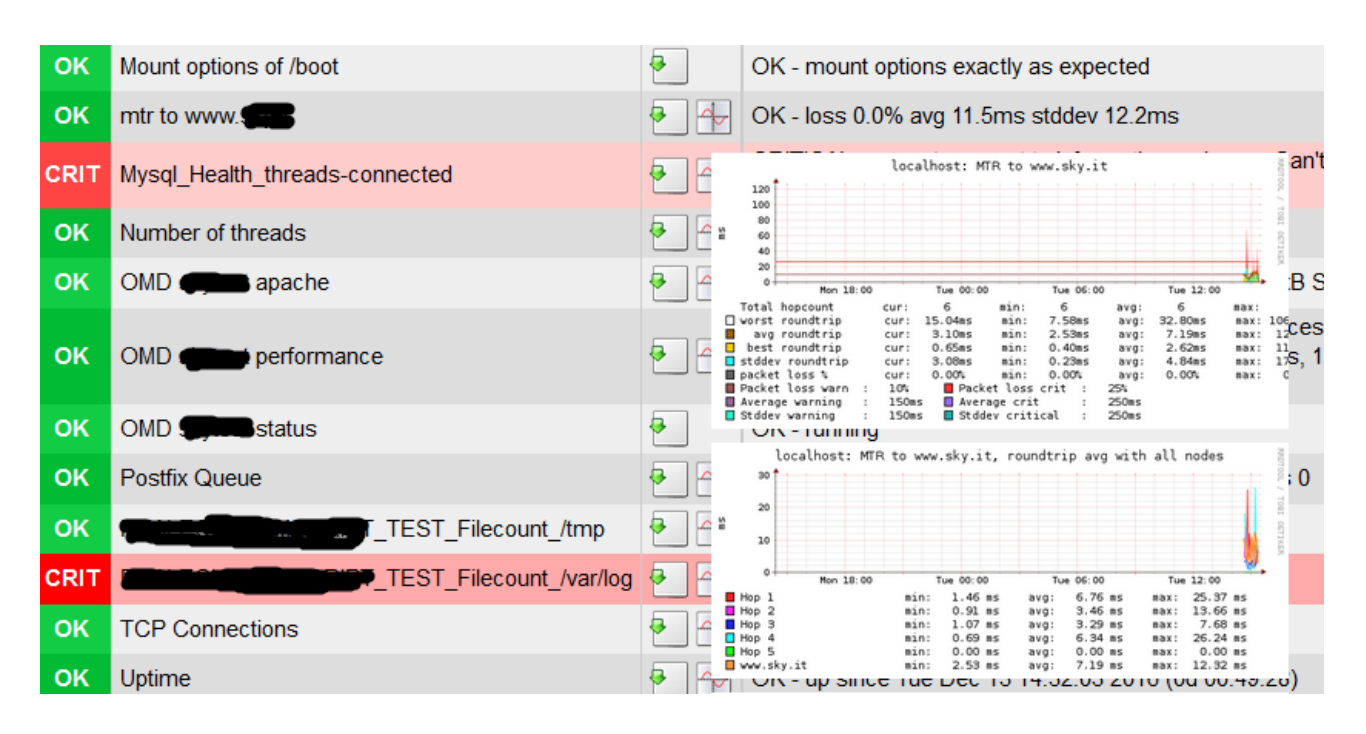

I don't think any comment is necessary here, this is really amazing!

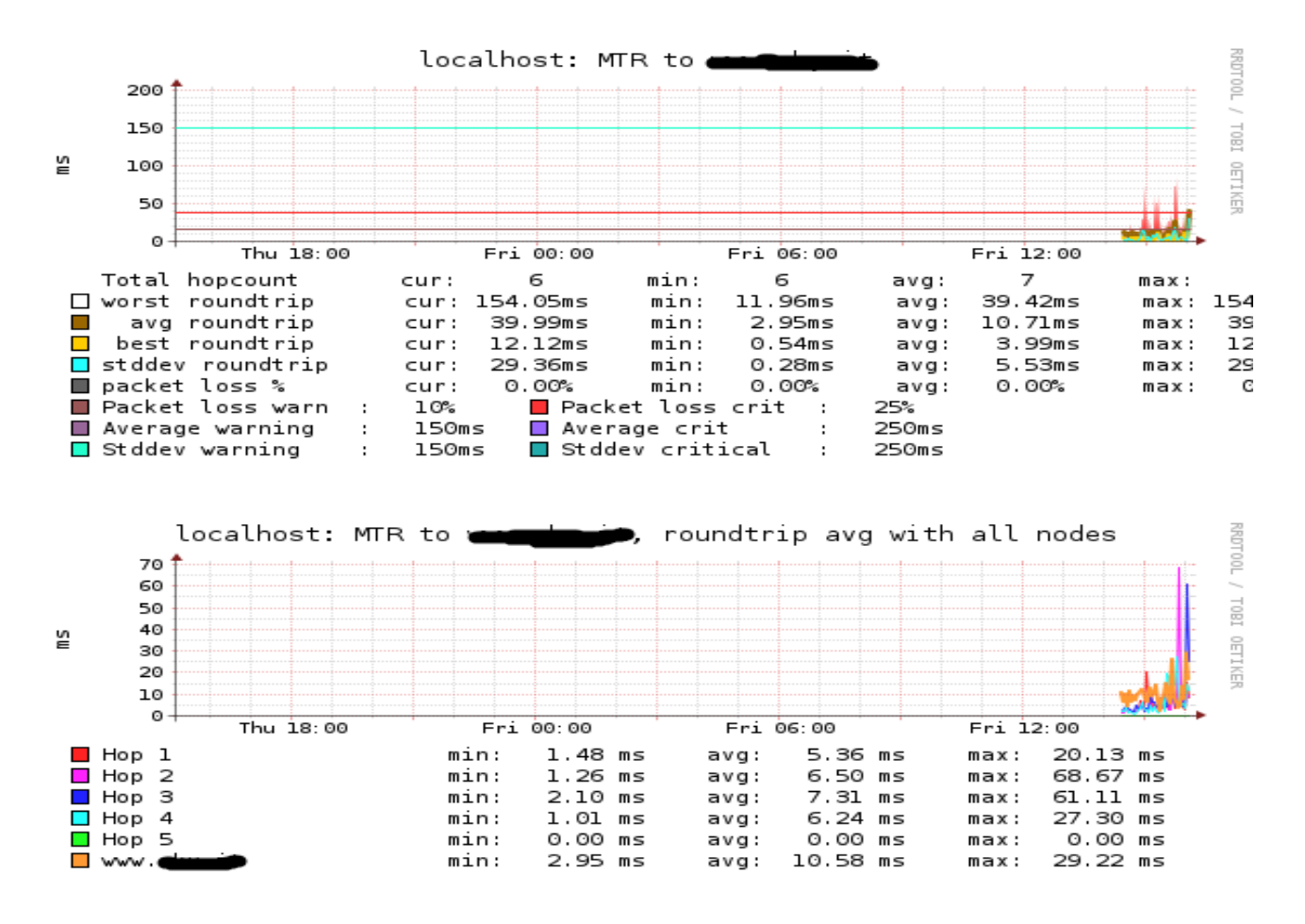

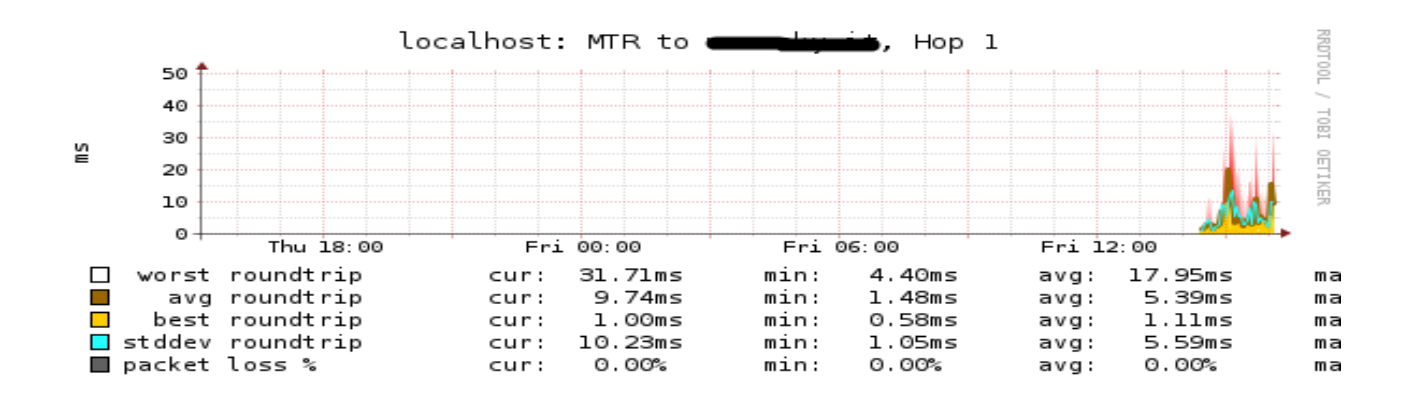

Because this is a native plugin, it's possible to manage parameters using WATO, Manual Checks

| Manual Checks               | $(\odot) I(\odot) I(\odot)$ |                     | $(\odot))((\odot))((\odot))$ |
|-----------------------------|-----------------------------|---------------------|------------------------------|
| A No Changes                | 🏠 Main Menu                 | Deprecated Rulesets | 🔁 Folder                     |
| Main directory              |                             |                     |                              |
| Search for rule sets: mtr   |                             | Search              |                              |
| ▼ Applications, Processes & | Services                    |                     |                              |
| MTR                         | 0                           |                     |                              |
| 44                          |                             |                     |                              |
|                             |                             |                     |                              |
|                             |                             |                     |                              |
|                             |                             |                     |                              |

| New rule MTR      |                 |                                             |
|-------------------|-----------------|---------------------------------------------|
| X Abort           |                 |                                             |
| ▼ Rule Options    |                 |                                             |
| Description       |                 |                                             |
| Comment           |                 |                                             |
|                   |                 |                                             |
|                   |                 |                                             |
|                   | -               |                                             |
| Documentation-URL |                 |                                             |
| Rule activation   | do not apply    | this rule                                   |
| ▼ Parameters      |                 |                                             |
|                   | Checktype       | mtr - MTR ping/traceroute to destination    |
|                   | MTR destination | n ipv6\.google\.com\$                       |
|                   |                 | Average roundtrip time in ms                |
|                   |                 | Warning at 150                              |
|                   |                 | Critical at 250                             |
|                   |                 | Standard deviation of roundtrip times in ms |
|                   | Parameters      | Warning at 150                              |
|                   | 1 di di motoro  | Critical at 250                             |
|                   |                 |                                             |
|                   |                 | Packet loss in percentage                   |
|                   |                 | Packet loss in percentage<br>Warning at 10  |

## **Monitor Apache Webserver**

In this example, I'm going to monitor Apache using its *server-status* module that must be manually enabled in the Apache configuration file.

```
<IfModule mod_status.c>
    <Location /server-status>
        SetHandler server-status
        Order deny,allow
        Deny from all
        Allow from 127.0.0.1 ::1
        </Location>
        # Keep track of extended status information for each request
        ExtendedStatus On
<//IfModule>
```

• Copy the apache plugin in the agent folder

cp -pi /opt/omd/versions/1.2.8p9.cre/share/check\_mk/agents/plugins/apache\_status
/usr/lib/check\_mk\_agent/plugins/

• Do a service discovery and apply changes

| Raw<br>1.2.8p9               | Services of Host localhost |                                 |     |                                                                                   |                                                              |                                                                            |                                     |                              |  |
|------------------------------|----------------------------|---------------------------------|-----|-----------------------------------------------------------------------------------|--------------------------------------------------------------|----------------------------------------------------------------------------|-------------------------------------|------------------------------|--|
|                              |                            | 2 30s                           | J   | WATO                                                                              | lnventory                                                    | Inventory History                                                          | 🖉 Edit View                         | 🛛 🅙 Avai                     |  |
|                              | localho                    | ost                             |     |                                                                                   |                                                              |                                                                            |                                     |                              |  |
| State Service Icons Status d |                            |                                 |     |                                                                                   |                                                              | Status detail                                                              |                                     |                              |  |
|                              | ок                         | Check_MK                        | •   |                                                                                   |                                                              |                                                                            |                                     |                              |  |
|                              | ок                         | Check_MK Discovery              | •   | OK - no unmoni                                                                    | tored services found, no vanis                               | shed services found                                                        |                                     |                              |  |
|                              | ок                         | Check_MK HW/SW                  | •   | OK - found 1699                                                                   | 92 entries                                                   |                                                                            |                                     |                              |  |
|                              | ОК                         | Apache<br>127.0.0.1:5000 Status | •   | OK - Uptime: 37<br>BytesPerReq: 6                                                 | / min, IdleWorkers: 6, BusyWo<br>500.65, BytesPerSec: 341.33 | orkers: 2, OpenSlots: 248, TotalSlo<br>, States: (Waiting: 6, SendingReply | ts: 256, CPULoad: 1.02, Req<br>: 2) | PerSec: 0. <mark>3</mark> 3, |  |
|                              | ОК                         | CPU load                        | •   | OK - 15 min loa                                                                   | d 0.06                                                       |                                                                            |                                     |                              |  |
|                              | ок                         | CPU utilization                 | •   | OK - user: 6.9%, system: 4.0%, wait: 0.0%, steal: 0.0%, guest: 0.0%, total: 10.9% |                                                              |                                                                            |                                     |                              |  |
|                              | ок                         | Disk IO SUMMARY                 | • + | OK - Utilization:<br>Wait: 0.00 ms, L                                             | 0.0%, Read: 0.00 B/s, Write:<br>.atency: 0.00 ms             | 1.00 kB/s, Average Wait: 0.00 ms,                                          | Average Read Wait: 0.00 ms          | s, Average Write             |  |
|                              | OK                         | Filoquetom /                    | A   | OK 20.6% USA                                                                      | d /6 17 of 17 46 GP) trond +                                 | 0.06 MP / 24 hours                                                         |                                     |                              |  |

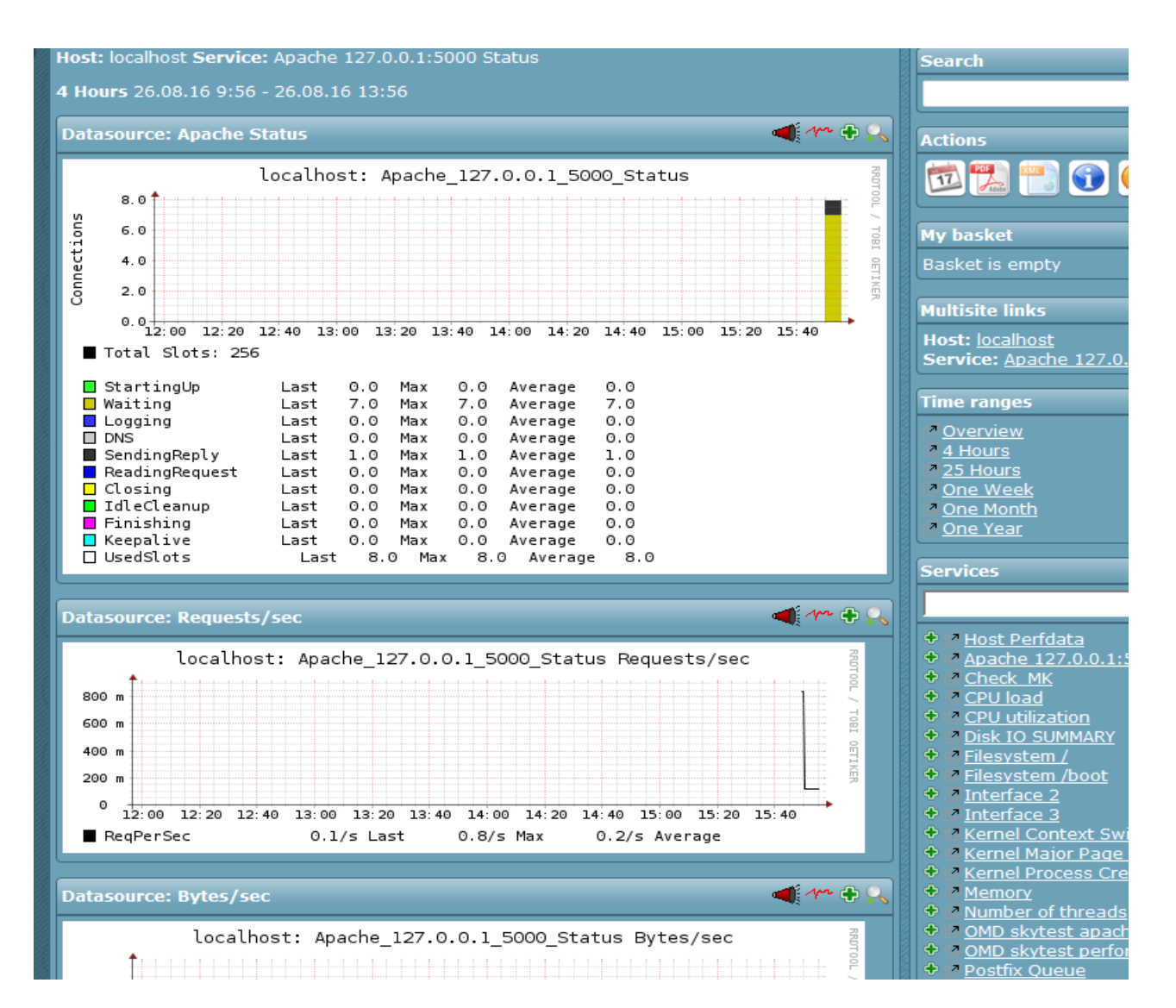

## **Monitor Mysql Server**

The base agent doesn't include native support but check\_mk created *mk\_mysql* official plugin. I did a test on mariadb 5.5 on centos 7.2 64 bit but the same applies to other mysql versions <u>even when running on Windows</u>

• On mysql server, create a user only for monitoring, giving to it the rights with following SQL statement

MariaDB [(none)]> GRANT SELECT, SHOW DATABASES ON \*.\* TO 'mysqlmonitor'@'localhost'
IDENTIFIED BY 'mysqlmonitor';

• Copy the plugin from check\_mk to the mysql host

[root@checkmktst1]# scp /opt/omd/versions/1.2.8p13.cre/share/check\_mk/agents/plugins/mk\_mysql root@10.39.239.99:/usr/lib/check\_mk\_agent/plugins

• Create the file *mysql.cfg* in the agent configuration folder.

```
[root@centos7tst1 ~]# cat /etc/check_mk/mysql.cfg
```

```
[client]
user=mysqlmonitor
password=mysqlmonitor
```

• Change *mysql.cfg* permissions. Setting mode 400 ensures it will not be readable for non-root users:

chmod 400 /etc/check\_mk/mysql.cfg

- Restart the agent on the client machine
- Do a service discovery adding unmonitored services

| ок | Memory                    | • | OK - RAM used: 230.75 MB of 1.80 GB, Swap used: 0.00 B of 2.00 GB, Total virtual 230.75 MB of 3.80 GB (5.9%),  |
|----|---------------------------|---|----------------------------------------------------------------------------------------------------|
| ок | Mount options of /        | • | OK - mount options exactly as expected                                                                         |
| ок | Mount options of /boot    | • | OK - mount options exactly as expected                                                                         |
| ок |                           | • | OK - loss 0.0% avg 12.3ms stddev 0.7ms                                                                         |
| ОК | MySQL Connections mysql   | • | OK - Max. parallel Connections: 1 (Max.: 151): 0.66%                                                           |
| ок | MySQL InnoDB IO mysql     | • | OK - 0.00 B/sec read, 0.00 B/sec write                                                                         |
| ок | MySQL Instance mysql      | • | OK - MySQL Deamon is alive                                                                                     |
| ок | MySQL Sessions mysql      | • | OK - 1 total, 1 running, 0.44 connections/s                                                                    |
| ок | MySQL Version mysql       | • | OK - Version: 5.5.50-MariaDB                                                                                   |
| ок | Nginx 127.0.0.1:80 Status | • | OK - Active: 1 (0 reading, 1 writing, 0 waiting), Requests: 0.11/s (1.00/Connection), Accepted/Handled: 0.11/s |

Whenever a Mysql fail should occur, you will be warned

| UNKN | MySQL Connections mysql | ₽     | UNKNOWN - Connection information are missing               |
|------|-------------------------|-------|------------------------------------------------------------|
| UNKN | MySQL InnoDB IO mysql   | ی 🕂 🛃 | UNKNOWN - check failed - please submit a crash report!     |
| CRIT | MySQL Instance mysql    | ٠     | CRIT - mysqladmin: connect to server at 'localhost' failed |
| UNKN | MySQL Sessions mysql    | ی 🕂 🛃 | UNKNOWN - check failed - please submit a crash report!     |
| UNKN | MySQL Version mysql     | 2 🗳   | UNKNOWN - check failed - please submit a crash report!     |

As suggested in the documentation, you should also monitor the mysql process, error log, innodb redo log etc.

It's also possible to monitoring any parameter you ever want, using the community plugin available at <a href="http://exchange.check-mk.org/">http://exchange.check-mk.org/</a>

To be honest, I expected something more by this plugin because Mysql is a really widespread product and there are lot of metrics that should be monitored out of the box. I'm sure that it will be improved over time but, in the meanwhile, I decided to use the excellent *check\_mysql\_health* from <u>Console Labs</u>. There are a couple of possible paths:

- Install *check\_mysql\_health* on the *check\_mk* host and create active checks for each parameter
- Install check\_mysql\_health directly on the mysql server and configure MPRE

I tested both of them but I'm going to show you only the second one because it is my preferred method In this scenario the Mysql server's hostname is centos7tst1 with ip address 10.39.239.99

Steps:

• On the Mysql server download and Install the plugin

```
[root@centos7tst1 tmp]# wget
https://labs.consol.de/assets/downloads/nagios/check_mysql_health-2.2.2.tar.gz
[root@centos7tst1 tmp]# tar xzvf check_mysql_health-2.2.2.tar.gz
[root@centos7tst1 tmp]# cd check_mysql_health-2.2.2/
[root@centos7tst1 check_mysql_health-2.2.2]# ./configure --
prefix=/usr/lib/check_mk_agent/plugins --with-nagios-user=root --with-nagios-group=root
checking for a BSD-compatible install... /usr/bin/install -c
checking whether build environment is sane... yes
checking for a thread-safe mkdir -p... /usr/bin/mkdir -p
checking for gawk... gawk
```

[root@centos7tst1 check\_mysql\_health-2.2.2]# make && make install

#### • Create the MRPE configuration file in /etc/check\_mk/mrpe.cfg

mysqlhealth\_connection-time /usr/lib/check\_mk\_agent/plugins/libexec/check\_mysql\_health -hostname 10.39.239.99 --username mysqlmonitor --password mysqlmonitor --mode connectiontime

mysqlhealth\_uptime /usr/lib/check\_mk\_agent/plugins/libexec/check\_mysql\_health --hostname 10.39.239.99 --username mysqlmonitor --password mysqlmonitor --mode uptime

mysqlhealth\_threads-connected /usr/lib/check\_mk\_agent/plugins/libexec/check\_mysql\_health
--hostname 10.39.239.99 --username mysqlmonitor --password mysqlmonitor --mode threadsconnected

mysqlhealth\_threadcache-hitrate

/usr/lib/check\_mk\_agent/plugins/libexec/check\_mysql\_health --hostname 10.39.239.99 -username mysqlmonitor --password mysqlmonitor --mode threadcache-hitrate mysqlhealth qcache-hitrate /usr/lib/check mk agent/plugins/libexec/check mysql health -hostname 10.39.239.99 --username mysqlmonitor --password mysqlmonitor --mode gcachehitrate mysqlhealth qcache-lowmem-prunes /usr/lib/check\_mk\_agent/plugins/libexec/check\_mysql\_health --hostname 10.39.239.99 username mysqlmonitor --password mysqlmonitor --mode qcache-lowmem-prunes mysqlhealth keycache-hitrate /usr/lib/check\_mk\_agent/plugins/libexec/check\_mysql\_health --hostname 10.39.239.99 --username mysqlmonitor --password mysqlmonitor --mode keycachehitrate mysqlhealth bufferpool-hitrate /usr/lib/check mk agent/plugins/libexec/check mysql health --hostname 10.39.239.99 --username mysqlmonitor --password mysqlmonitor --mode bufferpool-hitrate mysqlhealth bufferpool-wait-free /usr/lib/check mk agent/plugins/libexec/check mysql health --hostname 10.39.239.99 \_\_\_ username mysqlmonitor --password mysqlmonitor --mode bufferpool-wait-free /usr/lib/check\_mk\_agent/plugins/libexec/check\_mysql\_health mysqlhealth log-waits hostname 10.39.239.99 --username mysqlmonitor --password mysqlmonitor --mode log-waits mysqlhealth tablecache-hitrate /usr/lib/check mk agent/plugins/libexec/check mysql health --hostname 10.39.239.99 --username mysqlmonitor --password mysqlmonitor --mode tablecache-hitrate mysqlhealth table-lock-contention /usr/lib/check mk agent/plugins/libexec/check\_mysql\_health --hostname 10.39.239.99 \_\_\_ username mysqlmonitor --password mysqlmonitor --mode table-lock-contention mysqlhealth index-usage /usr/lib/check mk agent/plugins/libexec/check mysql health hostname 10.39.239.99 --username mysqlmonitor --password mysqlmonitor --mode index-usage mysqlhealth slow-queries /usr/lib/check mk agent/plugins/libexec/check mysql health \_\_\_ hostname 10.39.239.99 --username mysqlmonitor --password mysqlmonitor --mode slow-queries mysqlhealth long-running-procs /usr/lib/check mk agent/plugins/libexec/check mysql health --hostname 10.39.239.99 --username mysqlmonitor --password mysqlmonitor --mode longrunning-procs mysqlhealth\_open-files /usr/lib/check\_mk\_agent/plugins/libexec/check\_mysql health hostname 10.39.239.99 --username mysqlmonitor --password mysqlmonitor --mode open-files

• Change *Mysql* permission to allow connections coming from 10.39.239.99 that is the primary ip address of the machine.

MariaDB [(none)]> GRANT SELECT, SHOW DATABASES ON \*.\* TO 'mysqlmonitor'@'10.39.239.99'
IDENTIFIED BY 'mysqlmonitor';

• On the *check\_mk* host run a new host inventory

cmk -II centos7tst1 cmk -R

| CRIT | mysqlhealth_bufferpool-hitrate    | •                     | CRIT - CRITICAL - innodb buffer pool hitrate at 68.63%       |
|------|-----------------------------------|-----------------------|--------------------------------------------------------------|
| ОК   | mysqlhealth_bufferpool-wait-free  | <ul> <li>↓</li> </ul> | OK - 0 innodb buffer pool waits in 60 seconds (0.0000/sec)   |
| ОК   | mysqlhealth_connection-time       | •                     | OK - 0.03 seconds to connect as mysqlmonitor                 |
| CRIT | mysqlhealth_index-usage           | •                     | CRIT - CRITICAL - index usage 5.16%                          |
| CRIT | mysqlhealth_keycache-hitrate      | •                     | CRIT - CRITICAL - myisam keycache hitrate at 50.00%          |
| ОК   | mysqlhealth_log-waits             | <ul> <li>↓</li> </ul> | OK - 0 innodb log waits in 60 seconds (0.0000/sec)           |
| ОК   | mysqlhealth_long-running-procs    | •                     | OK - 0 long running processes                                |
| ОК   | mysqlhealth_open-files            | •                     | OK - 4.98% of the open files limit reached (51 of max. 1024) |
| ОК   | mysqlhealth_qcache-hitrate        | •                     | OK - query cache hitrate 0.00% (because it's turned off)     |
| ОК   | mysqlhealth_qcache-lowmem-prunes  | <ul> <li>↓</li> </ul> | OK - 0 query cache lowmern prunes in 60 seconds (0.00/sec)   |
| ОК   | mysqlhealth_slow-queries          | •                     | OK - 0 slow queries in 60 seconds (0.00/sec)                 |
| ОК   | mysqlhealth_table-lock-contention | •                     | OK - table lock contention 0.00% (uptime < 10800)            |
| ОК   | mysqlhealth_tablecache-hitrate    | •                     | OK - table cache hitrate 273.33%, 10.25% filled              |
| CRIT | mysqlhealth_threadcache-hitrate   | •                     | CRIT - CRITICAL - thread cache hitrate 0.08%                 |
| ОК   | mysqlhealth_threads-connected     | •                     | OK - 2 client connection threads                             |
| ОК   | mysqlhealth_uptime                | •                     | OK - database is up since 65 minutes                         |

There are lot of parameters that can be monitored and it's even possible run sql statemens using *-mode sql* defining also thresholds. Please refer to the official documentation to get more more informations.

Ps: Reading werks, I noticed that check\_mysql\_health should be already included in the upcoming version 1.4.

| #7570 packages: Fixed potential deadlock when talking to rrdcached                                                                                                    | Trivial Change      |  |  |
|----------------------------------------------------------------------------------------------------|---------------------|--|--|
|                                                                                                    | bug rix             |  |  |
| #7557 packages: Updated NSCA to be compatible with clients of newer distros                                                                                                    | inco Trivial Change |  |  |
|                                                                                                    | Bug Fix             |  |  |
| <u>#7503 packages: Base URL redirects preserve https protocols now</u>                                                                                                    | Trivial Change      |  |  |
|                                                                                                    | Bug Fix             |  |  |
|                                                                                                    |                     |  |  |
| #7507 packages: check icmp: Fixed not using configured ping levels since IPv6                                                                                                    | Trivial Change      |  |  |
| implementation                                                                                                    | Bug Fix             |  |  |
| #7506 paskages: Shipping sheek musal health sheek ergels health sheek proc and                                                                                                    | <b>T</b>            |  |  |
| #7506 packages: Snipping check_mysql_health, check_oracie_health, check_hrpe and                                                                                                    | Trivial Change      |  |  |
| check_multi again                                                                                                    | New Feature         |  |  |
| #7554 packages: Fixed possible broken Check MK web gron job when HTTPS is                                                                                                    | Trivial Chapao      |  |  |
| approximation and a set of the set of the se | invidi Change       |  |  |
| configured                                                                                                    | Bug Fix             |  |  |

Anyway, you still need to manually install the plugin on the monitored server if you are going to use the second path

### **Monitor Physical Hardware**

To properly monitor hardware (FAN, CPU, MEMORY, DISKs etc.) from the likes of HP or Dell, the first step is to install and configure the agents on the running OS. Because the procedure is very simple and there are many guides that show how to achieve exactly that, I'll just show the "nagios" part for an HP Proliant running Redhat 5.x

• Change SNMPD configuration

Because the default snmpd configuration doesn't expose all OIDs, we need to change the configuration by adding or changing the following entries:

#### vi /etc/snmp/snmpd.conf

-----snmp.conf-----# sec.name source community
com2sec notConfigUser default public
# groupName securityModel securityName
group notConfigGroup v1 notConfigUser
group notConfigGroup v2c notConfigUser
# Make at least snmpwalk -v 1 localhost -c public system fast again.
# name incl/excl subtree mask(optional)
view all included .1
view systemview included .1.3.6.1.2.1.1
view systemview included .1.3.6.1.2.1.25.1.1
# group context sec.model sec.level prefix read write notif
access notConfigGroup "" any noauth exact **all** none none

\_\_\_\_\_

restart the snmpd service

service snmpd restart

• Test the new configuration using snmpwalk

From check\_MK, check if we can get the model using snmpwalk

[root@checkmktst1 ~]# snmpwalk -v2c -c public 172.17.25.1 .1.3.6.1.4.1.232.2.2.4.2.0
SNMPv2-SMI::enterprises.232.2.2.4.2.0 = STRING: "ProLiant BL460c G7"

Add the device changing the Agent type to: Dual: Check\_MK Agent + SNMP and do a Service discovery

| Basic settings     |          |                                                                                                 |
|--------------------|----------|-------------------------------------------------------------------------------------------------|
| rmissions          |          | empty (Default value)                                                                           |
| lias               |          | empty (Default value)                                                                           |
| Pv4 Address        | <b>V</b> | 172.17.25.2                                                                                     |
| Parents            |          | empty (Default value)                                                                           |
| Monitored on site  |          | skytest - Local site skytest (Default value)                                                    |
|                    |          |                                                                                                 |
| Host tags          |          |                                                                                                 |
| Igent type         |          | Check_MK Agent (Server)                                                                         |
| Driticality        |          | Check_MK Agent (Server)<br>SNMP (Networking device, Appliance)<br>Legacy SNMP device (using V1) |
| Networking Segment |          | Dual: Check_MK Agent + SNMP                                                                     |
| P Address Family   |          | No Agent                                                                                        |

# Bulk Service Discovery

Folder

You have selected 1 hosts for bulk discovery. Check\_MK service discovery will automatically find and configure services to be checked or

| Mode                | Add unmonitored services     Perpove vanished services |
|---------------------|--------------------------------------------------------|
|                     | Add unmonitored & remove vanished services             |
|                     | <ul> <li>Refresh all services (tabula rasa)</li> </ul> |
| Polaction           | Only include hosts that failed on previous discovery   |
| Selection           | Only include hosts with a failed discovery check       |
|                     | Exclude hosts where the agent is unreachable           |
| Performance ontions | Use cached data if present                             |
| chomanee options    | ✓ Do full SNMP scan for SNMP devices                   |
|                     | Number of nosis to handle at once: 10                  |
| Error handling      | Ignore errors in single check plugins                  |

| Bulk Service       | e Discovery |         |         |                                    |           |                        |                     |                |
|--------------------|-------------|---------|---------|------------------------------------|-----------|------------------------|---------------------|----------------|
| 🗘 🗘 Folder         |             | ((0)))( |         | (0)) ((0)) ((0))                   |           |                        |                     |                |
|                    |             |         |         |                                    |           | Bulk Service Discovery |                     |                |
|                    |             |         |         |                                    |           |                        |                     |                |
|                    |             |         |         | skytest2: discovery                | successfu | 11                     |                     |                |
|                    |             |         |         |                                    |           |                        |                     |                |
|                    |             |         |         |                                    |           |                        |                     |                |
|                    |             |         |         |                                    |           |                        |                     |                |
|                    |             |         |         |                                    |           |                        |                     |                |
|                    |             |         |         |                                    |           |                        |                     |                |
|                    |             |         |         |                                    |           |                        |                     |                |
|                    |             |         |         |                                    |           |                        |                     |                |
|                    |             |         |         |                                    |           |                        |                     |                |
|                    |             |         |         |                                    |           |                        |                     |                |
|                    |             |         |         |                                    |           |                        |                     |                |
|                    |             |         |         |                                    |           |                        |                     |                |
|                    |             |         |         |                                    |           | FINISHED.              |                     |                |
|                    |             |         |         | Total hosts                        | 1         |                        |                     |                |
|                    |             |         |         | Failed hosts                       | 0         |                        |                     |                |
|                    |             |         |         | Skipped bosts                      | 0         |                        |                     |                |
|                    |             |         |         | Services added                     | 49        |                        |                     |                |
|                    |             |         |         | Services removed                   | 0         |                        |                     |                |
|                    |             |         |         | Services kept                      | 66        |                        |                     |                |
|                    |             |         |         | Total services                     | 115       |                        |                     | Finish Restart |
|                    |             |         |         |                                    |           |                        |                     |                |
|                    |             |         |         |                                    |           |                        |                     |                |
| OK TCP Connections |             | € 1     | OK - ES | STABLISHED: 99, TIME_WAIT: 16, LIS | STEN: 41  |                        | 2016-09-08 14:16:29 | 57 sec         |

| ок | TCP Connections        | 1                                | OK - ESTABLISHED: 99, TIME_WAIT: 16, LISTEN: 41       | 2016-09-08 14:16:29 | 57 sec |                     |
|----|------------------------|----------------------------------|-------------------------------------------------------|---------------------|--------|---------------------|
| ок | Temperature 1 ambient  | ₽                                | OK - 18.0 °C                                          | 2 hrs               | 56 sec | 18 °C               |
| ок | Temperature 2 cpu      | •                                | OK - 40.0 °C                                          | 2 hrs               | 56 sec | 40 °C               |
| ок | Temperature 3 cpu      | 🗣 🕂                              | OK - 40.0 °C                                          | 2 hrs               | 56 sec | <mark>40</mark> ℃   |
| ок | Temperature 4 memory   | ₽ 🕂                              | OK - 30.0 °C                                          | 2 hrs               | 56 sec | 30 °C               |
| ок | Temperature 5 memory   | 🗕 🔶                              | OK - 32.0 °C                                          | 2 hrs               | 56 sec | 32 °C               |
| ок | Temperature 6 storage  | Popen the act                    | ion menu °C                                           | 2 hrs               | 56 sec | <mark>3</mark> 5 °C |
| ок | Temperature 7 memory   | <ul> <li>Image: A = 1</li> </ul> | OK - 31.0 °C                                          | 2 hrs               | 56 sec | 31 °C               |
| ок | Temperature 8 memory   | •                                | OK - 35.0 °C                                          | 2 hrs               | 56 sec | <mark>3</mark> 5 °C |
| ок | Temperature 9 ioBoard  | ₽                                | OK - 55.0 °C                                          | 2 hrs               | 56 sec | 55 °C               |
| ок | Temperature 10 ioBoard | •                                | OK - 42.0 °C                                          | 2 hrs               | 56 sec | 42 °C               |
| ок | Temperature 11 ioBoard | 🗣 📥                              | OK - 34.0 °C                                          | 2 hrs               | 56 sec | 34 ℃                |
| ок | Temperature 12 system  | 🔁 🕂                              | OK - 29.0 °C                                          | 2 hrs               | 56 sec | 29 °C               |
| ок | Temperature 13 system  | 🔁 👍                              | OK - 21.0 °C                                          | 2 hrs               | 56 sec | 21 °C               |
| ОК | Uptime                 | <ul> <li>₽</li> <li>4</li> </ul> | OK - up since Mon Jul 11 11:02:45 2016 (84d 06:56:44) | 2016-09-08 14:16:29 | 56 sec | 84 d                |

### **Monitor Vmware**

In order to monitor VMware ESXi and vCenter Server, Check\_MK has implemented a plugin that uses the vSphere API that is much more efficient that other free plugins like *check\_esx3.pl* or *check\_vmware\_api.pl*. In the Vmware World, basically there are 2 kinds of environments:

- ESXi free Should be used just for test or lab, no support, no vcenter, no backup using external tools (apis locked out)
- vSphere that comes with different licensing options It does include vCenter + a certain number of ESXi hosts depending on the licence

In both cases, monitoring has the following requirements:

Read-only user on vsphere side Tcp port 443 (check\_mk towards vsphere)

#### Add vSphere Virtual Center

Add the vcenter host entering the *Hostname*, *IPv4 Address* and as Agent <u>select *Check\_MK Agent*</u> <u>even</u> <u>though it isn't really installed</u>. Click on *Save & Finish* 

| Properties of host vcenterSr                                                        |                                                 |                                                                                                    |                         |  |  |  |
|-------------------------------------------------------------------------------------|-------------------------------------------------|----------------------------------------------------------------------------------------------------|-------------------------|--|--|--|
| 🗘 Folder                                                                            | Status                                          | Services                                                                                                    | Rarameters              |  |  |  |
| ▼ General Properties                                                                |                                                 |                                                                                                    |                         |  |  |  |
| Hostname                                                                            | vcente                                          | erSr                                                                                                    |                         |  |  |  |
| ▼ Basic settings                                                                    |                                                 |                                                                                                    |                         |  |  |  |
| Permissions<br>Alias<br>IPv4 Address<br>Parents<br>Monitored on site                | empty<br>empty<br>172.1<br>empty<br>skytes      | r (Default value)<br>r (Default value)<br>7.62.26<br>r (Default value)<br>st - Local site skytest (Default val                                         | ue)                     |  |  |  |
| Agent type<br>Criticality<br>Networking Segment<br>Linux_SkyIT<br>IP Address Family | ✓  Cher    Produ    Local    All Skg    IPv4 of | ck_MK Agent (Server)<br>ctive system (Default value)<br>network (low latency) (Default va<br>/IT Linux servers in Production (I<br>nly (Default value) | llue)<br>Default value) |  |  |  |
| Save & go to Services Sav                                                           | ve & Finish Save & Test                         | Delete host!                                                                                                    |                         |  |  |  |

Click Save & Finish

To enable the advanced monitoring, in *WATO* configuration go to *Host & Service Parameters, Datasource Programs* and select *Check state of VMware ESX via vSphere*.

| 🛕 No Changes                            | 🏠 Main Menເ       |   | 🗢 All Rulesets                 | 📂 Folder   |   |
|-----------------------------------------|-------------------|---|--------------------------------|------------|---|
| Main directory                          |                   |   |                                |            |   |
| <ul> <li>Datasource Programs</li> </ul> |                   |   |                                |            |   |
| Aerohive HiveManager                    |                   | 0 | Agent for Ruckus Spot          |            | 0 |
| AppDynamics via REST API                |                   | 0 | Check ACME Session Border      | Controller | 0 |
| Check IPMI Sensors via Free             | eipmi             | 0 | Check NetApp via WebAPI        |            | 0 |
| Check state of EMC VNX sto              | rage systems      | 0 | Check state of FritzIBox Devic | es         | 0 |
| Check state of UCS Bladece              | nter              | 0 | Check state of VMWare ESX v    | ia vSphere | 0 |
| Individual program call instea          | d of agent access | 0 | Innovaphone Gateways           |            | 0 |
| Siemens PLC (SPS)                       |                   | 0 | Tinkerforge                    |            | 0 |

Create a new rule by clicking the button *Create rule in folder* and fill others fields as shown in the picture below. Just please note that:

- as vSphere User Name, I created an ad-hoc user that has just read-only permission:

| SrD<br>Ge | SrDatacenter<br>Getting Started Summary Virtual Machines Hosts IP Pools Performance Tasks & Events Alarms Permissions |               |            |  |  |  |  |
|-----------|----------------------------------------------------------------------------------------------------|---------------|------------|--|--|--|--|
| Use       | er/Group                                                                                                    | Role          | Defined in |  |  |  |  |
| 2         | VSPHERE.LOCAL\usermonitoring                                                                                          | Monitoring    | vcenterSr  |  |  |  |  |
| 8         | VSPHERE.LOCAL\cruser                                                                                                  | Read-only     | vcenterSr  |  |  |  |  |
| 8         | VSPHERE.LOCAL\Administrator                                                                                           | Administrator | vcenterSr  |  |  |  |  |
| 2         | root                                                                                                    | Administrator | vcenterSr  |  |  |  |  |

- Is possible to define which kind of informations to retrieve: *Host Systems, Virtual Machines, Datastores, Performance counters, License*.

You can select all of them at the price of a longer check execution time

| <pre>term</pre>                                                                                                    | Edit rule Check state of VMW                              | are ESX via vSphere                                          |                                                            | omdadmin (admin) 17:52 😂 🚳         |
|----------------------------------------------------------------------------------------------------|-----------------------------------------------------------|--------------------------------------------------------------|------------------------------------------------------------|------------------------------------|
|                                                                                                    | X Abort                                                   |                                                              |                                                            |                                    |
| Beta querai          Beta querai       anamine         Decremente       anamine         Decremente       <                                                                                                    | This rule selects the vSphere agent instead of the        | normal Check_MK Agent and allows mo                          | nitoring of VMWare ESX via the vSphere API. You can config | ure your connection settings here. |
| bases en en en en en en en en en en en en en                                                                                                    | ▼ Rule Options                                            |                                                              |                                                            |                                    |
| Demonstrain   Demonstrain   Demonstrain </th <th>Description</th> <th>vcenterSr</th> <th></th> <th></th>                                                                                                    | Description                                               | vcenterSr                                                    |                                                            |                                    |
| <pre>second set set set set set set set set set set</pre>                                                                                                    | Comment                                                   | Virtual Center Rome                                          |                                                            |                                    |
|                                                                                                    |                                                           |                                                              |                                                            | 8                                  |
| Decentering III   The reference   International Construction     International Construction        International Construction                                                                                                    |                                                           |                                                              | 24                                                         |                                    |
| <pre>termine in the result of the result of</pre>                                                                                                    | Documentation-URL                                         |                                                              |                                                            |                                    |
| • Ordered Videred Ed Start de la constantion de la constantione                                                                                                    | Rule activation                                           | do not apply this rule                                       |                                                            |                                    |
| <pre>video use reasons video user reason video user reason video u</pre>                                                                                                    |                                                           |                                                              |                                                            |                                    |
| <pre>versessessessessessessessessessessessesse</pre>                                                                                                    | <ul> <li>Check state of VMWare ESX via vSphere</li> </ul> | vCabara Usar nama                                            |                                                            |                                    |
| <pre>state</pre>                                                                                                    |                                                           | usermonitoring@vspere.local                                  |                                                            |                                    |
| <pre>set</pre>                                                                                                    |                                                           | vSphere secret                                               |                                                            |                                    |
| <pre>version:</pre>                                                                                                    |                                                           |                                                              |                                                            |                                    |
| Si : entited e de la const<br>De la const<br>De |                                                           | TCP Port number                                              |                                                            |                                    |
| <pre>ender set of the set of the</pre>                                                                                                    |                                                           | SSL certificate checking<br>Deactivated                      |                                                            |                                    |
| <pre>verses</pre>                                                                                                    |                                                           | O Use hostname                                               |                                                            |                                    |
| <pre>curve</pre>                                                                                                    | Entrain view restores                                     | <ul> <li>Use other hostname</li> </ul>                       |                                                            |                                    |
| <pre>vertice vertice v</pre>                                                                                                    |                                                           |                                                              |                                                            |                                    |
| <pre>vectors</pre>                                                                                                    |                                                           | Connect Timeout                                              |                                                            |                                    |
| Reference enformation about.   Provide a state into about. Provide a state into about. Provide a state into ab                                                                                                    |                                                           | 60 seconds                                                   |                                                            |                                    |
| <pre> vertex vertex ver</pre>                                                                                                    |                                                           | Retrieve information about                                   |                                                            |                                    |
| Pedemace Counts          Pedemace Counts         Dippipe ESX Hold power state on         Imagened ESX system Notester /Holl *         Space is Industance         Type of query         Imagened ESX system Notester /Holl *         Dippipe ESX Hold power state on         Imagened ESX system Notester /Holl *         Space is Industance         Imagened ESX system Notester /Holl *         Dippipe ESX Hold power state on         Imagened ESX system Notester /Holl *         Dippipe ESX Hold power state on         Imagened ESX system Notester /Holl *         Dippipe ESX Hold power state on         Dippipe ESX Hold power state on         Imagened ESX system Notester /Holl *         Dippipe ESX Hold power state on         Imagened ESX system Notester /Holl *         Dippipe ESX Hold power state on         Imagened ESX system Notester /Hold *         Imagened ESX system Notester /Hold *         Imagened ESX system Notester /Hold *         Imagened ESX system Notester /Hold *         Imagened ESX system Notester /Hold *         Imagened ESX system Notester /Hold *         Imagened ESX system Notester /Hold *         Imagened ESX system Notester /Hold *         Imagened ESX system Notester /Hold *         Imagened ESX system Notester /Hold *                                                                                                    |                                                           | <ul> <li>✓ Virtual Machines</li> <li>✓ Datastores</li> </ul> |                                                            |                                    |
| I ophyse ESK host power state on                                                                                                    |                                                           | Performance Counters     License Usage                       |                                                            |                                    |
| The queue ESX system (Centur / Host)   I pageed ESX system (Centur / Host)   Spece In locationans   Project with indencicos   Type of queue   I concrete time (Centur / Host)   Project with indencicos   Type of queue   I concrete time (Centur / Host)   Project with indencicos   Project with indencicos <t< th=""><th></th><th>Display ESX Host power state on</th><th></th><th></th></t<>                                                                                                    |                                                           | Display ESX Host power state on                              |                                                            |                                    |
| <pre></pre>                                                                                                    |                                                           | The queried ESX system (vCenter / H                          | Host) 💌                                                    |                                    |
| To genered ESK stytem (jocater / Hot)   Spaces in hotanames   Spaces in hotanames   Type of query   Benered bots is the vCenter   Pieceholder VMs   Compatibility mode   Support ESK 4.1 (using slower PySjohes implementation)   Fodder   Man directory   Host tags   Apert Type:   Oriciality   grace I   Incastry   grace I   Photo-Base Franky   grace I   Photo-Base Franky   grace I   Photo-Base Franky   grace I   Photo-Base Franky   grace I   Photo-Base Franky   grace I   Photo-Base Franky   grace I   Photo-Base Franky   grace I   Photo-Base Franky   grace I   Incastry   Incastry   I                                                                                                    |                                                           | ✓ Display VM power state on                                  |                                                            |                                    |
| Spaces in hostmanes   Perget quay   Control   Placeholder VMS   Baceholder VMS   Baceholder VMS   Prove Baceholder VMS Prove Baceholder VMS <p< th=""><th></th><th>The queried ESX system (vCenter / H</th><th>Host)</th><th></th></p<>                                                                                                    |                                                           | The queried ESX system (vCenter / H                          | Host)                                                      |                                    |
| Pice and the set of a part   Continue                                                                                                    |                                                           | Spaces in hostnames                                          |                                                            |                                    |
| Paceholder VMs   Paceholder VMs   Paceholder VMs   Paceholder VMs   Doe no montor glaceholder VMs   Doe no montor glaceholder VMs   Doe no montor glaceholder VMs   Paceholder VMs   Paceholder VMs   Doe no montor glaceholder VMs   Paceholder VMs   Paceholder VMs   Doe no montor glaceholder VMs   Paceholder VMs   Doe no montor glaceholder VMs   Paceholder VMs   Paceholder VMs                                                                                                    |                                                           | Turis of norm                                                |                                                            |                                    |
|                                                                                                    |                                                           | Queried host is the vCenter                                  | -                                                          |                                    |
| Constability mode      Support ESK 4.1 (using slower PySphere implementation)       Contractions      Contractions      Contractions      Main directory      Main directory      Main directory      Main directory      Criticality      gnore      Criticality      gnore      Criticality      gnore      PAddress Family      gnore      PAddress Family      gnore      PAddress Family      gnore      PAddress Family      gnore      PAddress Family      gnore      PAddress Family      gnore      PAddress Family      gnore      PAddress Family      gnore      PAddress Family      gnore      PAddress Family      gnore      Netvorking Segment      gnore      PAddress Family      gnore      Netvorking Segment      gnore      Netvorking Segment      Segmet      Segmet      Segme                                                                                                    | an war war war war                                        | Placeholder VMs                                              |                                                            |                                    |
| Compatibility mode       Support ESX 4.1 (using slower PySphere implementation) <ul> <li>Conditiones</li> <li>Folder</li> <li>Main directory</li> <li>Citicality:</li> <li>ignore</li> <li>Citicality:</li> <li>ignore</li> <li>Citicality:</li> <li>ignore</li> <li>Citicality:</li> <li>ignore</li> <li>Citicality:</li> <li>ignore</li> <li>Reddeess</li> </ul> P Address Family:         ignore           Innax:         ignore           P Address Family:         ignore           Innax:         ignore           P Address Family:         ignore           Innax:         ignore           Innax:         ignore           Innax:         ignore           Innax:         ignore           Innax:         ignore           Innax:         ignore           Innax:         ignore           Innax:         ignore           Innax:         ignore           Innax:         ignore           Innax:         ignore           Innax:         ignore           Innax:         ignore           Innax: </th <th></th> <th>Do no monitor placeholder VMs</th> <th></th> <th></th>                                                                                                    |                                                           | Do no monitor placeholder VMs                                |                                                            |                                    |
|                                                                                                    |                                                           | Compatibility mode<br>Support ESX 4.1 (using slower Py       | Sohere implementation)                                     |                                    |
| Conditions         Folder       Main directory         Host tags       Agent type:       ignore         Criticality:       ignore       Criticality:         Inux:       ignore       Linux:         IP Address Family:       ignore       Tomotor via SNMP:         IP Address Family:       ignore       Tomotor via SNMP:         IP Ad                                                                                                    |                                                           | copper control (using obvier r y                             |                                                            |                                    |
| Folder       Main directory         Host tags       Agent type:         Agent type:       gnore         Criticality:       gnore         Inux:       ignore         Linux:       ignore         IP Address Family:       ignore         monitor via SNMP:       ignore         IPv4:       ignore         IPv4:       ignore         IPv6:       ignore         VenterSr       venterSr         Negate: make rule apply for all but the above hosts                                                                                                    | ▼ Conditions                                              |                                                              |                                                            |                                    |
| Host tags       Agent type:       ignore         Criticality:       ignore          Networking Segment:       ignore          Linux:       ignore          Linux:       ignore          IP Address Family:       ignore          monitor via SNMP:       ignore          monitor via SNMP:       ignore          IPv4:       ignore          IPv6:       ignore          IPv6:       IPv6:       IPv6:         IPv6:       IPv6:       IPv6:                                                                                                    | Folder                                                    | Main directory ,                                             | -                                                          |                                    |
| Criticality: ignore   Networking Segment: ignore   Linux: ignore   IP Address Family: ignore   ignore ignore   monitor via SNMP: ignore   ignore ignore   IPv4: ignore   IPv4: ignore   IPv6: ignore                                                                                                    | Host tags                                                 | Agent type:                                                  | inners T                                                   |                                    |
| Networking Segment: ignore   Linux: ignore   IP Address Family: ignore   montor via SNMP: ignore   montor via Check_MK Agent: ignore   IPv4: ignore   IPv6: ignore   IPv6: ignore   VenterSr                                                                                                    | 1051 889                                                  | Criticality:                                                 | ignore T                                                   |                                    |
| Linux: ignore   IP Address Family: ignore   monitor via SNMP: ignore   monitor via Check_MK Agent: ignore   IPv4: ignore   IPv6: ignore   Explicit hosts                                                                                                    |                                                           | Networking Segment:                                          | ignore V                                                   |                                    |
| IP Address Family: ignore   monitor via SNMP: ignore   ignore monitor via Check_MK Agent:   ignore ignore   IPv4: ignore   IPv6: ignore   Explicit hosts   Stree                                                                                                    |                                                           | Linux:                                                       | ignore 💌                                                   |                                    |
| monitor via SNMP: ignore   monitor via SNMP: ignore   monitor via Check_MK Agent: ignore   iPv4: ignore   iPv6: ignore   Explicit hosts                                                                                                    |                                                           | IP Address Family:                                           | ignore 💌                                                   |                                    |
| monitor via Check_MiK Agent:     ignore       iPv4:     ignore       iPv6:     ignore       ignore                                                                                                    |                                                           | monitor via SNMP:                                            | ignore 💌                                                   |                                    |
| Explicit hosts V Specify explicit host names vcenterSr Negate: make rule apply for all but the above hosts Save                                                                                                    |                                                           | monitor via Check_MK Agent:                                  | ignore 💌                                                   |                                    |
| Explicit hosts Sine                                                                                                    |                                                           | IPV4.                                                        | ignore                                                     |                                    |
| Explicit hosts Specify explicit host names<br>vcenterSr<br>Negate: make rule apply for all but the above hosts                                                                                                    |                                                           |                                                              | ignore 🔻                                                   |                                    |
| Save                                                                                                    | Explicit hosts                                            | ✓ Specify explicit host names<br>vcenterSr                   |                                                            |                                    |
|                                                                                                    |                                                           | Negate: make rule apply for all bu                           | t the above hosts                                          |                                    |
|                                                                                                    | Save                                                      |                                                              |                                                            |                                    |
| **                                                                                                    | A                                                         |                                                              |                                                            |                                    |

Click Save and do a new Bulk Service Discovery to add unmonitored services

## **Bulk Service Discovery** 🗘 Folder You have selected 1 hosts for bulk discovery. Check\_MK service discovery will automatically find and configure services to be check Add unmonitored services Mode Remove vanished services Add unmonitored & remove vanished services Refresh all services (tabula rasa) Only include hosts that failed on previous discovery Selection Only include hosts with a failed discovery check Exclude hosts where the agent is unreachable ✓ Use cached data if present Performance options ✓ Do full SNMP scan for SNMP devices Number of hosts to handle at once: 10 ✓ Ignore errors in single check plugins Error handling Start \* 2

Activate changes and look the discovered services

|                                       | ······ |                                   | VIII A bistory             |                                         |                |       | A 1     |              |  |
|---------------------------------------|--------|-----------------------------------|----------------------------|-----------------------------------------|----------------|-------|---------|--------------|--|
|                                       |        | Nost/Svc notific.                 | Host history               | B Host/Svc history                      | Edit View      |       | J AVa   |              |  |
| enterSr                               |        |                                   |                            |                                         |                |       |         |              |  |
| ate Service                           | lcons  |                                   | Status o                   | letail                                  |                | Age   | Checked | Perf-O-Meter |  |
| DK Check_MK                           | •      | OK - Agent version 5.5, execution | time 3.7 sec               |                                         |                | 5 min | 50 sec  | 3.73 s       |  |
| K Check_MK Discovery                  | •      | OK - no unmonitored services fou  | ind, no vanished services  | s found                                 |                | 8 min | 6 min   |              |  |
| Check_MK HW/SW Inventory              | •      | OK - found 51 entries             |                            |                                         |                | 6 min | 6 min   |              |  |
| Filesystem datastore1 1               | •      | OK - 0.73% used (972.00 MB of 1   | 29.25 GB), trend: 0.00 B   | / 24 hours                              |                | 5 min | 47 sec  | 0.73%        |  |
| Filesystem datastore1 2               | •      | OK - 0.35% used (973.00 MB of 2   | 71.75 GB), trend: 0.00 B   | / 24 hours                              |                | 5 min | 47 sec  | 0.35%        |  |
| Filesystem datastore1                 | •      | OK - 0.73% used (972.00 MB of 1   | 29.25 GB), trend: 0.00 B   | / 24 hours                              |                | 5 min | 47 sec  | 0.73%        |  |
| Filesystem DATASTORE_ESXIRMSR1        | •      | OK - 31.2% used (478.95 GB of 1   | .50 TB), trend: 0.00 B / 2 | 4 hours, uncommitted: 424.60 GB, provi  | sioning: 58.8% | 5 min | 47 sec  | 31.2%        |  |
| Filesystem DATASTORE_ESXIRMSR2        | •      | OK - 14.3% used (220.32 GB of 1   | .50 TB), trend: 0.00 B / 2 | 4 hours, uncommitted: 5.26 GB, provisio | ning: 14.7%    | 5 min | 47 sec  | 14.3%        |  |
| Filesystem DATASTORE_ESXIRMSR3        | Ð 🚽    | OK - 0.062% used (981.00 MB of    | 1.50 TB), trend: 0.00 B /  | 24 hours                                |                | 5 min | 47 sec  | 0.062%       |  |
| HostSystem esxirmsr1                  | •      | OK - power state: poweredOn       |                            |                                         |                | 5 min | 47 sec  |              |  |
| K HostSystem esxirmsr2                | •      | OK - power state: poweredOn       |                            |                                         |                | 5 min | 47 sec  |              |  |
| HostSystem esxirmsr3                  | •      | OK - power state: poweredOn       |                            |                                         |                | 5 min | 47 sec  |              |  |
| Object count                          | Ð 🛧    | OK - Virtualmachines: 11, Hostsys | stems: 3                   |                                         |                | 5 min | 47 sec  |              |  |
| RN VM New_Virtual_Machine             | ۲      | WARN - power state: poweredOff    | , defined on [esxirmsr2]   |                                         |                | 5 min | 47 sec  |              |  |
| RN VM RHEL65_ENV                      | 2      | WARN - power state: poweredOff    | , defined on [esxirmsr1]   |                                         |                | 5 min | 47 sec  |              |  |
| VM srcms1                             | ₽      | OK - power state: poweredOn, ru   | nning on [esxirmsr1]       |                                         |                | 5 min | 47 sec  |              |  |
| VM srdm1                              | •      | OK - power state: poweredOn, ru   | nning on [esxirmsr1]       |                                         |                | 5 min | 47 sec  |              |  |
| VM srdm1872test                       | •      | OK - power state: poweredOn, run  | nning on [esxirmsr1]       |                                         |                | 5 min | 47 sec  |              |  |
| VM srpsgw1                            | •      | OK - power state: poweredOn, ru   | nning on [esxirmsr2]       |                                         |                | 5 min | 47 sec  |              |  |
| VM srpxtve1                           | •      | OK - power state: poweredOn, run  | nning on [esxirmsr1]       |                                         |                | 5 min | 47 sec  |              |  |
| VM srtwc1                             | •      | OK - power state: poweredOn, run  | nning on [esxirmsr1]       |                                         |                | 5 min | 47 sec  |              |  |
| VM srtwc1873test                      | •      | OK - power state: poweredOn, run  | nning on [esxirmsr1]       |                                         |                | 5 min | 47 sec  |              |  |
| VM srxtvs1                            | •      | OK - power state: poweredOn, ru   | nning on [esxirmsr2]       |                                         |                | 5 min | 47 sec  |              |  |
| VM VMware_vCenter_Server_Appliance_Sc | •      | OK - power state: poweredOn, ru   | nning on [esxirmsr1]       |                                         |                | 5 min | 47 sec  |              |  |

Lot of nice informations are retrieved from vCenter such as:

- esx\_vsphere\_datastores, shows all datastores (shared and local!) connected to ESXi hosts managed by the vCenter Server.
- esx\_vsphere\_licenses, shows all VMware licenses stored on the vCenter Server (in fact the License Manager on the Platform Services Controller)
- esx\_vsphere\_objects, shows connected ESXi hosts and VMs running on these hosts.

This is a basic monitoring and you could even stop here but there are a lot of precious informations missing such as interfaces usage on every single hosts, HBA status, datastore read/write/latency etc.

A good Vmware administrator should know the vital importance of these metrics, in particular the latency on datastores that caused me some headaches in the past. So let's go on adding ESXi hosts.

Note: To monitor the Vcenter host itself (like any other standard server) it is enough to install check\_MK agent. Just please note that, in case of VCSA (linux virtual center appliance), we must allow incoming traffic on port 6556.

There is a step by step guide on this blog: <u>https://paulgrevink.wordpress.com/2016/08/22/check\_mk-and-vsphere-vcenter-server/</u>

#### Add ESXi host managed by Vcenter

Under *WATO*, choose, *Hosts* and *New Host* enter the Hostname, IP and under *Agent Type* place a tick and select *Check\_MK Agent*. Just please note even I'm using root, a read-only user is recommended.

| Create new host                                                                                                    |                                                                                                    |
|----------------------------------------------------------------------------------------------------|----------------------------------------------------------------------------------------------------|
| Folder  Main directory SkylT Rome Vm                                                                                                    | ware                                                                                                    |
| ▼ General Properties                                                                                                    |                                                                                                    |
| Hostname                                                                                                    | esximi1                                                                                                    |
| ▼ Basic settings                                                                                                    |                                                                                                    |
| Permissions       □         Alias       □         IPv4 Address       ✓         Parents       □         Monitored on site       □                | empty (Default value)<br>empty (Default value)<br>172.17.62.21<br>empty (Default value)<br>skytest - Local site skytest (Default value)                                                   |
| ▼ Host tags                                                                                                    |                                                                                                    |
| Agent type       ✓         Criticality       □         Networking Segment       □         Linux_SkyIT       □         IP Address Family       □ | Check_MK Agent (Server)  Productive system (Default value)  Local network (low latency) (Default value)  All SkyIT Linux servers in Production (Default value)  IPv4 only (Default value) |
| Save & go to Services Save & Finish Save                                                                                                    | e & Test                                                                                                    |

Click Save & Finish.

To avoid duplicated alarms, for each ESXi host managed by a vCenter Server we must create a new the rule configuring items in this way:

- *Host Systems*, Select, will show detailed status of the ESXi host.
- *Virtual Machines,* do not Select, already set on the vCenter Server.
- *Datastores*, do not Select, already set on the vCenter Server.
- *Performance Counters*, Select, will show performance counters of the ESXi hosts.
- License Usage, do not Select.

| * And   The control of the control of the control                                                                                                    | Edit rule Check state of VMW                       | are ESX via vSphere                                                                                                    |                                                                                                | omdadmin (admin) 17:19 😂 🍩                   |
|----------------------------------------------------------------------------------------------------|----------------------------------------------------|----------------------------------------------------------------------------------------------------|------------------------------------------------------------------------------------------------|----------------------------------------------|
| re de de de de de de de de de de de de de                                                                                                    | X Abort                                            |                                                                                                    |                                                                                                |                                              |
| Add Cyber      Centretion      Centretion                                                                                                    | This rule selects the vSphere agent instead of the | normal Check MK Agent and allows m                                                                                                    | ionitoring of VMWare ESX via the vSphere API. You can configure your connection settings here. |                                              |
| Decinition Diff.<br>Convert<br>Resentation Diff.<br>Resentation Diff.<br>Resentation Diff.<br>Resentation Diff.<br>Resentation Diff.<br>Resentation<br>Point State Information<br>Point State Information<br>Point Resentation<br>Point Resentation<br>Point Resentation<br>Point Resentation<br>Point Resentation<br>Point Reservation<br>Point Reservation | Rule Options                                       | -                                                                                                    |                                                                                                |                                              |
| Convert<br>Convert<br>Re actuation<br>Convert<br>Re actuation<br>Verse for dapp the nel<br>Verse for dapp the nel<br>Verse for dapp                                                                                                    | Description                                        | esximi1                                                                                                    |                                                                                                | A DESCRIPTION OF THE OWNER.                  |
| Connect Connect Connec                                                                                                    |                                                    |                                                                                                    |                                                                                                |                                              |
| Decretation SIL<br>Relation                                                                                                    | Comment                                            |                                                                                                    |                                                                                                |                                              |
| December 2001   Rest enclose     Control Media California     Control Media California     Control Media     Control Media     Control Media     Control Media   Control Media   Control Media   Control Media   Control Media   Control Media   Control Media   Control Media   Control Media   Cont                                                                                                    |                                                    |                                                                                                    | <b>e</b>                                                                                       |                                              |
| Documentaria de la de la                                                                                                    |                                                    | And the second second sec |                                                                                                |                                              |
| Rule achuedon <ul> <li>In other achiedon</li> <li>In other achiedon</li> </ul>                                                                                                    | Documentation-URL                                  |                                                                                                    |                                                                                                | Contraction of the second second             |
| Conclusion: Conclusion: Concl                                                                                                    | Rule activation                                    | do not apply this rule                                                                                                    |                                                                                                |                                              |
| <pre>vipes used in a rare</pre>                                                                                                    |                                                    |                                                                                                    |                                                                                                |                                              |
| rec         View sold         Use the last being         Use the last being                                                                                                    |                                                    | vSphere User name                                                                                                    |                                                                                                |                                              |
| visition         visition                                                                                                    |                                                    | root                                                                                                    |                                                                                                | Million (real) (real) (real) (r              |
| v Control     v Control                                                                                                    |                                                    | vSphere secret                                                                                                    |                                                                                                |                                              |
| <pre> Pactors  Pactors Pactors  Pactors  Pactors  Pactors  Pactors  Pactors  Pactors  Pactors Pactors  Pactors Pactors Pactors Pactors  Pactors  Pactors  Pactors  Pactors  Pa</pre>                                                                                                    |                                                    |                                                                                                    |                                                                                                |                                              |
| Skill, cardinale checking         December Main         December Main <t< th=""><th></th><th>TCP Port number</th><th></th><th></th></t<>                                                                                                    |                                                    | TCP Port number                                                                                                    |                                                                                                |                                              |
| Content         Content         Content <td< th=""><th></th><th>SSL certificate checking<br/>Deactivated</th><th></th><th>) (S) (S) (S) (S) (S)</th></td<>                                                                                                    |                                                    | SSL certificate checking<br>Deactivated                                                                                                    |                                                                                                | ) (S) (S) (S) (S) (S)                        |
| Vocations          Vocations         Vocations                                                                                                    |                                                    | <ul> <li>Use hostname</li> </ul>                                                                                                    |                                                                                                |                                              |
| Control       Control         Control       Control                                                                                                    |                                                    | <ul> <li>Use other hostname</li> </ul>                                                                                                    |                                                                                                |                                              |
| Connect Taneod  Connect Taneod  Connect Tane                                                                                                    | The second states of the second                    |                                                                                                    |                                                                                                |                                              |
|                                                                                                    |                                                    | Connect Timeout                                                                                                    |                                                                                                |                                              |
| Predevasion information information                                                                                                    | The states states with a state                     | 60 seconds                                                                                                    |                                                                                                | A STATE OF THE ADDRESS OF THE ADDRESS OF THE |
| Vaciations      Ordentions      Concisions      Concision                                                                                                    |                                                    | Retrieve information about                                                                                                    |                                                                                                |                                              |
| ▼ Ordelows         ▼ Ordelows         ■ Ordelows         ▼ Ordelows         ▼ Ordelows         ■ Ordelows         ■ Ordelows                                                                                                    | and the second second second                       | ✓ Host Systems<br>Virtual Machines                                                                                                    |                                                                                                | March George Gastry Gastry (                 |
| Conditions         Folder       Man directory         Folder       Man directory         Folder       Man directory         Folder       Man directory         Folder       Man directory         Instance       ignore         Instance       ignore         Instance       ignore         Instance       ignore         Folder       Man directory         Instance       ignore         Instance       ignore                                                                                                    |                                                    | Datastores                                                                                                    |                                                                                                |                                              |
| Conditions      Criticality     Constraines      Criticality     Constraines      Criticality     Constraines      Criticality     Constraines      Criticality     Constraine      Criticality     Criticality     Criti                                                                                                    |                                                    | License Usage                                                                                                    |                                                                                                |                                              |
| Conductors   Conductors   C                                                                                                    |                                                    | <ul> <li>Display ESX Host power state on</li> </ul>                                                                                                    |                                                                                                |                                              |
| Conditions         Folder       Main directory         Folder       Main directory         Agent type:       ignore         Instructions       Original instruction         Folder       Main directory         Instruction       Original instruction         Folder       Main directory         Instruction       Instruction         Folder       Main directory         Instruction       Instruction         Folder       Main directory         Instruction       Instruction         Folder       Main directory         Instruction       Instruction         Folder       Main directory         Instruction       Instruction         Folder       Main directory         Instruction       Instruction         Instruction       Instruction         Instruction       Instruction         Instruction       Instruction         Instruction       Instruction         Instruction       Instruction         Instruction       Instruction         Instruction       Instruction         Instruction       Instruction         Instruction       Instruction         Ino                                                                                                    | 1911 N.S.O. (24-0) (1950)                          | The ESX Host                                                                                                    |                                                                                                | NELSON MAN MANY MANY MANY                    |
| Image: Second second second                                                                                                    |                                                    | Display VM power state on                                                                                                    |                                                                                                |                                              |
| Image: Second tools is a host system         Placeholder VMs         Compatibility mode         Sompatibility mode         Sompatibility mode      <                                                                                                    |                                                    | Replace with underscores                                                                                                    |                                                                                                |                                              |
| Quried host is a host system       ▼         Placeholder VMs       Placeholder VMs         Compatibility mode       Support ESX 4.1 (using abover PySphere implementation)         ▼ Conditions       Implementation         Folder       Main directory         Folder       Main directory         Folder       Agent type:         Implementation       Implementation         Criticality:       Ignore ♥         Networking Segment:       Ignore ♥         Implementation       Implementation         Placeholder VMs       Implementation         Criticality:       Ignore ♥         Implementation       Implementation         Implementation       Implementation         Implementation       Implementation         Implementation       Implementation         Implementation       Implementation         Implementation       Implementation         Implementation       Implementation         Implementation       Implementation         Implementation       Implementation         Implementation       Implementation         Implementation       Implementation         Implementation       Implementation         Implementation       Impleme                                                                                                    |                                                    | Type of query                                                                                                    |                                                                                                |                                              |
| Placeholder VMs         ✓ Do no monitor placeholder VMs         Compatibility mode         ■ Support ESX 4.1 (using slower PySphere implementation)         ▼ Conditions         Folder       Main directory         Folder       Main directory         Folder       Agent type:         Instant       ignore         Folder       Ortically:         Instant       ignore         Post tags       Ortically:         Innux_SkyTi       ignore         IP Address Family:       ignore         Innux ShMP:       ignore         Innux Ocheck_MK Agent:       ignore         IPv4:       ignore         IPv6:       ignore                                                                                                    |                                                    | Queried host is a host system                                                                                                    |                                                                                                |                                              |
| Compatibility mode   Support ESX 4.1 (using slower PySphere implementation)     V Conditions     Folder   Main directory   Host tags   Agent type:   ignore   Criticality:   ignore   Innux_SkyT:   ignore   IP Address Family:   ignore   Innux isNIP:   ignore   Innux isNIP:   ignore   IPv6:   ignore                                                                                                    | and the second second second                       | Placeholder VMs                                                                                                    |                                                                                                |                                              |
| Conditions     Folder     Main directory     Host tags     Agent type:   ignore   Criticality:   ignore     Networking Segment:   ignore   Inux_SkyT:   ignore   IP Address Family:   ignore   montor via SNMP:   ignore   IPv4:   ignore   IPv6:   ignore     Explicit hosts     V                                                                                                    |                                                    | Do no monitor placeholder VMs                                                                                                    |                                                                                                | n freih freih freih freihrig                 |
| Conditions      Folder     Main directory      Agent type:     ignore      Crticality:     ignore      Crticality:     ignore      Crticality:     ignore      Inux_SkyT:     ignore      Inux_SkyT:     ignore      Inux_SkyT:     ignore      Inux_SkyT:     ignore      Inux_SkyT:     ignore      Inux_SkyT:     ignore      Inux_SkyT:     ignore      Inux_SkyT:     ignore      Terplict hosts      V Specify explicit host names                                                                                                    |                                                    | Compatibility mode                                                                                                    | PuSchere implementation)                                                                       |                                              |
| Conditions         Folder       Main directory         Host tags       Agent type:       ignor         Instruction       Criticality:       ignor         Networking Segment:       ignor       I         Instruction       Instruction       ignor       I         PAddress Family:       ignor       I         Innor via SNMP:       ignor       I         Innor via Check_MK Agent:       ignor       I         IPv4:       ignor       I         IPv6:       ignor       I         Explicit hosts       ✓ Specify explicit host names       L                                                                                                    |                                                    |                                                                                                    |                                                                                                |                                              |
| Folder       Main directory         Host tags       Agent type:         Inituality:       ignore         Networking Segment:       ignore         Linux_Sky(T:       ignore         IP Address Family:       ignore         ignore       ignore         Poldress Family:       ignore         IpP Address Family:       ignore         IpP Address Family:       ignore         IpP Address Family:       ignore         IpP Address Family:       ignore         IpP Address Family:       ignore         IpP Address Family:       ignore         ignore       ignore                                                                                                    | ▼ Conditions                                       |                                                                                                    |                                                                                                |                                              |
| Host tags       Agent type:       ignore           Host tags       Agent type:       ignore           Intracticative:       ignore             Intracticative:       ignore             Intract                                                                                                    | Folder                                             | Main directory                                                                                                    |                                                                                                |                                              |
| Host tags       Agent type:       ignore         Criticality:       ignore          Networking Segment:       ignore          Linux_SkyT:       ignore          IP Address Family:       ignore          monitor via SNMP:       ignore          IPv4:       ignore          IPv6:       ignore                                                                                                    | Power                                              | Amont directory                                                                                                    |                                                                                                |                                              |
| Explicit hosts       Ganoe                                                                                                    | Host tags                                          | Agent type.                                                                                                    | ignore                                                                                         |                                              |
| Explicit hosts     ignore                                                                                                    |                                                    | Notworking Segment                                                                                                    | ignore •                                                                                       |                                              |
| Explicit hosts A Specify explicit host names                                                                                                    |                                                    | Linux StolT                                                                                                    | ignore •                                                                                       |                                              |
| Explicit hosts     ignore                                                                                                    |                                                    | IP Address Family                                                                                                    | ignore •                                                                                       |                                              |
| Explicit hosts 2 Specify explicit host names                                                                                                    |                                                    | monitor via SNMP                                                                                                    | Ignore                                                                                         |                                              |
| Explicit hosts Secify explicit host names                                                                                                    |                                                    | monitor via Check. MK Agent:                                                                                                    |                                                                                                |                                              |
| Explicit hosts Specify explicit host names                                                                                                    | The state of the state of the state of the         | IPv4:                                                                                                    |                                                                                                |                                              |
| Explicit hosts Specify explicit host names                                                                                                    |                                                    | IPv6:                                                                                                    | ignore V                                                                                       |                                              |
| Explicit hosts                                                                                                    |                                                    | Specify explicit host names                                                                                                    |                                                                                                |                                              |
| esximit                                                                                                    | Explicit hosts                                     | esximi1                                                                                                    |                                                                                                |                                              |
| Negate: make rule apply for all but the above hosts                                                                                                    | The second state of the second                     | Negate: make rule apply for all b                                                                                                    | ut the above hosts                                                                             |                                              |
|                                                                                                    | Save                                               |                                                                                                    |                                                                                                |                                              |
|                                                                                                    |                                                    |                                                                                                    |                                                                                                |                                              |

Do a service discovery adding unmonitored services and activate changes. Host's specific informations such as Cpu/Memory, Datastore read/write/latency and network interfaces and HBA status will be displayed.

| esximi1 |                                              |                                                                                                    |                                                                                                  |
|---------|----------------------------------------------|----------------------------------------------------------------------------------------------------|--------------------------------------------------------------------------------------------------|
| State   | Service                                      | Icons                                                                                                    | Status detail                                                                                    |
| ок      | Check_MK                                     | ج الح                                                                                                    | OK - Agent version 5.5, execution time 1.4 sec                                                   |
| ок      | Check_MK Discovery                           | <b>•</b>                                                                                                    | OK - no unmonitored services found, no vanished services found                                   |
| ок      | Check_MK HW/SW Inventory                     | <b>-</b>                                                                                                    | OK - found 44 entries                                                                            |
| ок      | CPU utilization                              | <b>₽</b>                                                                                                    | OK - 24.3% used, 9.41GHz/38.65GHz, 2 sockets, 8 cores/socket, 32 threads                         |
| ок      | Datastore IO SUMMARY                         | •                                                                                                    | OK - Read: 1.00 kB/s, Write: 299.00 kB/s, Latency: 0.00 ms                                       |
| ок      | Disk IO SUMMARY                              | ►                                                                                                    | OK - Read: 34.67 kB/s, Write: 337.00 kB/s, Latency: 0.00 ms                                      |
| ок      | Hardware Sensors                             | <b>-</b>                                                                                                    | OK - All sensors are in normal state                                                             |
| ок      | HostSystem esximi1                           | <b>•</b>                                                                                                    | OK - power state: poweredOn                                                                      |
| ок      | Interface 1                                  | ► <del>•</del>                                                                                                    | OK - [vmnic0] (up) MAC: d8:9d:67:19:22:94, 1 Gbit/s, in: 21.00 kB/s(0.0%), out: 35.00 kB/s(0.0%) |
| ок      | Interface 2                                  | 🛃 🛧                                                                                                    | OK - [vmnic1] (up) MAC: d8:9d:67:19:22:95, 1 Gbit/s, in: 0.00 B/s(0.0%), out: 0.00 B/s(0.0%)     |
| ок      | Interface 3                                  | •                                                                                                    | OK - [vmnic2] (up) MAC: d8:9d:67:19:22:96, 1 Gbit/s, in: 0.00 B/s(0.0%), out: 0.00 B/s(0.0%)     |
| ок      | Interface 4                                  | ►                                                                                                    | OK - [vmnic3] (up) MAC: d8:9d:67:19:22:97, 1 Gbit/s, in: 0.00 B/s(0.0%), out: 0.00 B/s(0.0%)     |
| ок      | Interface 5                                  | ₽                                                                                                    | OK - [vmnic4] (up) MAC: ac:16:2d:a1:5f:6c, 1 Gbit/s, in: 0.00 B/s(0.0%), out: 0.00 B/s(0.0%)     |
| ок      | Interface 7                                  | <ul> <li>Image: Image: Image:</li></ul> | OK - [vmnic6] (up) MAC: ac:16:2d:a1:5f:6e, 1 Gbit/s, in: 0.00 B/s(0.0%), out: 0.00 B/s(0.0%)     |
| ок      | Interface 8                                  | ₽ 4                                                                                                    | OK - [vmnic7] (up) MAC: ac:16:2d:a1:5f:6f, 1 Gbit/s, in: 0.00 B/s(0.0%), out: 0.00 B/s(0.0%)     |
| ок      | Maintenance Mode                             | <b>•</b>                                                                                                    | OK - System not in Maintenance mode                                                              |
| ок      | Memory used                                  | ₽ 4                                                                                                    | OK - 43% used - 41.50 GB/95.97 GB                                                                |
| ок      | Multipath 60002ac0000000000000000000154ca    | •                                                                                                    | OK - Type naa/fc, 2 active, 0 dead, 0 disabled, 0 standby, 0 unknown                             |
| ок      | Multipath 60002ac0000000000000000003000154ca | <b>-</b>                                                                                                    | OK - Type naa/fc, 2 active, 0 dead, 0 disabled, 0 standby, 0 unknown                             |
| ок      | Multipath 60002ac00000000000000004000154ca   | <b>-</b>                                                                                                    | OK - Type naa/fc, 2 active, 0 dead, 0 disabled, 0 standby, 0 unknown                             |
| ок      | Multipath 600508b1001c701a21d8812fdab171c4   | •                                                                                                    | OK - Type naa/sas, 1 active, 0 dead, 0 disabled, 0 standby, 0 unknown                            |
| ок      | Object count                                 | <b>₽</b>                                                                                                    | OK - Virtualmachines: 0                                                                          |
| ок      | Overall state                                | <b>P</b>                                                                                                    | OK - Entity state: green, Power state: poweredOn                                                 |

#### Add standalone ESXi hosts

The procedure is pretty much the same as that used to add hosts managed by the vCenter apart that all options have to be selected during the ruleset creation .

| Create new host                       |                                                       |
|---------------------------------------|-------------------------------------------------------|
| Folder     Main directory   SkyIT     |                                                       |
|                                       |                                                       |
| Hostname                              | vmwaretst1                                            |
| ▼ Basic settings                      |                                                       |
| Permissions                           | empty (Default value)                                 |
| Alias                                 | empty (Default value)                                 |
| IPv4 Address                          | 10.39.239.97                                          |
| Parents                               | empty (Default value)                                 |
| Monitored on site                     | skytest - Local site skytest (Default value)          |
|                                       |                                                       |
| Agent type                            | Check_MK Agent (Server)                               |
| Criticality                           | Productive system (Default value)                     |
| Networking Segment                    | Local network (low latency) (Default value)           |
| Linux_SkyIT                           | All SkyIT Linux servers in Production (Default value) |
| IP Address Family                     | IPv4 only (Default value)                             |
| Save & go to Services Save & Finish S | ave & Test                                            |

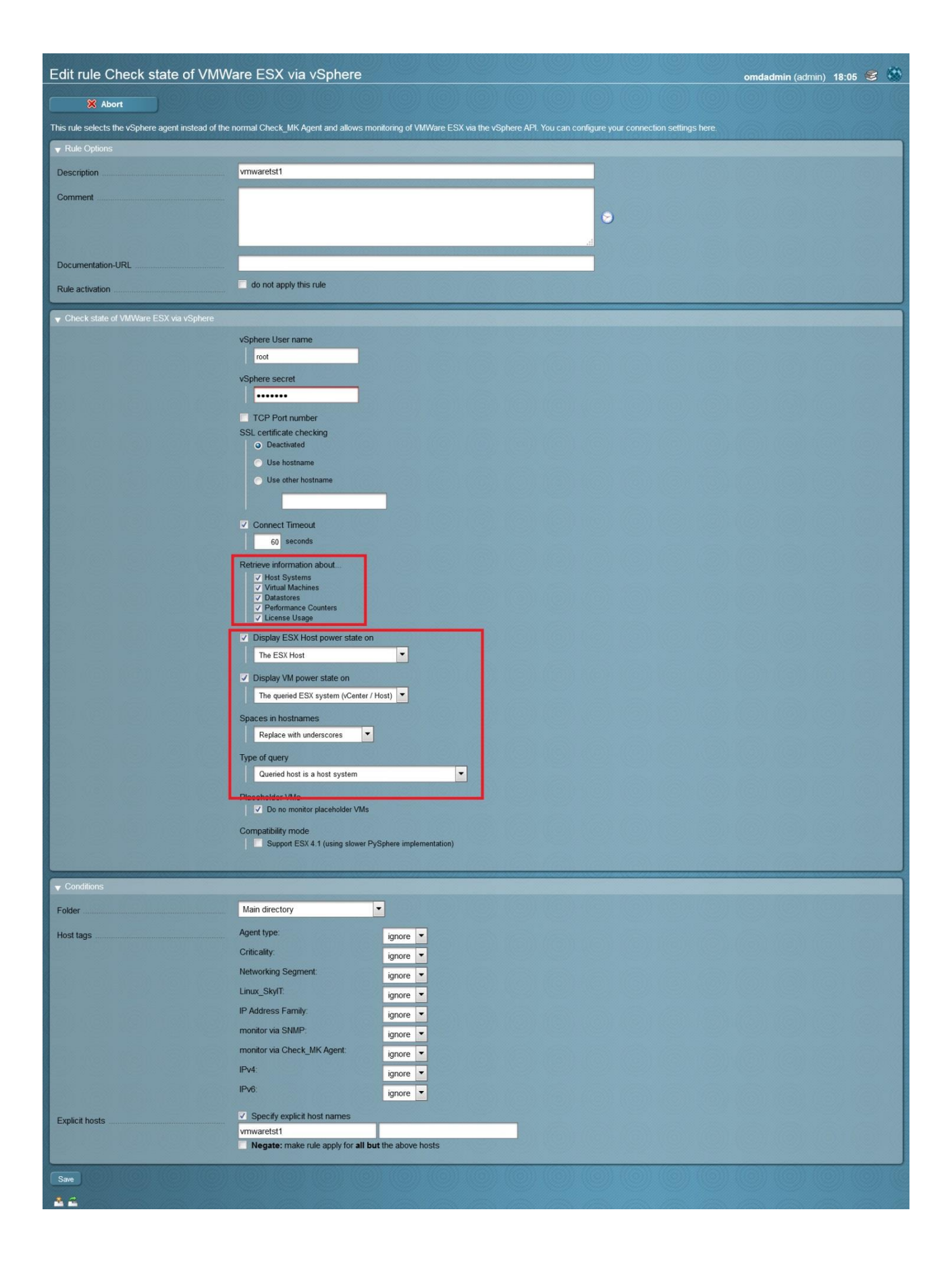

This is a standalone hp dl 360g7 running ESXi free. The critical service is related to a power supply in failed state.

| Serv  | Services of Host vmwaretst1 |       |                                                             |                                                                                                    |                   |                    |  |  |  |
|-------|-----------------------------|-------|-------------------------------------------------------------|----------------------------------------------------------------------------------------------------|-------------------|--------------------|--|--|--|
|       | 2 30s                       | ć     | / WATO                                                      | Host status                                                                                                    | Host/Svc notific. | I Host/Svc history |  |  |  |
| vmwar | etst1                       |       |                                                             |                                                                                                    |                   |                    |  |  |  |
| State | Service                     | Icons |                                                             |                                                                                                    | Status detail     |                    |  |  |  |
| ОК    | Check_MK                    | 🛃 👍   | OK - Agent versi                                            | - Agent version 6.0, execution time 0.9 sec                                                                                                    |                   |                    |  |  |  |
| ок    | Check_MK Discovery          | •     | OK - no unmonit                                             | ( - no unmonitored services found, no vanished services found                                                                                                    |                   |                    |  |  |  |
| ок    | Check_MK HW/SW<br>Inventory | •     | OK - found 44 er                                            | < - found 44 entries                                                                                                    |                   |                    |  |  |  |
| ОК    | CPU utilization             | • +   | OK - 3.1% used,                                             | K - 3.1% used, 0.82GHz/26.82GHz, 2 sockets, 6 cores/socket, 24 threads                                                                                                    |                   |                    |  |  |  |
| ок    | Datastore IO<br>SUMMARY     |       | OK - Read: 53.0                                             | K - Read: 53.00 kB/s, Write: 271.00 kB/s, Latency: 0.00 ms                                                                                                    |                   |                    |  |  |  |
| ОК    | Disk IO SUMMARY             | • +   | OK - Read: 53.0                                             | K - Read: 53.00 kB/s, Write: 271.33 kB/s, Latency: 0.00 ms                                                                                                    |                   |                    |  |  |  |
| ок    | Filesystem<br>LocalStorage  | • 4   | OK - 48.1% used                                             | K - 48.1% used (144.92 of 301.00 GB), trend: 0.00 B / 24 hours, uncommitted: 93.32 GB, provisioning: 79.1%                                                                                                    |                   |                    |  |  |  |
| CRIT  | Hardware Sensors            | •     | CRIT - Power Su<br>Off Line-Disabled<br>critical conditions | CRIT - Power Supply 2 Power Supply 2: Failure status Assert: Red (Sensor is operating under critical conditions) CRIT<br>Off Line-Disabled: Red (Sensor is operating under critical conditions) CRIT, VMware Rollup Health State: Red (Sensor is c<br>critical conditions) CRIT |                   |                    |  |  |  |
| ок    | HostSystem<br>vmwaretst1    | •     | OK - power state                                            | e: poweredOn                                                                                                    |                   |                    |  |  |  |
| ок    | Interface 1                 | •     | OK - [vmnic0] (u                                            | DK - [vmnic0] (up) MAC: e4:11:5b:ea:a3:ec, 1 Gbit/s, in: 0.00 B/s(0.0%), out: 9.00 kB/s(0.0%)                                                                                                    |                   |                    |  |  |  |
| ОК    | Interface 2                 | •     | OK - [vmnic1] (u                                            | DK - [vmnic1] (up) MAC: e4:11:5b:ea:a3:ee, 1 Gbit/s, in: 68.00 kB/s(0.1%), out: 4.00 kB/s(0.0%)                                                                                                    |                   |                    |  |  |  |
| ок    | Interface 3                 | •     | OK - [vmnic2] (u                                            | VK - [vmnic2] (up) MAC: e4:11:5b:ea:a3:e8, 1 Gbit/s, in: 0.00 B/s(0.0%), out: 0.00 B/s(0.0%)                                                                                                    |                   |                    |  |  |  |
| ок    | License Evaluation<br>Mode  | • +   | OK - <mark>1 K</mark> ey(s), u                              | sed 1 out of 1 licenses                                                                                                    |                   |                    |  |  |  |
| ок    | Maintenance Mode            | •     | OK - System not                                             | in Maintenance mode                                                                                                    |                   |                    |  |  |  |

#### Virtual Machines additional checks

As soon as you will install check\_mk agent on virtual machines, additional checks we'll added and, a great thing about that, is that performance metrics (cpu/ram) will be retrieved directly from vcenter or ESXi host and not from the OS. This is very important because in a Vmware environment, whenever you look at performance, what it really important is to know the real resources assigned by the host and not those that OS believe to have. A good example is cpu ready where the guest report high cpu usage but in reality it isn't having the right resources because there is competition on the host side. I won't go through the details because this is out of topic; if you want more informations about that, please have a look at the following link: <a href="http://www.logicmonitor.com/blog/2013/02/25/a-tale-of-two-metrics-windows-cpu-or-vcenter-vm-cpu/">http://www.logicmonitor.com/blog/2013/02/25/a-tale-of-two-metrics-windows-cpu-or-vcenter-vm-cpu/</a>

After the agent installation on the guest, check\_MK warned me about some missing services

| Service               | Icons                            | Status detail                                                                                                    |
|-----------------------|----------------------------------|----------------------------------------------------------------------------------------------------|
| Check_MK<br>Discovery | •                                | WARN - 8 unmonitored services (esx_vsphere_vm.snapshots:1, esx_vsphere_vm.cpu:1, esx_vsphere_vr<br>esx_vsphere_vm.heartbeat:1, esx_vsphere_vm.guest_tools:1, esx_vsphere_vm.running_on:1, esx_vsphe<br>services found |
|                       | Service<br>Check_MK<br>Discovery | Service Icons<br>Check_MK<br>Discovery                                                                                                    |

Doing a new service discovery, they immediately appeared

| State | Service                           | Icons | Status detail                                                                                     |
|-------|-----------------------------------|-------|---------------------------------------------------------------------------------------------------|
| ОК    | Check_MK                          | ₽ 4   | OK - Agent version 1.2.8p8, execution time 1.0 sec                                                |
| ОК    | Check_MK Discovery                | •     | OK - no unmonitored services found, no vanished services found                                    |
| ок    | Check_MK HW/SW Inventory          | •     | OK - found 2091 entries, hardware changes                                                         |
| ок    | CPU utilization                   | • 4   | OK - 1.2% used, user perc: 0.6 %, privileged perc: 0.4 %, 1 CPUs                                  |
| ОК    | Disk IO SUMMARY                   | ₽ 🛧   | OK - Read: 0.00 B/s, Write: 0.00 B/s, Average Read Wait: 0.00 ms, Average Write Wait: 0.00 ms     |
| ОК    | DotNet Memory Management _Global_ | ₽ 4   | OK - 0.00% time in GC                                                                             |
| ОК    | ESX CPU                           | •     | OK - demand is 0.016 Ghz, 1 virtual CPUs                                                          |
| ок    | ESX Datastores                    | •     | OK - Stored on LocalStorage (301.00 GB/51.9% free)                                                |
| WARN  | ESX Guest Tools                   | •     | WARN - VMware Tools are installed, but the version is not current                                 |
| ок    | ESX Heartbeat                     | •     | OK - Heartbeat status is green                                                                    |
| ок    | ESX Hostsystem                    | •     | OK - Running on esxmitst1                                                                         |
| ок    | ESX Memory                        | •     | OK - Host: 1.14 GB, Guest: 266.00 MB, Ballooned: 0.00 B, Private: 1.11 GB, Shared: 7.00 MB        |
| ок    | ESX Name                          | •     | OK - w2012tst1                                                                                    |
| ок    | ESX Snapshots                     | •     | OK - No snapshots found                                                                           |
| ОК    | Filesystem C:/                    | ₽ 4   | OK - 31.6% used (18.85 of 59.66 GB), trend: +82.97 MB / 24 hours                                  |
| ок    | Interface 1                       |       | OK - [Intel[R] 82574L Gigabit Network Connection] (Connected) 1 Gbit/s, in: 38.58 B/s(0.0%), out: |

## **Managing SNMP Traps**

Nowadays, every good Enterprise monitoring solution has the ability to manage incoming SNMP Traps but some do it better than others. I had a frustrating experience with some tools but Check\_MK, as usual, does it really well and in a clear and simple way.

Our goal is:

-receive incoming traps
-do a regex or filtering if necessary
-decide the level of criticality
-generate a service AUTOMATICALLY assigned to the monitored device
-AUTOCLEAR function meaning that if we receive an "OK" trap, the service should change from red (critical) to green (OK)

I'm going to list all the required steps but please note that I found the official documentation a little bit outdated and, depending on your environment (distribution as well Check\_MK version and installation), some additional steps could be required.

• Connect to Check\_MK host and, from the command line, run:

```
[root@checkmktst1 ~]# su - mysite
OMD[mysite]:~$ omd config
```

• Enable embedded MKEVENTD\_SNMPTRAP and MKEVENTD\_SYSLOG

| 🛃 root@checkmktst1:~ |                                                        |               | _ 0 |
|----------------------|--------------------------------------------------------|---------------|-----|
|                      |                                                        |               |     |
|                      |                                                        |               |     |
|                      | lqConfiguration of site skytest                        | qqqq <b>k</b> |     |
|                      | x Interactive setting of site                          | x             |     |
|                      | x configuration variables. You                         | can x         |     |
|                      | x change values only while the                         | x             |     |
|                      | x site is stopped.                                     | X             |     |
|                      | x Tdddddddddddddddddddddddddddd                        | qqx x         |     |
|                      | X X Dasit<br>X X Web GUI                               |               |     |
|                      | x x Addons                                             | XX            |     |
|                      | x x Distributed Monitoring                             | X X           |     |
|                      | x maaaaaaaaaaaaaaaaaaaaaaaaaaaaaaaaaaaa                | qqj x         |     |
|                      |                                                        | x             |     |
|                      |                                                        | x             |     |
|                      | tadadada <mark>adadada</mark> ddadadadadadadada        | qqqq <b>u</b> |     |
|                      | x <mark><e< mark="">nter&gt; <exit></exit></e<></mark> | x             |     |
|                      | adadadadadadadadadadadadadada                          | ddddj         |     |
|                      |                                                        |               |     |
|                      |                                                        |               |     |
|                      |                                                        |               |     |
|                      |                                                        |               |     |

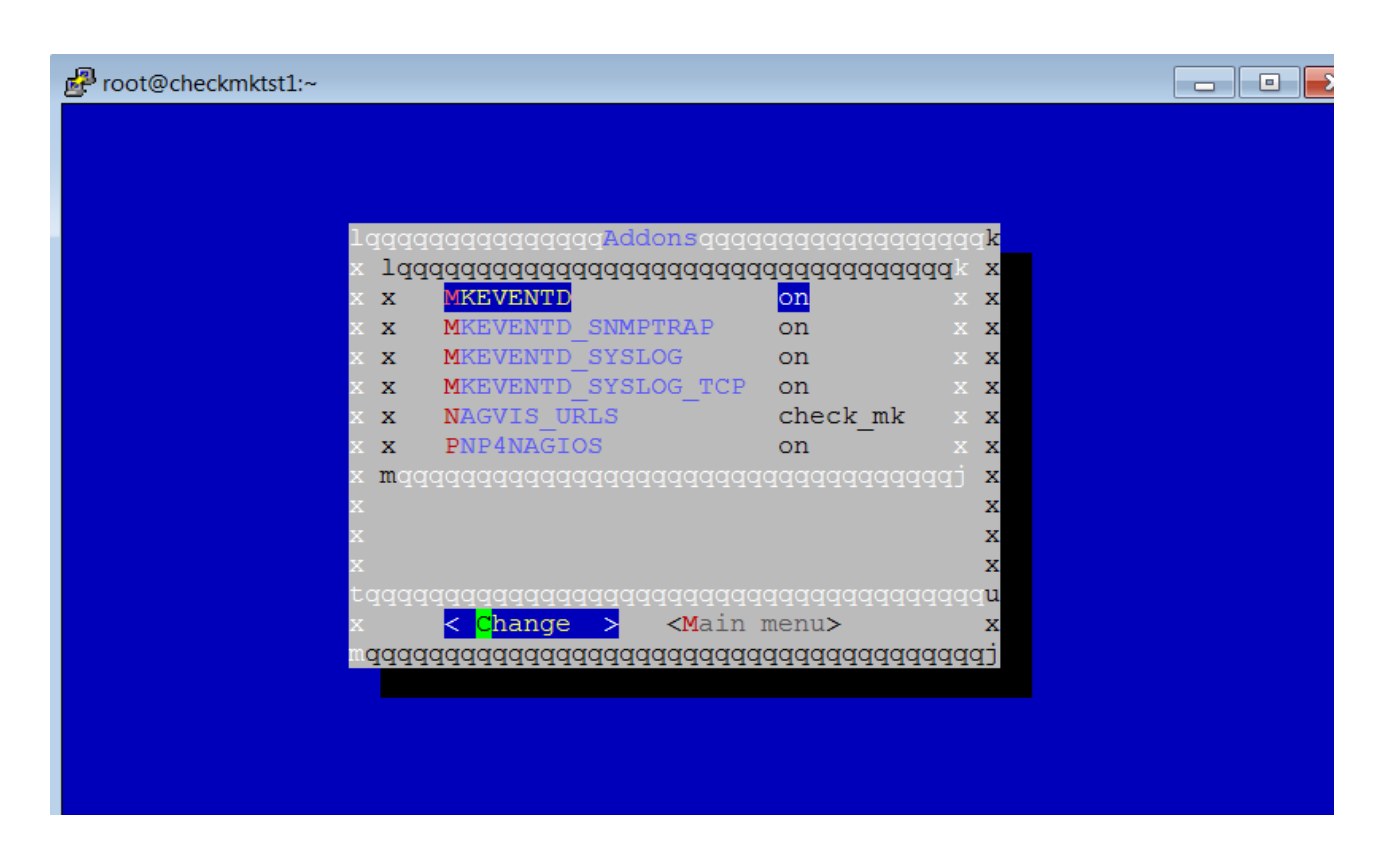

• WATO-Configuration, Event Console, New Rule Pack

| Search Software Packages<br>Serial Number HP Hosts<br>Switch port statistics<br><b>Other</b><br>Comments<br>Downtimes                                                                                                    | <ul> <li>☆ Main Menu</li> <li>✓ Event Simulator</li> <li>Message Text</li> </ul> | 1 EC-Changes New Rule Pack |
|----------------------------------------------------------------------------------------------------|----------------------------------------------------------------------------------|----------------------------|
| History of scheduled downtimes<br>Host- and Service events<br>Host- and Service notifications                                                                                                    | Application Name                                                                 | public                     |
| Search Global Logfile                                                                                                    | Host Name                                                                        | 10.39.239.99               |
| - Bookmarks ×                                                                                                    | Syslog Priority                                                                  | info 🔻                     |
| Add Bookmark EDIT                                                                                                    | Syslog Facility                                                                  | user                       |
| - WATO · Configuration ×                                                                                                    | Service Lever                                                                    |                            |
| <ul> <li>Main Menu</li> <li>Hosts</li> <li>Host Tags</li> <li>Global Settings</li> </ul>                                                                                                    | Try out Generate Event!                                                          |                            |
| K Host & Service Parameters                                                                                                    | Actions                                                                          | ID                         |
| Check Plugins                                                                                                    | 🖉 🍞 🔚 се                                                                         | ntos7tst1_TRAPS            |
| <ul> <li>Host &amp; Service Groups</li> <li>Users</li> <li>Roles &amp; Permissions</li> <li>Contact Groups</li> <li>Notifications</li> <li>Time Periods</li> <li>Logfile Pattern Analyzer</li> <li>BI - Business Intelligence</li> <li>Distributed Monitoring</li> <li>Backup &amp; Restore</li> <li>Custom Icons</li> <li>Monitoring Agents</li> <li>Event Console</li> </ul> |                                                                                  |                            |

• Click the button *Edit the rules in this pack* 

| Event Console Rule              | Packages                                   |
|---------------------------------|--------------------------------------------|
| 🏠 Main Menu                     | 🚯 1 EC-Changes 💦 🙀 New Rule Pack 🕴 💈 Reset |
| ▼ Event Simulator               |                                            |
| Message Text                    | host 3 OK state                            |
| Application Name                | public                                     |
| Host Name                       | 10.39.239.99                               |
| IP Address                      | 10.39.239.99                               |
| Syslog Priority                 | info 💌                                     |
| Syslog Facility                 | user                                       |
| Service Level                   | 0 - (no Service level) 💌                   |
| Try out Generate Event!         |                                            |
|                                 |                                            |
| Rule packs                      |                                            |
| Actions                         | ID                                         |
|                                 | centos7tst1_TRAPS                          |
| 😤 😤 🛛 Edit the rules in this pa |                                            |

• Create a new rule like this

| Rule Package cente      | os7tst1_TRAPS             |                                            |          |          |               |  |
|-------------------------|---------------------------|--------------------------------------------|----------|----------|---------------|--|
| C Rule Packs            | No EC-Changes             |                                            | Properti | es       |               |  |
| ▼ Event Simulator       |                           |                                            |          |          |               |  |
| Message Text            | host 3 OK state           |                                            |          |          |               |  |
| Application Name        | public                    |                                            |          |          |               |  |
| Host Name               | 10.39.239.99              |                                            |          |          |               |  |
| IP Address              | 10.39.239.99              |                                            |          |          |               |  |
| Syslog Priority         | info 🔽                    |                                            |          |          |               |  |
| Syslog Facility         | user 💌                    | user 🔻                                     |          |          |               |  |
| Service Level           | 0 - (no Service level)    |                                            |          |          |               |  |
| Try out Generate Event! |                           | 016                                        |          |          |               |  |
| Actions                 | ID ID                     |                                            | Priority | Facility | Service Level |  |
|                         | centos7tst1_HOST_CRITICAL | centos7tst1_HOST_CRITICAL CRIT (no Service |          |          |               |  |
| <u> </u>                |                           |                                            |          |          |               |  |

| Create new rule                       |         | omdadmin (admin) 14:57 😪 🍈                                                 |
|---------------------------------------|---------|----------------------------------------------------------------------------|
| 🏫 Main Menu 🔶                         | Rule Pa | sks 1 EC-Changes 5 Clear Rule                                              |
| ▼ Rule Properties                     |         |                                                                            |
| Rule ID                               |         | centos7tst1_HC                                                             |
| Description                           |         | Critical if host alarm                                                     |
| Comment                               |         |                                                                            |
|                                       |         |                                                                            |
|                                       |         |                                                                            |
| Documentation-URL                     |         |                                                                            |
| Rule activation                       |         | do not apply this rule                                                     |
| <ul> <li>Matching Criteria</li> </ul> |         |                                                                            |
| Text to match                         |         | host (*) critical state                                                    |
| Match host                            |         |                                                                            |
| Match original source IP address      |         |                                                                            |
| Match syslog application (tag)        |         |                                                                            |
| Match syslog priority                 |         |                                                                            |
| Match syslog facility                 |         |                                                                            |
| Match service level                   |         |                                                                            |
| Match only during timeperiod          |         |                                                                            |
| Text to cancel event(s)               | ~       | host (*) OK state                                                          |
| Syslog priority to cancel event       |         |                                                                            |
| Invert matching                       |         | Negate match: Execute this rule if the upper conditions are not fulfilled. |
| Outcome & Action                      |         |                                                                            |
| Rule type                             |         | Normal operation - process message according to action settings 💌          |
| State                                 |         | CRIT •                                                                     |
| Service Level                         |         | 0 - (no Service level)                                                     |
| Contact Groups                        |         |                                                                            |
| Actions                               |         | Send monitoring notification                                               |
| Actions when cancelling               |         | Send monitoring notification                                               |
| Do Cancelling-Actions when            |         | Always when an event is being cancelled                                    |
| Automatic Deletion                    |         | Delete event immediately after the actions                                 |
| ▼ Counting & Timing                   |         |                                                                            |
| Count messages in defined interval    | -       |                                                                            |
| Expect regular messages               |         |                                                                            |
| Delay event creation                  |         |                                                                            |
| Limit event livetime                  |         |                                                                            |
| ▼ Rewriting                           |         |                                                                            |
| Rewrite message text                  |         |                                                                            |
| Rewrite hostname                      |         |                                                                            |
| Rewrite application                   |         |                                                                            |
| Add comment                           |         |                                                                            |
| Add contact information               |         |                                                                            |
| Save                                  |         |                                                                            |
| **                                    |         |                                                                            |

#### • Reload the configuration

| Event Console Rule Packages |                             |                      |                  |  |  |  |
|-----------------------------|-----------------------------|----------------------|------------------|--|--|--|
| 🏠 Main Menu                 | 🔄 3 EC-Changes 🛛 🔒 New Rule | Pack Freset Counters | Server Status    |  |  |  |
| ▼ Event Simulator           |                             |                      |                  |  |  |  |
| Message Text                | host 3 OK state             |                      |                  |  |  |  |
| Application Name            | public                      |                      |                  |  |  |  |
| Host Name                   | 10.39.239.99                |                      |                  |  |  |  |
| IP Address                  | 10.39.239.99                |                      |                  |  |  |  |
| Syslog Priority             | info 💌                      |                      |                  |  |  |  |
| Syslog Facility             | user                        |                      |                  |  |  |  |
| Service Level               | 0 - (no Service level)      |                      |                  |  |  |  |
| Try out Generate Event!     |                             |                      |                  |  |  |  |
| Rule packs                  |                             |                      |                  |  |  |  |
|                             | centos7tst1_TRAPS           | c                    | entos7tst1_TRAPS |  |  |  |

• Test the configuration

From the "centos7tst1" host run:

[root@centos7tst1 ~]# snmptrap -v 1 -c public 10.39.239.100 .1.3.6.1 10.39.239.99 6 17 ''
.1.3.6.1 s "host 3 critical state"

• Check if event has been created WATO-View, Events

| Check MK Raw 1.2.8p11              | Events                                                                                                    |                                     |                                 |
|------------------------------------|----------------------------------------------------------------------------------------------------|-------------------------------------|---------------------------------|
| - Tactical Overview x              | Z      Z     Z | Edit View                           | 6 (0)(0)(                       |
| 11 0 0                             | Icons State Level                                                                                                    | Host Rule                           | Application                     |
| Services Problems Unhandled        | 43 📋 CRIT (no Service level) cer                                                                                                    | ntos7tst1 centos7tst1_HOST_CRITICAL | 1.3.6.1.0.17 Uptime: 3 hours, 4 |
|                                    |                                                                                                    |                                     |                                 |
| - Quicksearch ×                    |                                                                                                    |                                     |                                 |
|                                    |                                                                                                    |                                     |                                 |
|                                    |                                                                                                    |                                     |                                 |
| - Views x                          |                                                                                                    |                                     |                                 |
| ▼ Overview                         |                                                                                                    |                                     |                                 |
| Host & Services Problems           |                                                                                                    |                                     |                                 |
| Network Topology                   |                                                                                                    |                                     |                                 |
| ▼ Hosts                            |                                                                                                    |                                     |                                 |
| All hosts<br>All hosts (Mini)      |                                                                                                    |                                     |                                 |
| All hosts (tiled)                  |                                                                                                    |                                     |                                 |
| Havorite hosts<br>Host search      |                                                                                                    |                                     |                                 |
| ► Host Groups                      |                                                                                                    |                                     |                                 |
| Services     Service Groups        |                                                                                                    |                                     |                                 |
| ► Metrics                          |                                                                                                    |                                     |                                 |
| Business Intelligence     Problems |                                                                                                    |                                     |                                 |
| Alert Statistics                   |                                                                                                    |                                     |                                 |
| Host problems<br>Pending Services  |                                                                                                    |                                     |                                 |
| Service problems                   |                                                                                                    |                                     |                                 |
| Stale Services                     |                                                                                                    |                                     |                                 |
| Events                             |                                                                                                    | A CALLAND                           |                                 |

• Check that event has been AUTOMATICALLY associated to the correct host "centos7tst1"

| Check MK                                                | Ser   | vices of Host centos7tst1 |          |                                                                                                    |
|---------------------------------------------------------|-------|---------------------------|----------|----------------------------------------------------------------------------------------------------|
|                                                         |       | 2 30s / WATO              | н        | ost/Svc notific. 🧖 Inventory Netwo                                                                                                    |
| – Views >                                               | cento | os7tst1                   |          |                                                                                                    |
| Overview     Host & Septises Broblems                   | Stat  | e Service                 | lcons    | Status detail                                                                                                    |
| Main Overview                                           | ОК    | Check_MK                  | 🛃 🔶      | OK - Agent version 1.2.8p11, execution time 0.3 sec                                                                                     |
| Network Topology                                        | WAR   | N Check_MK Discovery      | •        | WARN - 1 unmonitored services (Inx_if:1) WARN, no vanished                                                                              |
| All hosts                                               | ок    | Check_MK HW/SW Inventory  | <b>e</b> | OK - found 16653 entries                                                                                                    |
| All hosts (Mini)<br>All hosts (tiled)<br>Favorite hosts | ОК    | CPU load                  | • 4      | OK - 15 min load 0.05                                                                                                    |
|                                                         | ОК    | CPU utilization           | ₽ 4      | OK - user: 0.2%, system: 0.1%, wait: 0.0%, steal: 0.0%, gues                                                                            |
| <ul> <li>Host Groups</li> <li>Services</li> </ul>       | ок    | Disk IO LVM centos-root   | ₽ 4      | OK - Utilization: 0.0%, Read: 0.00 B/s, Write: 1.07 kB/s, Avera<br>Wait: 0.00 ms, Average Write Wait: 0.00 ms, Latency: 0.00 m          |
| <ul> <li>Service Groups</li> <li>Metrics</li> </ul>     | ок    | Disk IO LVM centos-swap   | • 4      | OK - Utilization: 0.0%, Read: 0.00 B/s, Write: 0.00 B/s, Averag<br>Wait: 0.00 ms, Average Write Wait: 0.00 ms, Latency: 0.00 m          |
| Problems     Alert Statistics                           | ок    | Disk IO sda               | • 🛧      | OK - Utilization: 0.0%, Read: 0.00 B/s, Write: 1.07 kB/s, Avera<br>Wait: 0.00 ms, Average Write Wait: 0.00 ms, Latency: 0.00 m          |
| Host problems<br>Pending Services                       | ок    | Disk IO SUMMARY           | •        | OK - Utilization: 0.0%, Read: 0.00 B/s, Write: 1.07 kB/s, Avera<br>Wait: 0.00 ms, Average Write Wait: 0.00 ms, Latency: 0.00 m          |
| Service problems<br>Stale services                      |       | Events                    | •        | CRIT - 1 events (1 unacknowledged), worst state is CRIT (La 1.3.6.1.6.3.18.1.3.0: 'ic, 1.3.6.1.6.3.18.1.4.0: , 1.3.6.1.6.3.1.1.4 state) |
| Events<br>Recent Event History                          | ОК    | Filesystem /              | ₽ 4      | OK - 25.2% used (4.40 of 17.46 GB), trend: -2.45 MB / 24 hou                                                                            |
| ✓ Inventory<br>CPU Related Inventory of all Hosts       | ок    | Filesystem /boot          | • 4      | OK - 42.4% used (210.52 of 496.67 MB), trend: 0.00 B / 24 ho                                                                            |

• Test the AUTOCLEAR mechanism is working correctly sending the following trap from the remote host

[root@centos7tst1 ~]# snmptrap -v 1 -c public 10.39.239.100 .1.3.6.1 10.39.239.99 6 17 ''
.1.3.6.1 s "host 3 OK state"

No open events should be displayed in WATO-Views, Events

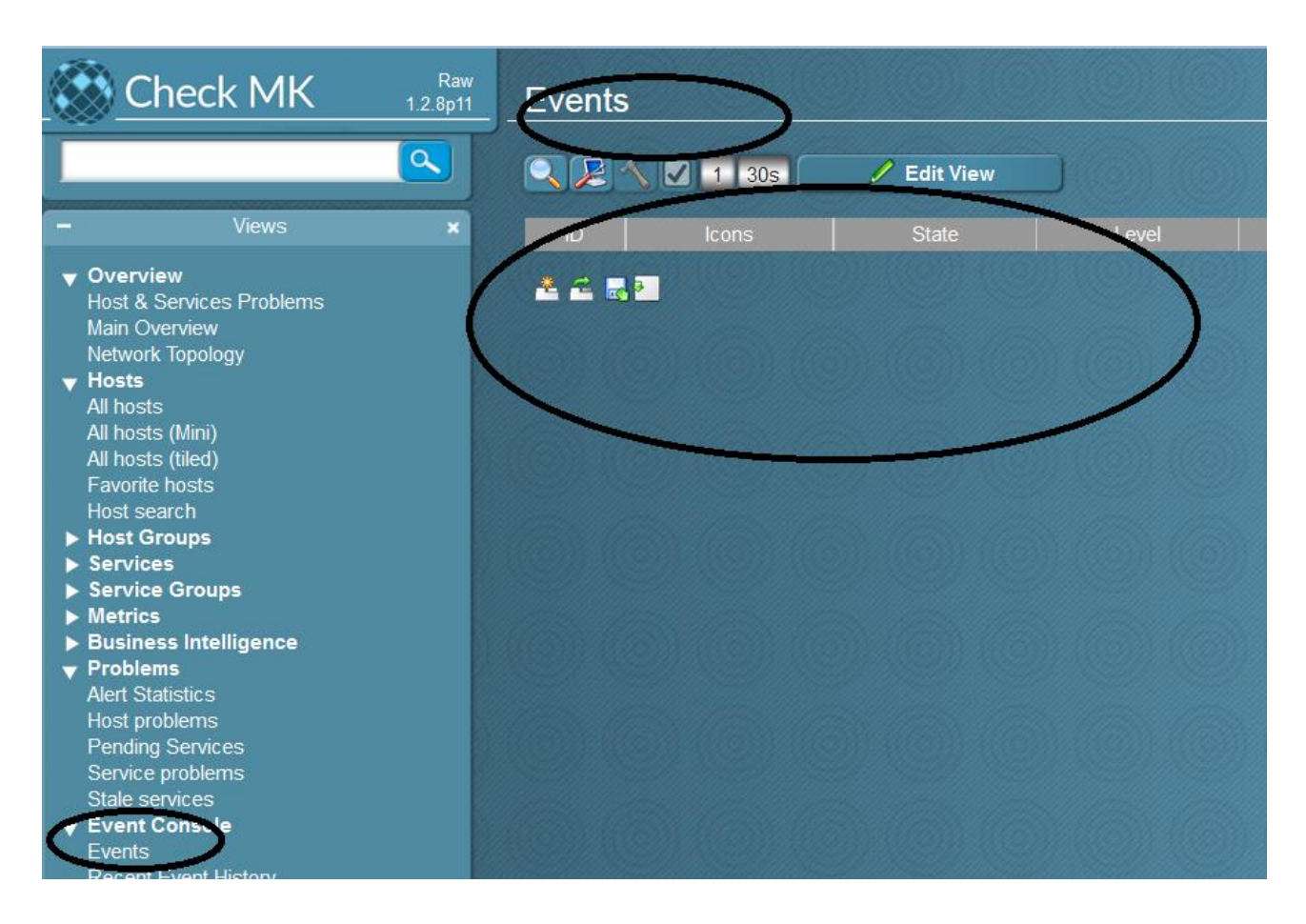

But in WATO-Views, Recent Event History we can see that even the OK message has been received

| Check MK 12.8p                                                                                                    | Rec    | ent Event          | History  |             |        |                       |             |                 |
|----------------------------------------------------------------------------------------------------|--------|--------------------|----------|-------------|--------|-----------------------|-------------|-----------------|
|                                                                                                    |        | 2 🔨 🔽 🔟            | 30s      | 🥖 Edit View |        |                       |             |                 |
| - Views >                                                                                                    | Time   | e ID Who           | Action   | Icons State | Phase  | Level                 | Host        | R               |
| ▼ Overview<br>Host & Services Problems                                                                                                    | 2 mii  | n <mark>4</mark> 3 | CANCELLE |             | closed | (no Service<br>level) | centos7tst1 | centos7tst1_HC  |
| Main Overview<br>Network Topology                                                                                                    | 6 mii  | n 43               | NEW      | CRIT        | open   | (no Service<br>level) | centos7tst1 | centos7tst1_HC  |
|                                                                                                    | 11 mi  | n 42 omdadmin      | DELETE   | CRIT        | closed | (no Service<br>level) | centos7tst1 | vcenter_stargat |
| All hosts (Mini)<br>All hosts (tiled)                                                                                                    | 29 mii | n <mark>4</mark> 2 | NEW      | CRIT        | open   | (no Service<br>level) | centos7tst1 | vcenter_stargat |
| Host search<br>Host Groups<br>Services<br>Host Groups<br>Metrics<br>Business Intelligence<br>Problems<br>Alert Statistics<br>Host problems<br>Pending Services<br>Service problems<br>Stale services<br>Vevent Console<br>Events<br>Recent Event History |        |                    |          |             |        |                       |             |                 |

The Event service should be now green (OK)

| Check MK Raw 1.2.8p11                                                                                                    | Serv   | ices of Host centos7tst1 |       |                                                                                                    |
|----------------------------------------------------------------------------------------------------|--------|--------------------------|-------|----------------------------------------------------------------------------------------------------|
|                                                                                                    |        | 2 30s 🖉 WATO             | 📣 He  | ost/Svc notific. 🧗 🐻 Inventory                                                                                   |
| – Views 🗙                                                                                                    | centos | 7tst1                    |       |                                                                                                    |
| ▼ Overview                                                                                                    | State  | Service                  | Icons | Status deta                                                                                                    |
| Host & Services Problems<br>Main Overview                                                                                                    | ок     | Check_MK                 | • 4   | OK - Agent version 1.2.8p11, execution time 0.3 sec                                                              |
| Network Topology                                                                                                    | WARN   | Check_MK Discovery       | •     | WARN - 1 unmonitored services (Inx_if:1) WARN, no v                                                              |
| All hosts                                                                                                    | ок     | Check_MK HW/SW Inventory | ₽     | OK - found 16653 entries                                                                                         |
| All hosts (Milli)<br>All hosts (tiled)                                                                                                    | ок     | CPU load                 | •     | OK - 15 min load 0.05                                                                                            |
| Favorite hosts<br>Host search<br>Host Groups<br>Services<br>Service Groups<br>Metrics<br>Business Intelligence<br>Problems<br>Alert Statistics<br>Host problems<br>Pending Services | ок     | CPU utilization          | ₽ 🛧   | OK - user: 0.2%, system: 0.2%, wait: 0.0%, steal: 0.0%                                                           |
|                                                                                                    | ок     | Disk IO LVM centos-root  | •     | OK - Utilization: 0.0%, Read: 0.00 B/s, Write: 1.46 kB/s<br>Wait: 0.00 ms, Average Write Wait: 0.05 ms, Latency: |
|                                                                                                    | ок     | Disk IO LVM centos-swap  | •     | OK - Utilization: 0.0%, Read: 0.00 B/s, Write: 0.00 B/s,<br>Wait: 0.00 ms, Average Write Wait: 0.00 ms, Latency: |
|                                                                                                    | ок     | Disk IO sda              | •     | OK - Utilization: 0.0%, Read: 0.00 B/s, Write: 1.46 kB/s<br>Wait: 0.00 ms, Average Write Wait: 0.06 ms, Latency: |
|                                                                                                    | ок     | Disk IO SUMMARY          | •     | OK - Utilization: 0.0%, Read: 0.00 B/s, Write: 1.46 kB/s<br>Wait: 0.00 ms, Average Write Wait: 0.06 ms, Latency: |
| Service problems<br>Stale services                                                                                                    | ОК     | Events                   | •     | OK - no events for centos7tst1/10.39.239.99                                                                      |

## **Managing Notifications**

Notifications are quite a complex topic and Check\_MK works very hard to make them as flexible as possible. Once again the best explanation of the thinking behind this comes from the Check\_MK documentation: <u>https://mathias-kettner.de/checkmk rbn.html</u>

Basically, notifications are managed using the new *RBN* (Rule Based Notifications) that add extra flexibility to the previous mechanism called *Flexible Notifications* by providing the separation of contact-assignment and notification.

The first step is to enable RBN and a failback address

| Global Settings                                                                                                    |                                                                                 |
|----------------------------------------------------------------------------------------------------|---------------------------------------------------------------------------------|
| 🛕 No Changes 🛛 🏠 Main Menu                                                                                                    |                                                                                 |
|                                                                                                    |                                                                                 |
| Search for settings:                                                                                                    | Search                                                                          |
| ✓ Service discovery                                                                                                    |                                                                                 |
| Enable regular service discovery checks (deprecated)<br>Severity of failed service discovery check<br>Service discovery check for SNMP devices<br>Service discovery triggers service discovery check | 120 minutes<br>Warning<br>Perform full SNMP scan always, detect new check types |
| Execution of checks                                                                                                    |                                                                                 |
| ▼ Notifications                                                                                                    |                                                                                 |
| Rule based notifications<br>Fallback email address for rule based notifications<br>Store notifications for rule analysis                                                                             | checkmk_admin@mycompany.com                                                     |
| Interval for checking for ripe bulk notifications<br>Notification plugin timeout                                                                                                    | 10 seconds<br>1 minutes<br>Normal logging                                       |

Now create a Notification Rule or change the exiting one: WATO, Notifications

| Notification configu        | uration          |                                                    |
|-----------------------------|------------------|----------------------------------------------------|
| 🛕 No Changes                | 🏠 Main Menu      | New Rule 🄀 Show user rules                         |
| lobal notification rules    | s                |                                                    |
| <ul> <li>Actions</li> </ul> | Type Plugin Bulk | Description                                        |
| / 🛃 🗋                       | 🕀 mail 🛛 No      | tify all contacts of a host/service via HTML email |
| * =                         |                  |                                                    |
|                             |                  |                                                    |
|                             |                  |                                                    |
|                             |                  |                                                    |
|                             |                  |                                                    |
|                             |                  |                                                    |

### There are plenty of parameters that should satisfy all needs

| Edit notification rule 0                                    | omdadmin (admin) 16:53 😴 🚳                                                     |
|-------------------------------------------------------------|--------------------------------------------------------------------------------|
| 🗇 All Rules                                                 |                                                                                |
| ▼ General Properties                                        |                                                                                |
| Description                                                 | Notify all contacts of a host/service via HTML email                           |
| Comment                                                     |                                                                                |
|                                                             |                                                                                |
|                                                             |                                                                                |
| Decomposite LIDI                                            |                                                                                |
| Documentation-URL                                           |                                                                                |
|                                                             | ✓ allow users to deactivate this notification                                  |
| Overhaing by users                                          |                                                                                |
| ▼ Notification Method                                       |                                                                                |
| Notification Method                                         | HTML Email                                                                     |
|                                                             | Call with the following parameters:                                            |
|                                                             | Reply-To: Address                                                              |
|                                                             | Subject for host notifications                                                 |
| AND SAME AND                                                | Subject for service notifications                                              |
|                                                             | Information to be displayed in the email body URL prefix for links to Check MK |
| The second second second second                             | Display graphs among each other                                                |
|                                                             | Notification sort order for bulk notifications                                 |
| Notification Bulking                                        |                                                                                |
| Contact Selection                                           |                                                                                |
| All contacts of the notified object                         | ✓ Notify all contacts of the notified host or service.                         |
| All users                                                   | Notify all users                                                               |
| All users with an email address                             | Notify all users that have configured an email address in their profile        |
| The following users                                         |                                                                                |
| The members of certain contact groups                       |                                                                                |
| The following explicit email addresses                      | externalusr@externalcompany.com                                                |
| The following explicit email addresses                      |                                                                                |
| Restrict by custom macros                                   |                                                                                |
| Restrict by contact groups                                  |                                                                                |
|                                                             |                                                                                |
| Enider                                                      |                                                                                |
| Match Host Tage                                             |                                                                                |
| Match Host Groups                                           |                                                                                |
| Match only the following basts                              |                                                                                |
| Evolute the following hosts                                 |                                                                                |
| Match Service Groups                                        |                                                                                |
| Match only the following services                           |                                                                                |
| Exclude the following services                              |                                                                                |
| Match the following check types                             |                                                                                |
| Match the output of the check plugin                        |                                                                                |
| Match Contacts                                              |                                                                                |
| Match Contact Groups                                        |                                                                                |
| Match service level                                         |                                                                                |
| Match only during timeperiod                                |                                                                                |
| Match host event type                                       |                                                                                |
| Match service event type                                    |                                                                                |
| Restrict to n <sup>th</sup> to m <sup>th</sup> potification |                                                                                |
| Throttle periodic notifications                             |                                                                                |
| Match notification comment                                  |                                                                                |
| Event Console alerts                                        |                                                                                |
|                                                             |                                                                                |
| Save                                                        |                                                                                |
| A 🕰                                                         |                                                                                |

## **Contact group**

Sometimes it is necessary to notify all people who are members of a specified contact group. This is done with the module *Contact Groups*. In this example, I created the *Sysadmin\_all* contact group cloning the existing one called *all* 

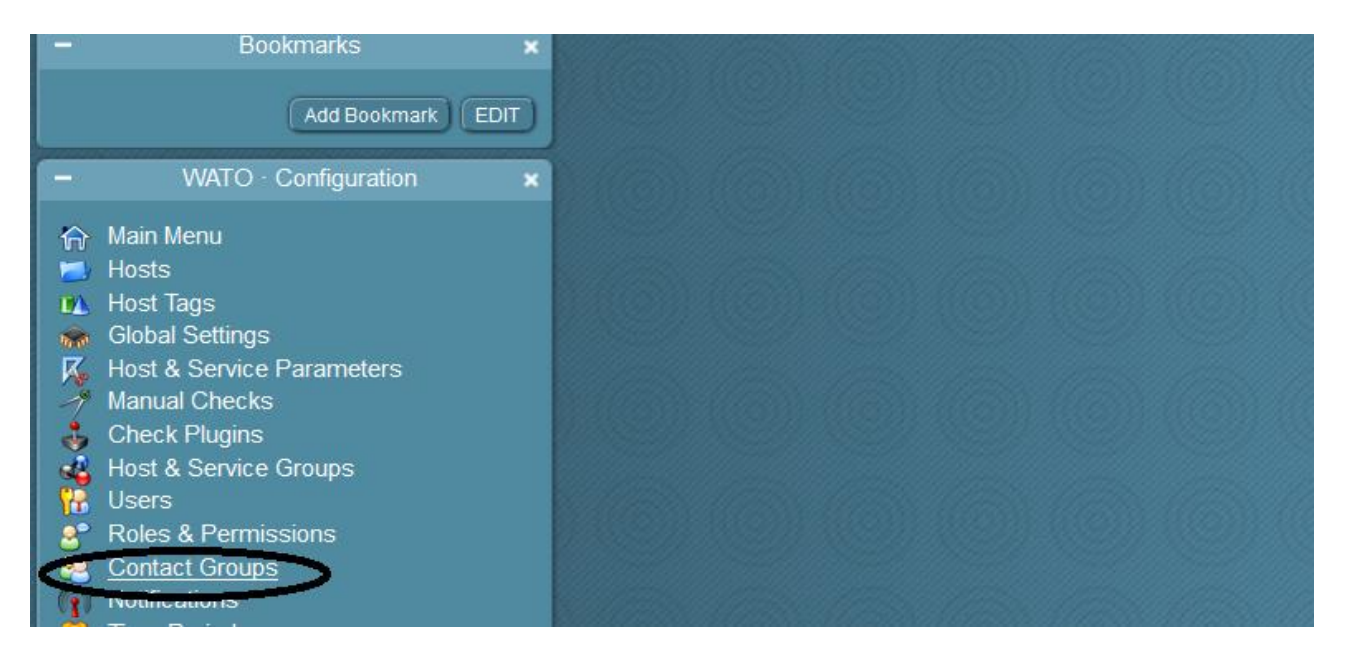

| Raw<br>2.8p9 | Contact Groups   |                |                   |              | (0)) ((0 |
|--------------|------------------|----------------|-------------------|--------------|----------|
|              | A No Changes     | 🏠 Main Menu    | New contact group | Rules        |          |
|              | Actions          | ► Actions Name |                   |              |          |
|              | 🖉 😼 🗿 all        |                |                   | Everything   |          |
|              | 🖉 🛃 🍞 Sysadmin_a | all            |                   | Sysadmin_all |          |
|              | 4 4              |                |                   |              |          |
|              |                  |                |                   |              |          |
|              |                  |                |                   |              |          |
|              |                  |                |                   |              |          |
|              |                  |                |                   |              |          |

Important: put some hosts/services into that contact group. WATO: *Host & Service Parameters / Grouping / Assignment of hosts/services to contact groups*.

| Raw<br>1.2.8p9 | Grouping                                     |                                          |               |                                                    |               |              |  |
|----------------|----------------------------------------------|------------------------------------------|---------------|----------------------------------------------------|---------------|--------------|--|
|                | 🛕 No Change                                  | s în l                                   | Main Menu     | All Rulesets                                       | 🗾 🗾 Folder    |              |  |
|                | Main directory                               |                                          |               |                                                    |               |              |  |
|                | ▼ Grouping                                   | _                                        |               |                                                    |               |              |  |
|                | Assignment of hosts<br>Assignment of service | to contact groups<br>es to conviso greup | 2             | Assignment of hosts to h<br>Service Level of hosts | ost groups    | 0 As<br>0 Se |  |
|                | <u> </u>                                     |                                          |               |                                                    |               |              |  |
|                |                                              |                                          |               |                                                    |               |              |  |
|                |                                              |                                          |               |                                                    |               |              |  |
|                |                                              |                                          |               |                                                    |               |              |  |
| Raw<br>.2.8p9  | Assignment of                                | hosts to cor                             | ntact group   | s                                                  |               |              |  |
|                | 🛕 No Changes                                 | 🕥 🏠 Mai                                  | n Menu        | 🗘 Grouping                                         | Used Rulesets |              |  |
|                | Main directory                               |                                          |               |                                                    |               |              |  |
|                | Matching: All matching ru                    | les will add to the re                   | sulting list. |                                                    |               |              |  |
|                | Rules in folder Mai                          | n directory                              |               |                                                    |               |              |  |
|                | Order                                        | Actions                                  | Condition     | 5                                                  | Value         |              |  |
|                | ⊕ 🕹                                          | / 🛃 🥘                                    |               | Sysadmin_all                                       | )             | Put all h    |  |
|                | <b>*</b>                                     | / 🔒                                      |               | Everything                                         |               | Put all h    |  |
|                | Create rule in folder:                       | Main directory                           | ſ             |                                                    |               |              |  |
|                |                                              | ,                                        |               |                                                    |               |              |  |
|                | * *                                          |                                          |               |                                                    |               |              |  |

Create a user, enter an email address and put him into that contact group: WATO: Users & Contacts

| ▼ Identity       |                                                                                                    |  |  |  |  |
|------------------|----------------------------------------------------------------------------------------------------|--|--|--|--|
| Username         | realem                                                                                                    |  |  |  |  |
| Full name        | test                                                                                                    |  |  |  |  |
| Email address    | test@mycompany.com                                                                                                    |  |  |  |  |
| Pager address    |                                                                                                    |  |  |  |  |
| ▼ Security       |                                                                                                    |  |  |  |  |
| Authentication   | <ul> <li>Normal user login with password</li> <li>password:         <ul> <li>repeat:</li> <li>change password at next login or access</li> </ul> </li> <li>Automation secret for machine accounts</li> </ul> |  |  |  |  |
| Disable password | <ul> <li>disable the login to this account</li> <li>Administrator</li> <li><u>Guest user</u></li> <li><u>Normal monitoring user</u></li> </ul>                                                               |  |  |  |  |
| ▼ Contact Groups |                                                                                                    |  |  |  |  |
|                  | Everything<br>✓ Sysadmin all                                                                                                    |  |  |  |  |

Activate Changes in WATO

## Analysis

To have alert notifications sent via email, make sure that your monitoring server is correctly setup so that it can send them. Test this with

echo "Mailbody" | mail -s "Testsubject" test@mycompany.com

If everything is setup properly, you should receive emails as soon as a *CRITICAL* service is detected. I also suggest to check the email log file, in my case */var/log/maillog* when troubleshooting this. An *Analysis* tool is also available in the *Notifications Configuration* menu

| Notification configuration |                  |                                                      |             |         |  |  |  |  |  |
|----------------------------|------------------|------------------------------------------------------|-------------|---------|--|--|--|--|--|
| 🛕 No Changes               | 🏠 Main Menu      | New Rule 🔀 Hide user rules                           |             | Analyse |  |  |  |  |  |
| Global notification rules  |                  |                                                      |             |         |  |  |  |  |  |
| Actions                    | Type Plugin Bulk |                                                      | Description |         |  |  |  |  |  |
| / 😼                        | 🕀 mail           | Notify all contacts of a host/service via HTML email |             |         |  |  |  |  |  |
| Ac                         |                  |                                                      |             |         |  |  |  |  |  |
|                            |                  |                                                      |             |         |  |  |  |  |  |
| CONCOMPOSITOR OF           |                  |                                                      |             |         |  |  |  |  |  |

| Notification configuration                                              |     |                    |         |               |                |                  |                  |                          |                                 |
|-------------------------------------------------------------------------|-----|--------------------|---------|---------------|----------------|------------------|------------------|--------------------------|---------------------------------|
| 🛕 No Changes 🛛 🏠 Main Menu 🔤 New Rule 👫 Hide user rules 🧦 Hide Analysis |     |                    |         |               | 🍵 Show Bulks   |                  |                  |                          |                                 |
| Recent notifications (for analysis)                                     |     |                    |         |               |                |                  |                  |                          |                                 |
| •                                                                       | Nr. | Date/Time          | e       | Туре          | State          | Host             |                  | Service                  | *****                           |
| 1000                                                                    | 1   | 2016-10-24 14:34:4 | 1       | PROBLEM       | CRIT           | localhost        |                  | _TEST_Filecount_/var/log | ) CR                            |
| 1000                                                                    | 2   | 2016-10-24 14:34:4 | 0       | RECOVERY      | ок             | localhost        |                  | _TEST_Filecount_/tmp     | OK                              |
| 100                                                                     | 3   | 2016-10-24 14:33:5 | 0       | PROBLEM       | UNKN           | localhost        |                  | TEST_Filecount_/var/log  | J UN                            |
| 100                                                                     | 4   | 2016-10-24 14:33:4 | 9       | PROBLEM       | UNKN           | localhost        |                  | TEST_Filecount_/tmp      | UN                              |
| 100                                                                     | 5   | 2016-10-24 13:55:4 | 1       | PROBLEM       | CRIT           | centos7tst1      |                  | TEST_Filecount_/var/log  | CR                              |
| 100                                                                     | 6   | 2016-10-24 13:55:4 | 0       | RECOVERY      | ок             | centos7tst1      | Fund             | _TEST_Filecount_/tmp     | OK                              |
| 100                                                                     | 7   | 2016-10-24 13:54:4 | 7       | PROBLEM       | UNKN           | centos7tst1      |                  | _TEST_Filecount_/var/log | UN UN                           |
| 100                                                                     | 8   | 2016-10-24 13:54:4 | 6       | PROBLEM       | UNKN           | centos7tst1      |                  | TEST_Filecount_/tmp      | UN                              |
| 100                                                                     | 9   | 2016-10-24 10:33:5 | 6       | PROBLEM       | CRIT           | localhost        |                  | TEST_Filecount_/var/log  | CR                              |
| 100                                                                     | 10  | 2016-10-24 10:33:5 | 5       | RECOVERY      | ок             | localhost        |                  | E                        | OK                              |
| Global notification rules                                               |     |                    |         |               |                |                  |                  |                          |                                 |
| •                                                                       | A   | ctions             | Type Pl | ugin Bulk     |                |                  | Description      |                          | Co                              |
| 1                                                                       |     |                    | 🕂 m     | nail Notify a | all contacts o | of a host/servic | e via HTML email |                          | all contacts of the notified of |

## Check\_MK Update

The update process is generally very simple but, before proceeding, don't forget to take a backup and read the release notes very carefully. Problems could arise (especially with major upgrades) and it's good to have a backout process just in case.

## **Package installation**

Download the latest package for your distribution and install it as shown:

```
[root@checkmktst1 ~]# cd /tmp/
[root@checkmktst1 tmp]# wget https://mathias-kettner.de/support/1.2.8p13/check-m
k-raw-1.2.8p13-el7-36.x86_64.rpm
--2016-10-21 11:33:06-- https://mathias-kettner.de/support/1.2.8p13/check-mk-ra
w-1.2.8p13-el7-36.x86_64.rpm
Resolving mathias-kettner.de (mathias-kettner.de)... 178.248.246.154
Connecting to mathias-kettner.de (mathias-kettner.de)|178.248.246.154|:443... co
nnected.
HTTP request sent, awaiting response... 200 OK
```

```
Length: 60640908 (58M) [application/x-redhat-package-manager]
Saving to: 'check-mk-raw-1.2.8p13-e17-36.x86 64.rpm'
] 55,312,384
                                                  924KB/s
                                                           in 47s
2016-10-21 11:33:53 (1.13 MB/s) - Connection closed at byte 55312384. Retrying.
--2016-10-21 11:33:54-- (try: 2) https://mathias-kettner.de/support/1.2.8p13/c
heck-mk-raw-1.2.8p13-e17-36.x86 64.rpm
Connecting to mathias-kettner.de (mathias-kettner.de) |178.248.246.154|:443... co
nnected.
HTTP request sent, awaiting response... 206 Partial Content
Length: 60640908 (58M), 5328524 (5.1M) remaining [application/x-redhat-package-m
anagerl
Saving to: 'check-mk-raw-1.2.8p13-el7-36.x86 64.rpm'
100%[+++++++++++++++++++++++++++++++===>] 60,640,908 1.76MB/s
                                                             in 2.9s
2016-10-21 11:33:57 (1.76 MB/s) - `check-mk-raw-1.2.8p13-el7-36.x86_64.rpm' save
d [60640908/60640908]
[root@checkmktst1 tmp]# rpm -Uvh check-mk-raw-1.2.8p13-e17-36.x86_64.rpm
Preparing...
                                 Updating / installing...
                                1:check-mk-raw-1.2.8p13-e17-36
New default version is 1.2.8p13.cre.
```

#### Switching to the new version

Switch to the new version using the OMD command:

[root@checkmktst1 tmp]# su - mysite Last login: Thu Oct 20 16:59:39 CEST 2016 on pts/0 OMD[mysite]:~\$ omd stop Removing Crontab...OK Stopping dedicated Apache for site mysite....OK Stopping nagios....OK Stopping npcd...OK Stopping rrdcached...waiting for termination...OK Stopping mkeventd...killing 15658.....OK OMD[mysite]:~\$ omd update
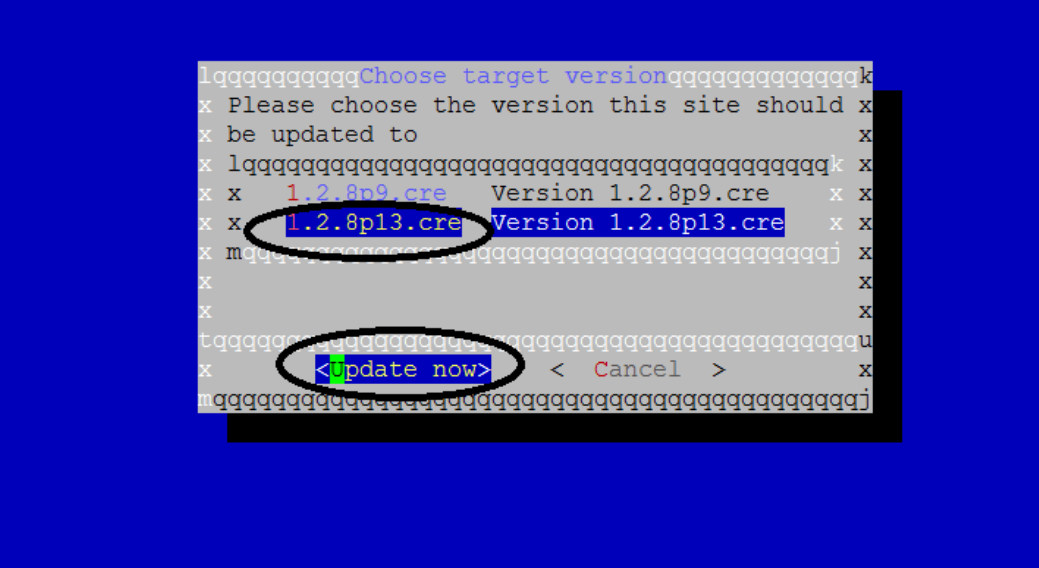

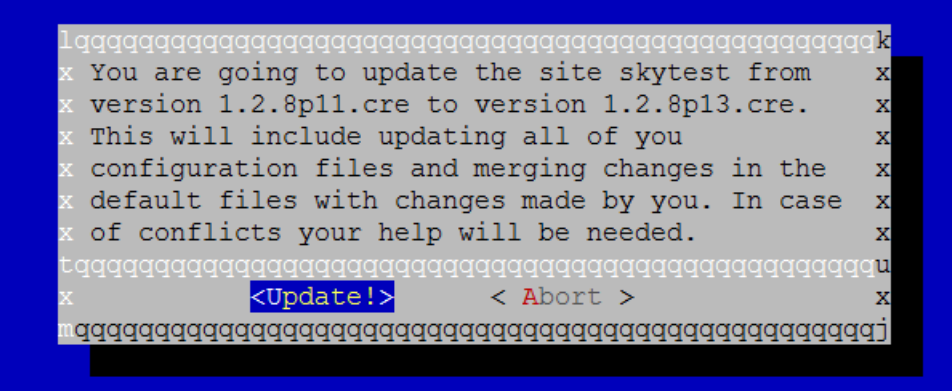

OMD[mysite]:~\$ omd start

|                                                                                                    | Check MK | Raw<br>1.2.8p13 | All h                      | osts        | ).((0)) |                     |    |    |    |    |    |
|----------------------------------------------------------------------------------------------------|----------|-----------------|----------------------------|-------------|---------|---------------------|----|----|----|----|----|
| Services Problems Unhandled 650 6 5                                                                                                    |          |                 | 🔍 🔎 🏹 🕄 3 30s 🥒 Z Edit Vie |             |         | ew 🌙 🅙 Availability |    |    |    |    |    |
| - Quicksearch ×                                                                                                    |          |                 | Local site skytest         |             |         |                     |    |    |    |    |    |
|                                                                                                    |          |                 | state                      | Host        |         | Icons               | OK | Wa | Un | Cr | Pd |
|                                                                                                    |          |                 | UP                         | centos7tst1 |         | • +                 | 27 | 0  | 0  | 2  | 0  |
| -                                                                                                    | Views    | ×               | UP                         |             |         | •                   | 66 | 0  | 0  | 0  | 0  |
| <ul> <li>Overview         <ul> <li>Host &amp; Services Problems</li> <li>Main Overview</li> <li>Network Topology</li> </ul> </li> <li>Hosts         <ul> <li>All hosts</li> <li>All hosts (Mini)</li> <li>All hosts (tiled)</li> </ul> </li> </ul> |          |                 | UP                         | -           |         | •                   | 66 | 1  | 0  | 0  | 0  |
|                                                                                                    |          |                 | UP                         | sysnet      |         | •                   | 48 | 0  | 0  | 0  | 0  |
|                                                                                                    |          |                 | <u>*</u> 6                 |             |         | (0)                 |    |    |    |    |    |

## Conclusion

I don't claim that check\_MK is the best existing monitoring tool simply because I didn't tried all existing products but I can safely say that it is the best I have ever used. I have been also impressed by their clearness about the product's price: no complicated licensing model that force you to contact some sales manager (but they are willing to help you and know very well the product). In my opinion the price of the Enterprise Edition is ridiculous compared to other products and provides some nice additional features (apart the support) that it's worth a try.

The documentation is also very good even there are room for improvements and I have been able to monitor lot of enterprise class devices in few days without any headache thank also to the check\_MK mailing list that is very active.